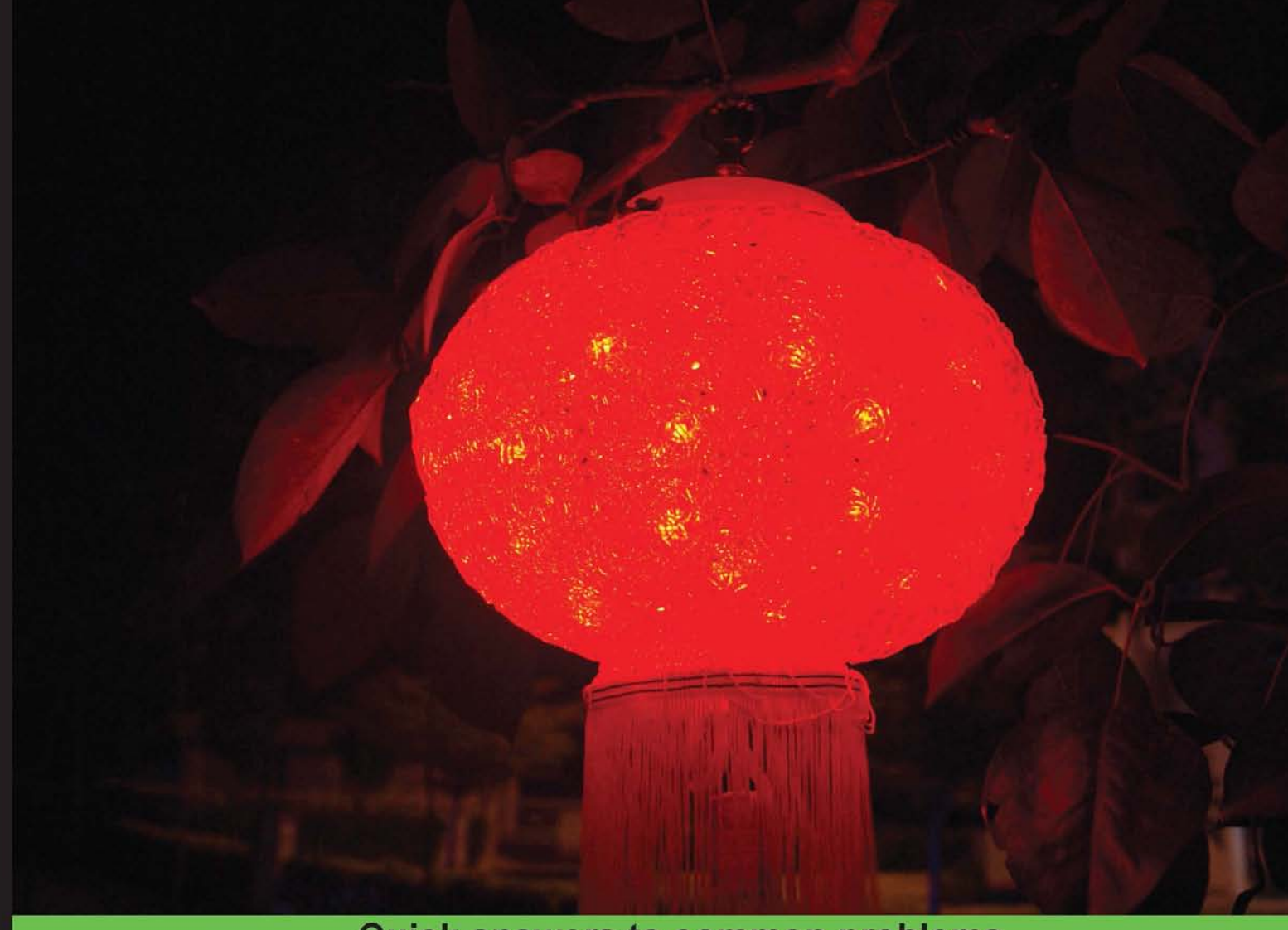

Quick answers to common problems

# Raspberry Pi Networking Cookbook

An epic collection of practical and engaging recipes for the Raspberry Pi!

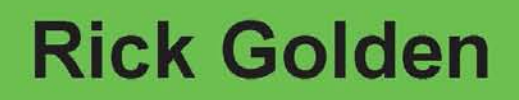

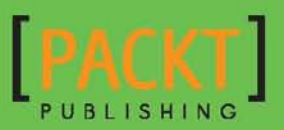

# Raspberry Pi Networking Cookbook

An epic collection of practical and engaging recipes for the Raspberry Pi!

**Rick Golden** 

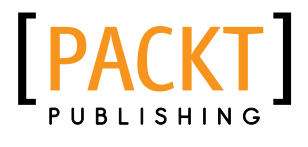

**BIRMINGHAM - MUMBAI** 

# **Raspberry Pi Networking Cookbook**

Copyright © 2013 Packt Publishing

All rights reserved. No part of this book may be reproduced, stored in a retrieval system, or transmitted in any form or by any means, without the prior written permission of the publisher, except in the case of brief quotations embedded in critical articles or reviews.

Every effort has been made in the preparation of this book to ensure the accuracy of the information presented. However, the information contained in this book is sold without warranty, either express or implied. Neither the author, nor Packt Publishing, and its dealers and distributors will be held liable for any damages caused or alleged to be caused directly or indirectly by this book.

Packt Publishing has endeavored to provide trademark information about all of the companies and products mentioned in this book by the appropriate use of capitals. However, Packt Publishing cannot guarantee the accuracy of this information.

First published: March 2013

Production Reference: 1270213

Published by Packt Publishing Ltd. Livery Place 35 Livery Street Birmingham B3 2PB, UK.

ISBN 978-1-84969-460-5

www.packtpub.com

Cover Image by Faiz Fattohi (faizfattohi@gmail.com)

# **Credits**

Author Rick Golden Project Coordinator Anurag Banerjee

Reviewers Hector Cuesta-Arvizu Shea Silverman

Acquisition Editor Erol Staveley

Lead Technical Editor Mayur Hule

Technical Editors Sharvari Baet Devdutt Kulkarni Proofreader Jonathan Todd

Indexer Monica Ajmera Mehta

Production Coordinator Shantanu Zagade

Cover Work Shantanu Zagade

# **About the Author**

**Rick Golden** sat in the computer lab at SUNY Fredonia and completed his first CAI tutorial for programming in APL. It was the summer of 1972; he was nine years old.

Most of the programming that he has done since then has been in Algol-based languages such as PL/I, FORTRAN, BASIC, Pascal, C, C++, C#, Objective C, and Java. He did occasionally write code in languages such as APL, FORTH, LISP, and Scheme; however, he could not find an employer that would actually pay him to develop solutions using those non-structured languages. In recent years he has had more success introducing organizations to scripting languages such as Python, Perl, TCL, Ruby, Groovy, and Node.js.

He also had the privilege to work in many different domains applying leading technologies through each cutting-edge wave of structured programming, architectural frameworks, and design patterns. He has championed distributed computing, scripting languages, SOA, browser applications, CMS, ESBs, web services, nosql and map-reduce, top-down structured approach, UML, use cases, XP - extreme programming, iterative development, and agile development. And, he is still moving forward.

Now, as he approaches his 40th year as a programmer, software architect, and product manager—a career that has spanned eighty percent of his life. He greatly enjoys guiding and coaching the next generation of programmers and software architects—awakening others to the same joy and passion for computing that he has had for the past 40 years.

I'd like to thank my family for giving me the space to complete this book. They have always been supportive and remain my biggest fans.

I'd also like to thank my colleagues Corny, David, Darren, and Pete who have always been available for advice and snippets of code when I needed them; Greg, John, and Steve who were long ago my interns but still remain sources of inspiration; and Ingo who is now and will remain always my muse.

And, most importantly, I'd like to thank my father, George H. Golden Jr., who sat me down in front of a teletype when I was eight years old and showed me how to play Hunt The Wumpus. Not only did my dad introduce me to computers and computer programming, he also introduced me to the Raspberry Pi. Without his encouragement, I could not have written this book.

# **About the Reviewers**

**Hector Cuesta-Arvizu** provides consulting services for software engineering and data analysis with over 8 years of experience in a variety of industries including financial services, social networking, e-learning, and Human Resources. He is a Raspberry Pi enthusiast.

Hector holds a Bachelor's Degree in Informatics and a Master's Degree in Computer Science. His main research interests lie in Machine Learning, High Performance Computing, Simulation, and Visualization. He has published 12 Scientific Papers in International Conferences and Journals.

You can follow him on Twitter at https://twitter.com/hmCuesta.

**Shea Silverman** has been using computers since he was two years old. He has always been drawn to technology, video games, education, and the public sector. He is currently a member of the Orlando hackerspace FamiLAB, an alumni of the University of Central Florida, and is working towards his Masters in Nonprofit Management.

I would like to thank my family and friends for their ongoing support in my endeavors. I would also like to thank Liz, Eben, and the Raspberry Pi Foundation for the creation of the Raspberry Pi, and the wonderful community that has flourished since its release.

# www.PacktPub.com

### Support files, eBooks, discount offers and more

You might want to visit www.PacktPub.com for support files and downloads related to your book.

Did you know that Packt offers eBook versions of every book published, with PDF and ePub files available? You can upgrade to the eBook version at www.PacktPub.com and as a print book customer, you are entitled to a discount on the eBook copy. Get in touch with us at service@packtpub.com for more details.

At www.PacktPub.com, you can also read a collection of free technical articles, sign up for a range of free newsletters and receive exclusive discounts and offers on Packt books and eBooks.

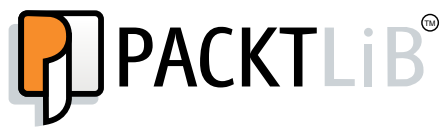

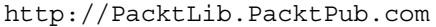

Do you need instant solutions to your IT questions? PacktLib is Packt's online digital book library. Here, you can access, read and search across Packt's entire library of books.

### Why Subscribe?

- ► Fully searchable across every book published by Packt
- Copy and paste, print and bookmark content
- On demand and accessible via web browser

### Free Access for Packt account holders

If you have an account with Packt at www.PacktPub.com, you can use this to access PacktLib today and view nine entirely free books. Simply use your login credentials for immediate access.

# **Table of Contents**

| Preface                                            | 1  |  |
|----------------------------------------------------|----|--|
| Chapter 1: Installation and Setup                  | 7  |  |
| Introduction                                       | 7  |  |
| Preparing for the initial boot                     | 9  |  |
| Printing a case – the Punnet                       | 18 |  |
| Setting up new SD cards                            | 22 |  |
| Image writer for Windows cards (Win32DiskImager)   | 25 |  |
| Convert and copy for Linux (dd)                    | 27 |  |
| Creating SD cards with BerryBoot                   | 30 |  |
| Booting the "official" Raspbian Linux distribution | 37 |  |
| Shutting down the Raspberry Pi (shutdown)          | 41 |  |
| Chapter 2: Administration                          | 45 |  |
| Introduction                                       | 45 |  |
| Configuring remote access (raspi-config)           | 46 |  |
| Configuring memory usage (raspi-config)            | 50 |  |
| Remote access (SSH)                                | 53 |  |
| Remote access (PuTTY)                              | 58 |  |
| Changing the login password (passwd)               | 62 |  |
| Chapter 3: Maintenance                             | 65 |  |
| Introduction                                       | 65 |  |
| Updating the operating system (apt-get)            | 66 |  |
| Searching for the software packages (apt-cache)    | 74 |  |
| Installing a package (apt-get)                     | 75 |  |
| Package management (aptitude)                      | 79 |  |
| Reading the built-in documentation (man)           | 83 |  |
| Reading the built-in documentation (info)          | 86 |  |

Table of Contents \_\_\_\_\_

| Chapter 4: File Sharing                           | 91         |
|---------------------------------------------------|------------|
| Introduction                                      | 91         |
| Mounting USB drives (pmount)                      | 92         |
| Sharing folders from other computers (mount.cifs) | 99         |
| Automounting USB disks at boot (/etc/fstab)       | 103        |
| Automounting a shared folder at boot              | 110        |
| Creating a file server (Samba)                    | 114        |
| Sharing an attached USB disk via Samba            | 122        |
| Accessing another computer's files (smbclient)    | 125        |
| Chapter 5: Advanced Networking                    | <u>133</u> |
| Introduction                                      | 133        |
| Creating a firewall with ufw                      | 133        |
| Connecting to the desktop remotely (xrdp)         | 137        |
| Installing a web server (Apache, lighttpd, Nginx) | 142        |
| Installing a wiki (MediaWiki)                     | 154        |
| Creating a wireless access point with hostapd     | 170        |
| Index                                             | 185        |

—**ii**—

\_\_\_\_\_

# **Preface**

Back in 2006, Eben Upton and his colleagues at the University of Cambridge's Computer Laboratory noticed a disturbing trend—interviewees for degree course placement did not know enough about what a computer is or how it worked. So, he set out to design an inexpensive computer that would inspire kids to experiment with computers at home—a similar to the hobbyist computers, such as the Apple II, Amiga, and Commodore 64 computers of a generation before. On February 29, 2012, the first batch of 10,000 Raspberry Pis sold out within a few minutes, crashing the websites of the stores selling them. By the end of 2012 more than 500,000 Raspberry Pis have been sold and not just to school children.

The Raspberry Pi credit-card-sized single-board computer costs about \$35 and has as much computing power as the early Xbox—more than enough power for playing games, running a home media center, a file server, a website, a small database, or a wireless access point. Its Broadcom **System on a chip** (**SoC**) architecture includes a powerful **graphics processing unit** (**GPU**), and the single-board design includes a network port, an HDMI connection, two USB ports, an SD card slot, and 512 MB of memory. There is more power and there are more features available on this small, inexpensive computer today than there were on the expensive desktop computers that ran the original Windows operating system.

This book contains recipes that take advantage of the power and features of the Raspberry Pi to create a number of practical solutions that can be realized without programming—solutions that anyone with minimal computer skills can apply in their home or office. This book is not about educating or inspiring children to learn computer programming. This book is for parents, hobbyists, and computer geeks who would like to learn more about the Raspberry Pi's "official" Raspbian Linux operating system and the advanced networking solutions that are available for the Raspberry Pi today.

Preface -

## What this book covers

*Chapter 1, Installation and Setup,* introduces the Raspberry Pi, explains how to download and install fresh images of popular Raspberry Pi distributions, and describes how to set up for the initial boot.

*Chapter 2, Administration,* contains a collection of recipes for the Raspberry Pi that cover the basic administration of the Raspberry Pi including how to access the Raspberry Pi remotely using Secure Shell.

*Chapter 3, Maintenance,* has recipes that are for the basic maintenance of the Raspberry Pi including installing and updating new software and accessing the built-in documentation.

*Chapter 4, File Sharing,* has recipes that are for sharing files with other computers on the same local network including automounting disks and installing a file server.

*Chapter 5, Advanced Networking,* has recipes that are for advanced networking solutions including setting up a webserver, a wiki, and a wireless access point.

## What you need for this book

For the recipes in this book you will need the following:

- A Raspberry Pi
- ► A 5V power supply (the Raspberry Pi does not usually come with one)
- A keyboard
- A mouse
- A display (a TV or a monitor)
- A handful of SD cards
- USB devices ( such as an external disk)
- A network connection

Some recipes require:

- An external USB disk
- ► A USB wireless network adapter

You may also want to purchase a case and a powered USB hub. They will help you protect your Raspberry Pi. The case protects the Raspberry Pi from the elements, and the powered USB hub protects it from the power drain that results from connecting too many devices.

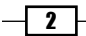

The recipes in the first three chapters do not require any additional devices other than the Raspberry Pi and a network connection. The recipes in *Chapter 4, File Sharing,* show how to connect a USB disk to the Raspberry Pi. And in *Chapter 5, Advanced Networking,* the final recipe shows how to use a USB wireless network adapter to turn the Raspberry Pi into a wireless access point.

For most of the recipes in this book, you will just need the Raspberry Pi, a power supply, and a network connection. After completing the recipes in *Chapter 2, Administration*, the Raspberry Pi can be accessed remotely and does not require a display, keyboard, or mouse.

## Who this book is for

This book is for those who would like to use the Raspberry Pi for more than just an educational tool or an experimenter's toy.

The book is also intended to turn the beginning Raspberry Pi user into an accomplished Linux administrator. Even an advanced Linux user will find the recipes in this book useful as a reference for creating advanced networking solutions with the Raspberry Pi.

The recipes in this book begin simply leading the reader through the installation and basic administration of the Raspberry Pi. As the book progresses, the solutions become more advanced, building on the knowledge gained from previous recipes. The final chapter contains a number of advanced networking solutions.

Although inexpensive, the Raspberry Pi has enough power for a number of practical solutions both at home and at the office. This book is for those who would like to use the Raspberry Pi in practical solutions, not just as an educational toy.

# Conventions

In this book, you will find a number of styles of text that distinguish between different kinds of information. Here are some examples of these styles and an explanation of their meaning.

Code words in text are shown as follows: "This recipe shows how to update the Raspberry Pi using the apt-get command."

Any command-line input or output is written as follows:

\$ sudo apt-get install pianobar

**New terms** and **important words** are shown in bold. Words that you see on the screen, in menus or dialog boxes for example, appear in the text like this: "Clicking the **Next** button moves you to the next screen."

Preface

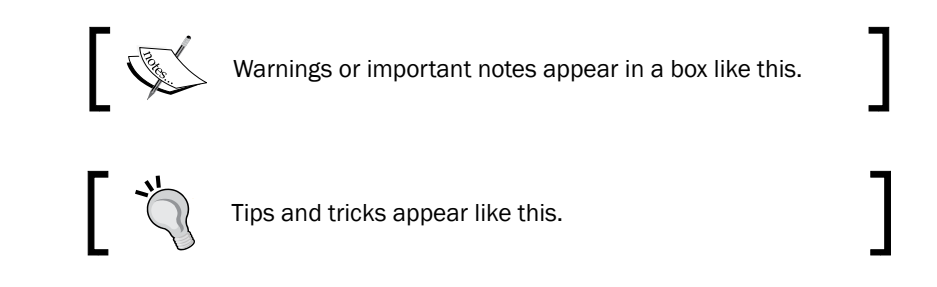

# **Reader feedback**

Feedback from our readers is always welcome. Let us know what you think about this book—what you liked or may have disliked. Reader feedback is important for us to develop titles that you really get the most out of.

To send us general feedback, simply send an e-mail to feedback@packtpub.com, and mention the book title via the subject of your message.

If there is a topic that you have expertise in and you are interested in either writing or contributing to a book, see our author guide on www.packtpub.com/authors.

# **Customer support**

Now that you are the proud owner of a Packt book, we have a number of things to help you to get the most from your purchase.

# Errata

Although we have taken every care to ensure the accuracy of our content, mistakes do happen. If you find a mistake in one of our books—maybe a mistake in the text or the code—we would be grateful if you would report this to us. By doing so, you can save other readers from frustration and help us improve subsequent versions of this book. If you find any errata, please report them by visiting http://www.packtpub.com/submit-errata, selecting your book, clicking on the **errata submission form** link, and entering the details of your errata. Once your errata are verified, your submission will be accepted and the errata will be uploaded on our website, or added to any list of existing errata, under the Errata section of that title. Any existing errata can be viewed by selecting your title from http://www.packtpub.com/support.

#### **Piracy**

Piracy of copyright material on the Internet is an ongoing problem across all media. At Packt, we take the protection of our copyright and licenses very seriously. If you come across any illegal copies of our works, in any form, on the Internet, please provide us with the location address or website name immediately so that we can pursue a remedy.

Please contact us at copyright@packtpub.com with a link to the suspected pirated material.

We appreciate your help in protecting our authors, and our ability to bring you valuable content.

### Questions

You can contact us at questions@packtpub.com if you are having a problem with any aspect of the book, and we will do our best to address it.

In this chapter we will cover:

- Preparing for the initial boot
- Printing a case the Punnet
- Setting up new SD cards
- Image writer for Windows cards (Win32DiskImager)
- ▶ Convert and copy for Linux (dd)
- Creating SD cards with BerryBoot
- ▶ Booting the "official" Raspbian Linux distribution
- Shutting down the Raspberry Pi (shutdown)

# Introduction

This chapter introduces the Raspberry Pi and explains how to download and install fresh images of popular Raspberry Pi distributions and how to set them up for the initial boot.

Developed by Raspberry Pi Foundation in the U.K. for promoting the teaching of basic computer science in schools, the Raspberry Pi is a single-board computer about the size of a credit card. The Raspberry Pi is based on a Broadcom BCM2835 **System on a Chip** (**SoC**) that includes a 700 MHz ARM1176JZF-S processor. The Raspberry Pi is well designed for experimenting with computers and learning computer programming. Its eight **General-Purpose Input/Output** (**GPIO**), I2C bus, and SPI bus also make it an ideal choice for experimenting with computer hardware and peripheral devices.

The Raspberry Pi also has two USB ports, an onboard Ethernet network connector (RJ45), both HDMI and Composite RCA video outputs, and audio output via a 3.5 mm jack or over HDMI—the same type of high-speed connections that are found on most desktop computers and laptops. With these standard peripheral connections the Raspberry Pi has the potential to be much more than just an educational tool or an experimenter's toy.

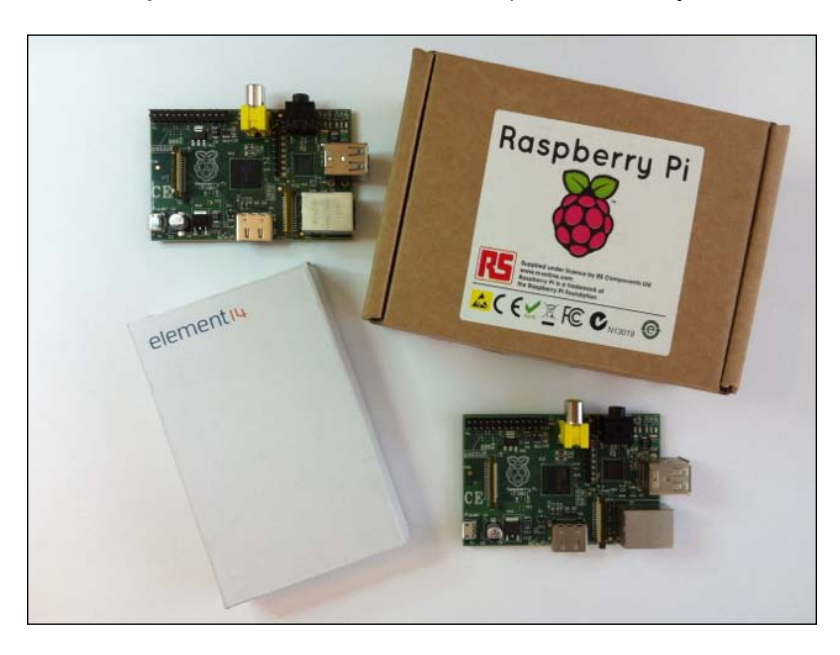

The preceding image shows two Raspberry Pis with their original packaging.

The Raspberry Pi on the left-hand side comes from RS Components Ltd (www.rs-online.com). The one on the right-hand side comes from Premier Farnell/element 14 (www.element14.com). Both were shipped in electrostatic bags and contained only simple instructions on how to begin experimenting with the Raspberry Pi.

Although the Raspberry Pi was designed for experimenting, this book is about using the Raspberry Pi in practical networking solutions both at home and at the office. This chapter begins by listing the components you will need, in addition to the Raspberry Pi, for practical application of the solutions described in this book. The first recipe explains how to create a simple yet sturdy case for the Raspberry Pi, out of paper. The remaining recipes describe how to download, install, and configure a number of common Raspberry Pi-optimized operating systems.

Once you've completed this chapter, you will have created a simple case to protect your Raspberry Pi; you will have downloaded, installed, and configured an operating system for your Raspberry Pi; and you will have booted your Raspberry Pi for the first time. You will also understand how to create application cartridges for your Raspberry Pi.

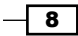

# **Preparing for the initial boot**

This recipe explains which components are needed in addition to the Raspberry Pi before it can be powered on for the first time; that is, the components needed for the initial boot.

The Raspberry Pi is shipped without a case and without a power supply. There is no keyboard. There is no monitor. Depending on how you intend to use the Raspberry Pi, you will need additional components. As a minimum, you will need a power supply, an SD card, and a network cable.

An HDMI cable (or composite video cable), a USB keyboard, and a USB mouse are needed if you'd like to use the Raspberry Pi as you would use a desktop computer. You may wish to attach additional peripherals depending on how you intend to use the Raspberry Pi. This recipe suggests a number of different hardware combinations.

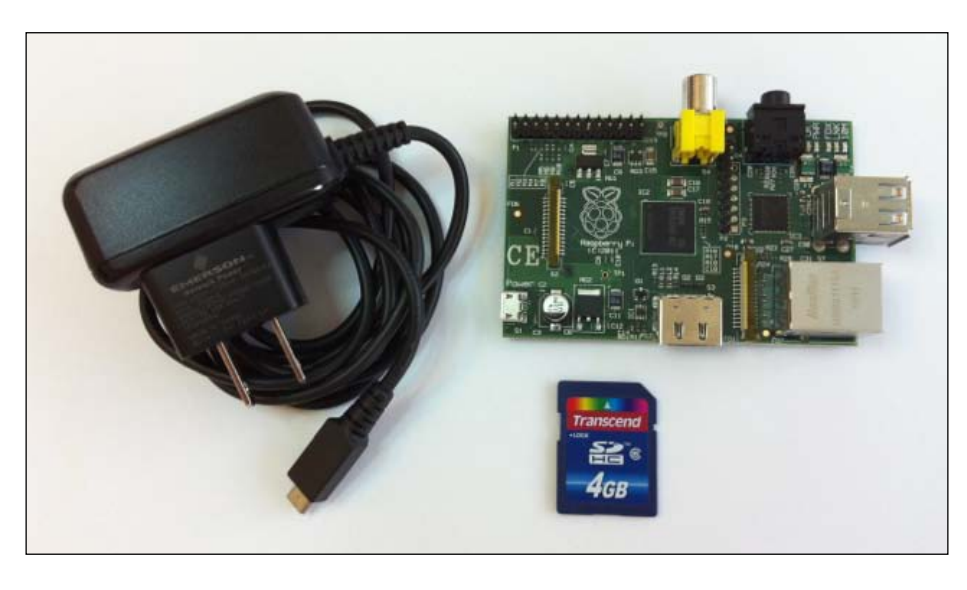

After completing this recipe you will be ready for the initial boot of your Raspberry Pi.

The preceding image shows a Raspberry Pi without a case, an SD card, and a power supply.

## **Getting Ready**

The following are the basic components required for this recipe:

- Raspberry Pi
- Class 4 SD card of 4 GB (or greater)
- ▶ 5V micro USB power supply

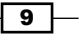

The Raspberry Pi draws its power from a 5V micro USB power supply and needs an SD card for its operating system. A single 4-GB SD card has more than enough room for hosting the operating system, as well as many useful applications. While no further components are required to boot the Raspberry Pi, the networking solutions in this book will require additional components.

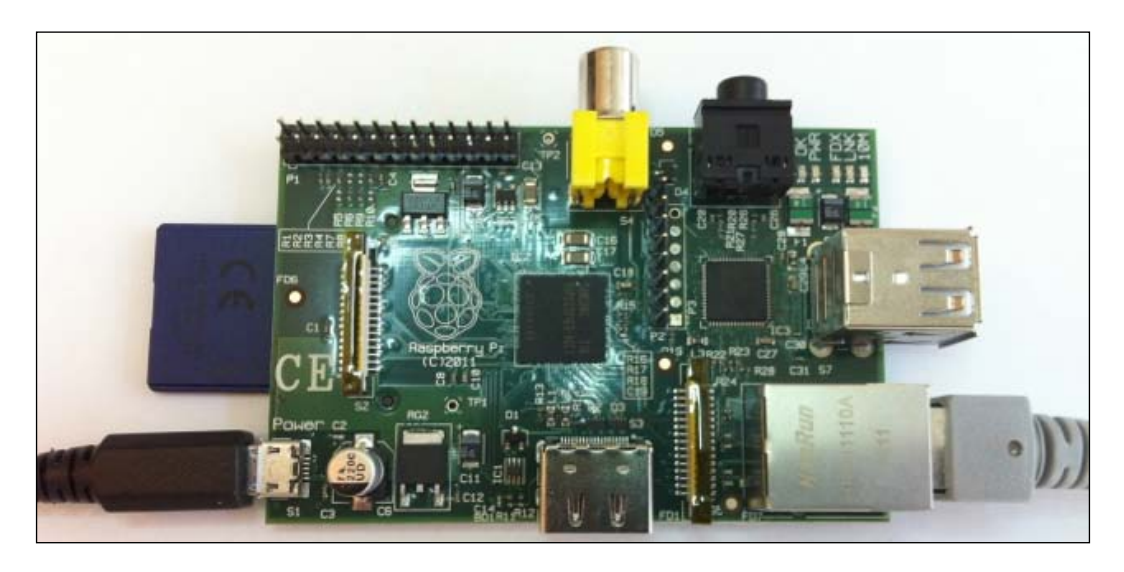

The preceding image shows a Raspberry Pi with an SD card, a network, and power cables.

The essential networking required for this recipe is a network connection. For the simplest networking solutions, the only additional component that the Raspberry Pi needs is a network connection. Once the operating system on the SD card has been configured, remote logins to the Raspberry Pi are possible.

- 10

The media center required is a HDMI television or monitor. For the simplest media solutions, in addition to the basic components, the only additional component that the Raspberry Pi needs is an HDMI connection. Both audio and video can be streamed through the Raspberry Pi's HDMI connection. There is enough room on a 4 GB SD card to store a small collection of music and video files, in addition to the operating system.

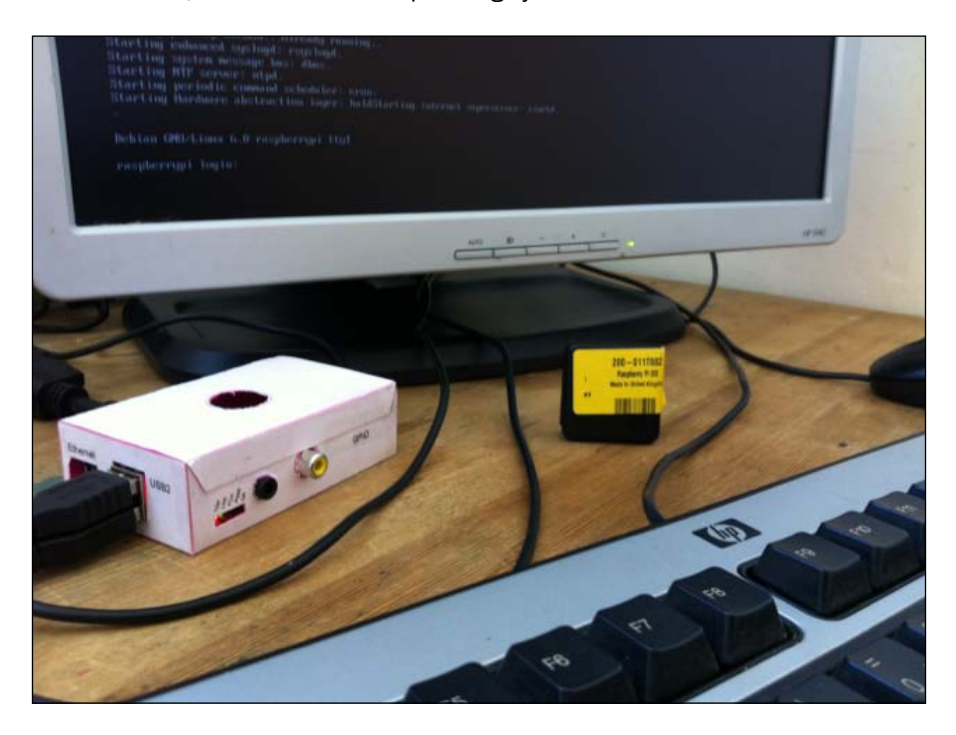

The preceding image shows a Raspberry Pi in the Punnet with monitor, keyboard, and mouse.

The interactive whiteboard requires the following components:

- HDMI television or monitor
- Bluetooth adapter
- Bluetooth keyboard
- Bluetooth mouse

The Raspberry Pi has two USB ports, with enough power to support low-power devices such as a USB Bluetooth adapter, a simple keyboard, or a mouse.

The network hub requires the following components:

- Powered USB hub
- USB LAN adapter
- USB WLAN adapter
- USB hard drive
- ▶ USB printer

When using the Raspberry Pi as a firewall or wireless access point, an additional LAN or WLAN adapter is required. If the adapter is powered by the USB connection, an additional powered USB connector will be required for the adapter to operate reliably.

The teleconferencing center requires the following components:

- Powered USB hub
- USB keyboard
- USB mouse
- USB camera

USB devices that require power over the USB connection, such as multimedia keyboards, gamer mice, cameras, printers, or external hard drives (including thumb drives), should be attached indirectly via a powered USB hub instead of directly attaching them to either of the Raspberry Pi's two USB ports. For greater reliability, the USB ports on the Raspberry Pi should typically be connected to powered USB hubs instead of directly connecting them to USB devices.

Gaming requires the following components:

- Powered USB hub
- USB game controllers

The Raspberry Pi is an excellent gaming platform whether for creating games, for playing single-player console games, or for playing multiplayer network games. Many of the older text-based games can be played on the Raspberry Pi with just a keyboard or via a remote login. However, USB game controllers can also be connected to the Raspberry Pi to further enrich the gameplay of multimedia action games.

#### Chapter 1

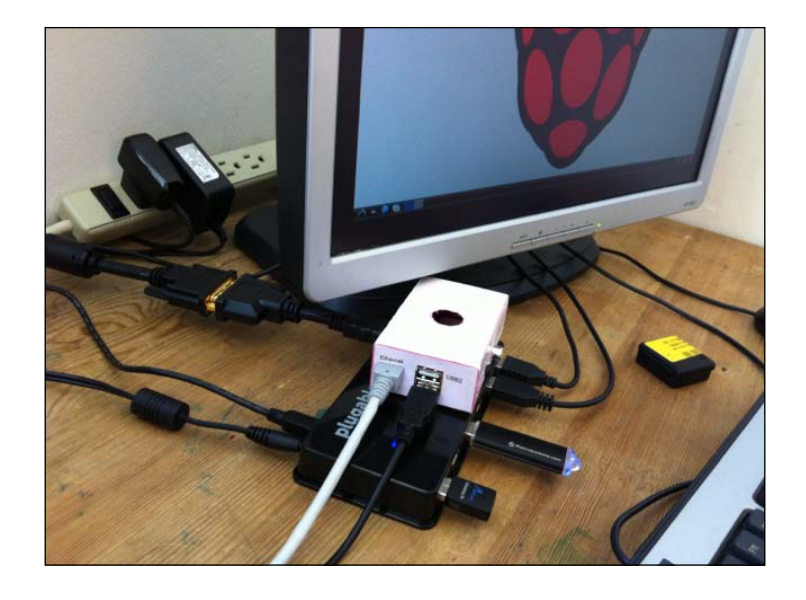

The preceding image shows a Raspberry Pi in the Punnet lying on a USB hub with devices attached.

The initial setup requires the following:

- Raspberry Pi
- Class 4 SD card of 4 GB (or greater)
- ▶ 5V micro USB power supply
- Powered USB hub
- Network cable
- ► HDMI or DVI monitor
- HDMI to DVI adapter (optional)
- Speakers
- Keyboard
- Mouse

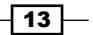

A power supply, preformatted SD card, monitor, keyboard, and mouse are the bare minimum components needed for an initial setup. A DVI monitor can be attached to the Raspberry Pi using an HDMI-to-DVI adapter. Both the HDMI-to-DVI adapter and the speakers can be replaced with a single HDMI cable connected directly to an HDMI television. When connected with HDMI, the television will output audio as well as video. The yellow RCA connector also provides video output for older televisions.

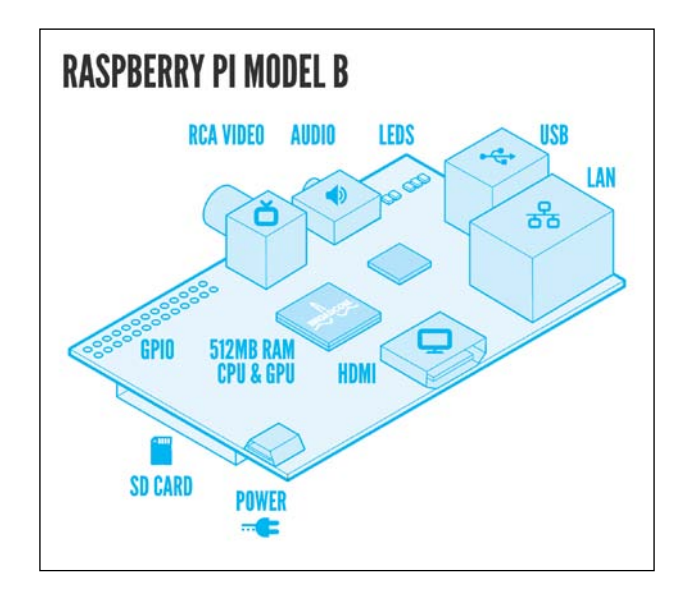

The preceding image is a schematic diagram of the Raspberry Pi from Raspberry Pi Foundation (http://www.raspberrypi.org).

#### How to do it...

The following are the steps for booting the Raspberry Pi:

- 1. Build a case (optional).
- 2. Download the latest disk image.
- 3. Write the disk image to an SD card.
- 4. Insert the formatted SD card into the Raspberry Pi.
- 5. Attach a display to either the video connector or to the HDMI connector.
- 6. Attach a USB board and a USB mouse to the USB ports.
- 7. Attach a 5V micro USB power supply to the Raspberry Pi, and make sure it boots.
- 8. Finally, shut down the Raspberry Pi.

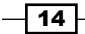

#### How it works...

The Raspberry Pi does not come with a case. While it is not necessary for experimenting, you'll probably want a case for protecting the Raspberry Pi. The next recipe in this chapter shows how to make a case from paper (see the *Printing a case – the Punnet* recipe given next).

Before you can boot the Raspberry Pi, you'll need an SD card with a bootable disk image on it. The "official" Raspbian Linux image for the Raspberry Pi is downloadable from http://www.raspberrypi.org/downloads.

Once the disk image has been downloaded, it needs to be written to an SD card (see the Setting up new SD cards recipe given later).

After the SD card has been prepared and inserted into the Raspberry Pi, the display, keyboard, and mouse can be connected to the Raspberry Pi; and it is ready for booting (see the *Booting the "official"* Raspbian Linux distribution recipe given later).

When it is time to turn the Raspberry Pi off, the operating system must first be shut down—the opposite of booting (see the Shutting down the Raspberry Pi (shutdown) recipe given later).

#### There's more...

The Raspberry Pi is a very low-cost, single-board computer (\$35 for the current model). It is sold "bare bones" and requires a power supply, a preformatted SD card to hold its operating system, and a keyboard and a display before it can do anything useful. However, it does have a number of standard I/O connections that will enable it to connect to a large variety of devices.

The following is the list of interfaces:

- Power (5V at 700mA): The Raspberry Pi has a micro USB power connector that should be connected directly to a power supply, neither to the USB port on a computer nor to a USB hub.
- Preformatted SD card (class 4): The Raspberry Pi is designed to boot from a preformatted SD Card (4 GB or greater is recommended).
- ▶ GPIO: Analog and digital I/O connection for expansion and experimenting.
- RCA video (composite video): The Raspberry Pi can be used with older televisions that have a composite video input.
- Audio output (3.5 mm jack and stereo): The Raspberry Pi does not have an audio input connector; however, a USB mic or sound card can be added.
- LEDs: These are disk, power, and network traffic indicators. When these LEDs are flashing, the Raspberry Pi is actively processing.

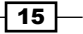

- USB 2.0 (two ports): There is limited power available on these ports. Devices connected to the Raspberry Pi via USB should have their own power supply or they should be connected indirectly via a powered USB hub.
- Network (10/100 wired Ethernet RJ45): The onboard networking competes for bandwidth with the attached USB devices.
- ► **HDMI (1080p30)**: This may be used for both video and audio output. It cannot be used at the same time as the RCA video.

The following is the list of onboard components:

- System on chip
  - Broadcom BCM2835 media processor
  - CPU core ARMv6 architecture; ARM11 core at 700MHz
  - □ GPU core 24 GFLOPS of compute power
  - Memory 512 MB SDRAM stacked on media processor
- ▶ LAN9512
  - □ 10/100 Mb Ethernet (Auto-MDIX)
  - □ 2x USB 2.0

The recommended accessories include a powered USB hub as it has the following advantages:

- ▶ It has its own power supply separate from the Raspberry Pi's power supply
- It has enough power to support the attached devices

However, the Raspberry Pi has some power supply problems. It is difficult to say how much power is actually needed by the Raspberry Pi, as it varies depending on how busy it is and which peripherals are connected. However, there have been problems reported that seem related to an inadequate supply of power. These problems are reduced or eliminated when the power supply for the Raspberry Pi produces at least 700mA at 5V and when USB devices are connected indirectly through a powered USB hub.

The following are the symptoms:

- Unreliable network connection
- ▶ Keyboard does not work after the GUI (X Window) is started
- Intermittent SD card errors

- 16 -

The following are the causes:

- Power supply is rated less than 700mA
- Complex keyboard or keyboard with built-in USB hub (for example, Apple Macintosh keyboards)
- A USB hard disk (or thumb drive) is attached directly to the Raspberry Pi instead of indirectly through a powered USB hub

The following are the solutions:

- Use a good quality regulated power supply of at least 700mA at 5V
- Only connect simple USB devices directly to the Raspberry Pi
- Connect USB devices to a powered USB hub, and only connect the hub directly to the Raspberry Pi

#### See also

#### Raspberry Pi

http://en.wikipedia.org/wiki/Raspberry\_pi
A detailed Wikipedia article about the Raspberry Pi.

#### DesignSpark – Raspberry Pi

http://www.designspark.com/theme/raspberrypi.

#### element14 Raspberry PI Group

http://www.element14.com/community/groups/raspberry-pi

element14 is one of two distributors for the Raspberry Pi. The Raspberry Pi group on the element14 website has over 7,000 members, over 600 topics in the forums, technical documentations, and video tutorials.

#### ► The MagPi

http://www.themagpi.com

The MagPi is a magazine for Raspberry Pi users. Monthly issues are available online.

#### ► The Raspberry Pi website

http://www.raspberrypi.org

The official Raspberry Pi website contains history, news, and documentation for the Raspberry Pi as well as a quick start guide, a forum, a wiki, and a download area.

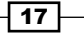

RPi Hub – eLinux.org

http://elinux.org/R-Pi\_Hub

The RPi Hub is the Embedded Linux community's wiki page for Raspberry Pi users. This wiki page has a buying guide, a beginners' guide, a list of verified peripherals, and a list of Raspberry Pi distributions larger than what is found on the official website. It is a wealth of well-organized, up-to-date information.

# **Printing a case – the Punnet**

This recipe explains how to make a simple case out of paper.

The Raspberry Pi is a single-board computer without a case. Cases are available from a number of retailers (see the See *a*/so section of this recipe for a few suggestions). However, the Raspberry Pi is normally sold without a case.

For general experimentation and setup, the Raspberry Pi does not really need a case. It will function perfectly well sitting on top of the box that it came in, or on top of a powered USB hub. Although for regular use, as part of one of the solutions in this book, a case is recommended.

Once you finish with this recipe, you will have a simple protective case for your Raspberry Pi.

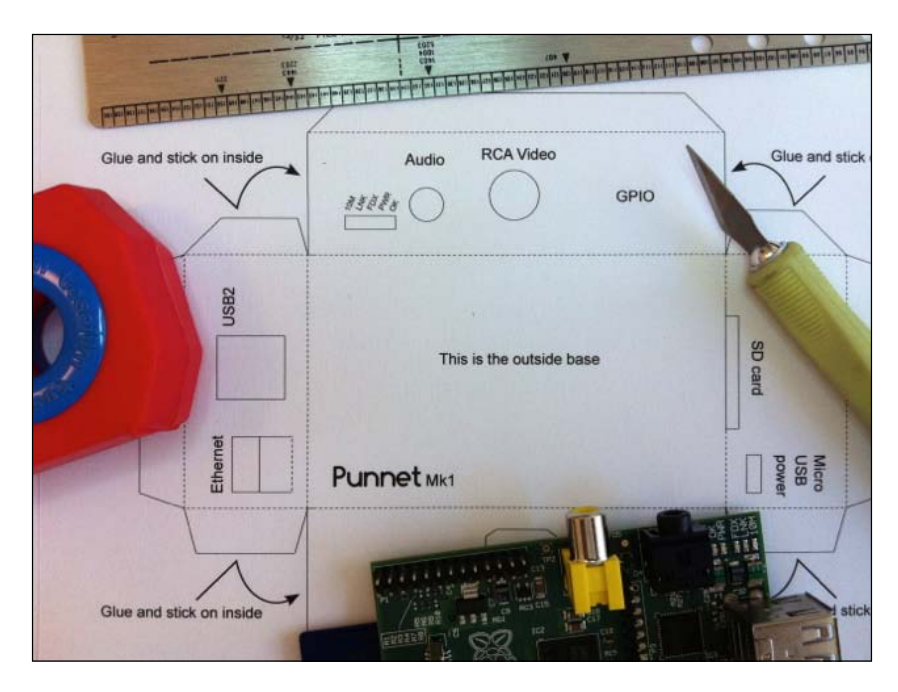

The preceding image shows the Punnet printed and ready to use.

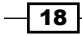

### **Getting ready**

The Punnet is a printable card case for the Raspberry Pi. It requires less than an hour to assemble; however, a couple of hours should be allowed for the glue to set firmly before use.

A printable PDF template of the Punnet can be found on the Raspberry Pi Foundation website (http://www.raspberrypi.org/archives/1310).

You will need the following components:

- ► A Raspberry Pi
- The Punnet PDF file (see the link given in the See also section)
- ► Heavy card stock paper
- ▶ White glue
- Cellophane tape
- A straightedge or ruler
- A hobby knife

#### How to do it...

The following are the steps for creating a Raspberry Pi case out of paper:

- 1. Print the PDF file on heavy card stock paper, or print the file on copy paper and then glue the copy paper to the heavier paper.
- 2. Carefully cut out the Punnet. Use the hobby knife with the straightedge as a guide for cutting straight lines.
- 3. Use the straightedge to score and crease the folds. This will make assembly easier.

19 —

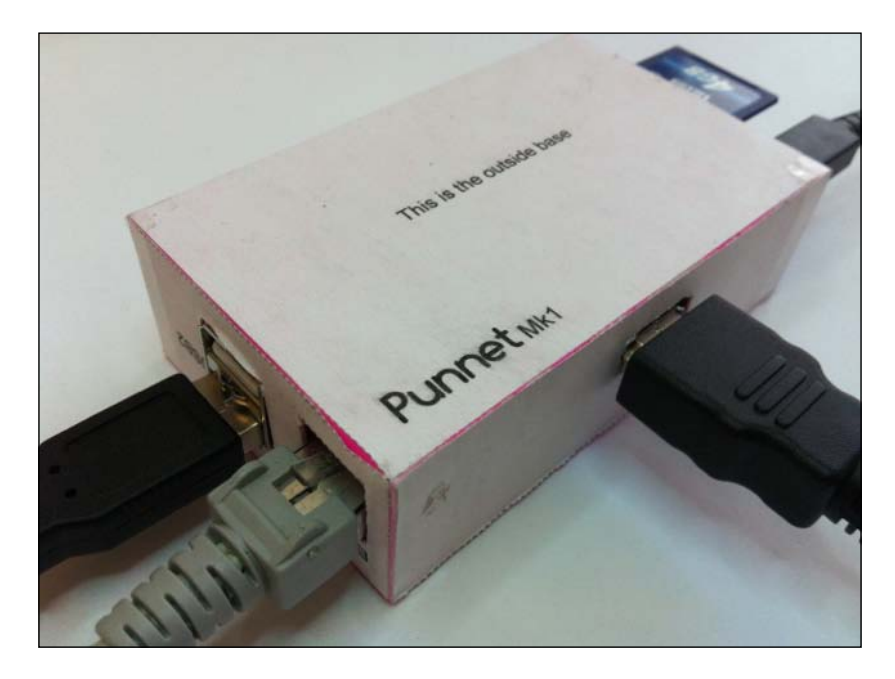

4. Fold the Punnet around the Raspberry Pi and glue it, as shown in the previous screenshot. Apply the glue sparingly—too much glue causes the paper to warp.

The preceding image shows the Punnet in use. A printed Punnet was glued to pink card stock before folding. The card stock added strength and stability to the case.

### How it works...

The Punnet is a simple paper box made from a single sheet of paper with cutouts marked that align with the Raspberry Pi's connectors. The 50-mm scale printed on the page can be used to validate the dimensions of the printout. Turn off any **Scale to fit** feature of the printer to ensure that the page is printed at 100 percent. Once the page is printed, the scale printed on the page can be measured to see if it is 50-mm long. If it is not 50-mm long, adjust the scale in the printer properties and try printing the page again.

The PDF page format is designed for A4 paper (used in Europe); however, it should print fine on  $8\frac{1}{2} \times 11$ " paper (used in the USA) if the page is printed with actual size. The printed side of the page will become the outside of the Punnet.

#### There's more...

It is easier to assemble the Punnet around a Raspberry Pi than trying and putting a Raspberry Pi in a pre-assembled Punnet. First score the dotted lines so that it is easier to fold them, then set the Raspberry Pi on the Punnet. Fold up the tabs and spread a small amount of glue on the outside of each tab. Finally, fold up the sides around the Raspberry Pi and glue them together. Use cellophane tape to strengthen the corners.

A straightedge or ruler is a useful tool for cutting and folding on straight lines; and a hobby knife works better than scissors. White glue works well, if used sparingly.

Decorating the Punnet is easier before it is assembled, while it is still uncut.

Don't forget to cut a hole in the top to let cool air in. The Raspberry Pi can overheat if it is kept fully enclosed.

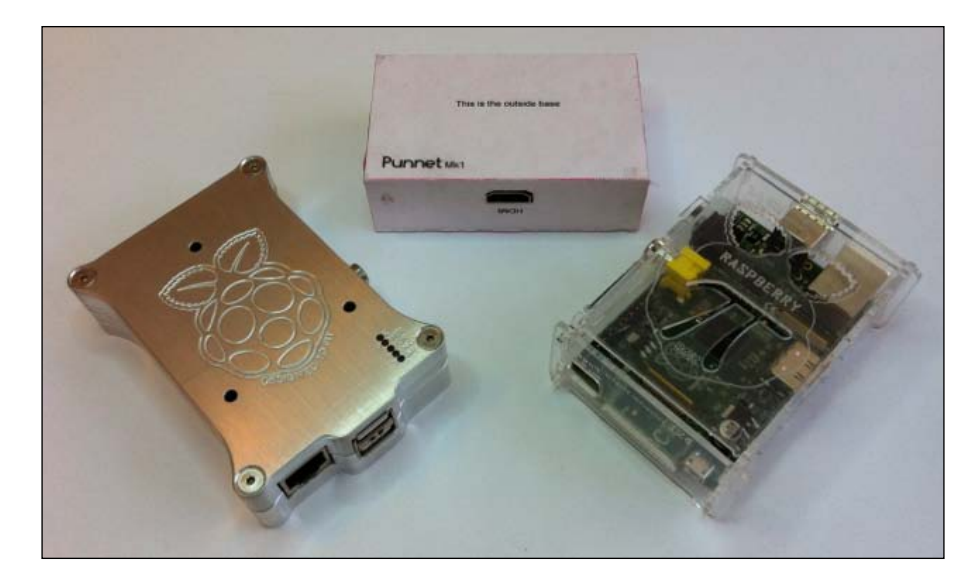

A number of commercial cases are available for the Raspberry Pi (see the links give next).

The preceding image shows three different Raspberry Pi cases.

See also

#### The Punnet

http://www.raspberrypi.org/archives/1310

This is the original article featuring a home printable cardboard case for the Raspberry Pi.

#### Raspberry box

http://www.amazon.com/shops/ATLOHWI71UDEX

This transparent acrylic box lets the inner beauty of the Raspberry Pi shine through. From Spain, the retailer also makes classical guitars.

#### ▶ Pi Holder

http://www.piholder.com

The Pi Holder is a solid aluminium case with cooling pillars in the top half that attach directly to the three heat-emitting IC chips on the Raspberry Pi. This case keeps the Raspberry Pi cool and protected—a good choice for production use.

#### > Other cases on the Raspberry Pi website

http://www.raspberrypi.org/archives/tag/cases

This article features a number of very creative cases for the Raspberry Pi. Some of the cases on this site are very original.

#### Embedded Linux – RPi cases

http://www.elinux.org/RPi Cases

The Embedded Linux community maintains a long list of Raspberry Pi cases. The list features blueprints, photographs, and links to order forms.

# Setting up new SD cards

The following recipes explain how to create bootable SD cards from downloaded disk images using Win32DiskImager.exe, dd, and BerryBoot.

The Raspberry Pi does not come with an operating system. Before the Raspberry Pi can boot, it needs an SD card with the operating system installed. Pre-installed SD cards are available for purchase; however, downloading and installing an operating system's image is not difficult.

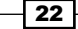

#### How to do it...

The following are the steps on how to write an image to the SD card:

- 1. Download the "official" Raspbian Linux image from http://www.raspberrypi.org/downloads.
- 2. Write the image to an SD card.

#### How it works...

The "official" Raspbian Linux operating system image can be downloaded from the Raspberry Pi Foundation website (http://www.raspberrypi.org/downloads). Other operating system images can be found on the Embedded Linux community's wiki page (http://elinux.org/RPi Distributions).

Once the operating system is downloaded, you'll need to write it to an SD card.

If you are writing the SD card from a Windows computer, use Win32DiskImager.exe (see the Image Writer for Windows cards (Win32DiskImager) recipe).

If you are using the Linux operating system or Mac OS to write the image to the SD card, use the dd command-line utility (see the *Convert and copy for Linux (dd)* recipe).

If you'd like to try a simpler way of installing the Raspberry Pi that works on any computer that can copy files to a formatted SD card, use BerryBoot (see the *Creating SD cards with BerryBoot* recipe).

#### See also

#### The Raspberry Pi website – downloads

http://www.raspberrypi.org/downloads

This is the location of the "official" versions of Raspberry Pi optimized GNU Linux distributions. Currently, Raspberry Pi Foundation recommends four distributions of the Linux operating system, as follows:

- Raspbian "Wheezy"
- Soft-float Debian "Wheezy"
- Arch Linux ARM
- RISC OS

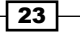

The Soft-float Debian distribution is a slower distribution that has not been optimized to use the Raspberry Pi's hardware-accelerated floating-point calculations. It has been made available for use with software that has not been optimized yet (such as Oracle's JVM). The other distributions are listed next with links to their original maintainers' websites.

#### Raspbian

http://www.raspbian.org

Raspbian is a Linux operating system distribution based on Debian optimized for the Raspberry Pi and comes with more than 35,000 packages pre-compiled for the Raspberry Pi.

#### archlinux | ARM – Raspberry Pi

http://archlinuxarm.org/platforms/armv6/raspberry-pi

Arch Linux ARM is a simple, lightweight distribution for shaping your own system. This distribution is built directly from source code and is optimized for the Raspberry Pi. It offers rolling releases of bleeding edge software; however, it is a minimalist base rather a complete desktop system.

#### ► RISC OS

http://www.riscosopen.org/

The RISC OS was designed in Cambridge, originating from the same team that designed the ARM processor, and was originally released in 1987.

#### Embedded Linux – Rpi Distributions

#### http://elinux.org/RPi\_Distributions

The Embedded Linux community maintains an excellent wiki page on Raspberry Pi operating system distributions. The wiki page has a comparison table and links to downloadable image files. Many of these distributions are specialized for specific use – as a home theater, as firewall, as a development platform, or as a very inexpensive desktop PC.

#### ▶ GNU

http://www.gnu.org

The homepage of the GNU operating system.

# Image writer for Windows cards (Win32DiskImager)

This recipe explains how to install a Raspberry Pi operating system image on an SD card using the open source image writer for Windows – Win32DiskImager.exe.

Once you finish with this recipe, you will be able to write Raspberry Pi images to SD cards from a Windows computer.

#### **Getting ready**

The following are the ingredients:

- A computer running Windows with an SD card writer
- A class 4 SD card of 4 GB (or greater)
- A Raspberry Pi operating system's image file
- A pre-compiled Win32DiskImager binary

The pre-compiled binary of Win32DiskImager is distributed as a ZIP file and can be downloaded from https://launchpad.net/win32-image-writer.

#### How to do it...

The following are the steps for writing a disk image to an SD card on a Windows computer:

- Download the Win32DiskImager ZIP file (https://launchpad.net/win32-image-writer).
- 2. Expand the ZIP file to a folder on disk (for example, C:\Win32DiskImager).

|                                                        |                   |                    | - • ×    |  |
|--------------------------------------------------------|-------------------|--------------------|----------|--|
| 🕞 🕞 🗢 👢 « root 🕨 Win32Dis 👻 🍫 Search Win32DiskImager 🔎 |                   |                    |          |  |
| Organize 🔹 Include in library 🔹 Share with 🔹 » 🏢 🔹 🗍 🥹 |                   |                    |          |  |
| Name                                                   | Date modified     | Туре               | Size     |  |
| GPL-2                                                  | 8/27/2012 2:59 PM | File               | 18 KB    |  |
| LGPL-2.1                                               | 8/27/2012 2:59 PM | 1 File             | 26 KB    |  |
| libgcc_s_dw2-1.dll                                     | 8/27/2012 2:59 PM | Application extens | 105 KB   |  |
| libstdc++-6.dll                                        | 8/27/2012 2:59 PM | Application extens | 860 KB   |  |
| mingwm10.dll                                           | 8/27/2012 2:59 PM | Application extens | 24 KB    |  |
| QtCore4.dll                                            | 8/27/2012 2:59 PM | Application extens | 2,478 KB |  |
| QtGui4.dll                                             | 8/27/2012 2:59 PM | Application extens | 9,584 KB |  |
| README                                                 | 8/27/2012 2:59 PM | Text Document      | 2 KB     |  |
| 👒 Win32DiskImager                                      | 8/27/2012 2:59 PM | Application        | 75 KB    |  |
|                                                        |                   |                    |          |  |

The preceding screenshot shows the contents of the Win32DiskImager ZIP file.

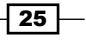

- Download a Raspberry Pi distribution disk image (http://www.raspberrypi.org/downloads).
- 4. Run Win32DiskImager.exe from the install folder.
- Select the source image file and the target device, as shown in the following screenshot:

| 🎭 Win32 Disk Ima                                             | ger            |       |        |  |  |
|--------------------------------------------------------------|----------------|-------|--------|--|--|
| Image File                                                   |                |       | Device |  |  |
| RaspberryPi/distros/2012-08-16-wheezy-raspbian.img 📔 [F:\] 🔻 |                |       |        |  |  |
| MD5 Hash:                                                    |                |       |        |  |  |
| Progress                                                     |                |       |        |  |  |
|                                                              |                |       |        |  |  |
| Cancel                                                       | Read           | Write | Exit   |  |  |
| Write data in 'Imag                                          | e File' to 'De | vice' |        |  |  |

The preceding screenshot shows **Win32 Disk Imager** being used to write the recommended Raspbian GNU Linux distribution to an SD card.

6. Click on the Write button to copy the image to the SD card.

Writing an image to a disk takes about 5 minutes for a 2-GB image file. Once the image is written to the SD card, the SD card may be ejected and used to boot the Raspberry Pi.

#### How it works...

First, the image writer for Windows (Win32DiskImager) is downloaded and installed.

Win32DiskImager is a standalone application. Its install files can be expanded to a folder located anywhere on the PC. Double-click on the **Win32DiskImager** executable file to start the application.

Then, a Raspberry Pi disk image is downloaded.

Finally, Win32 Disk Imager is used to write the Raspberry Pi disk image to the SD card.

#### There's more...

The utility, Win32DiskImager, was originally written to read and write disk images for a specific Linux distribution; since then, however, it has been generalized and is now a popular tool for many development projects such as the Raspberry Pi.

Win32DiskImager is also an excellent backup tool! After booting and configuring the Raspberry Pi, a backup can be made to preserve the image in case the SD card is damaged or lost.

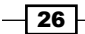

To make a backup perform the following steps:

- 1. Run Win32DiskImager.exe from the install folder.
- 2. Select the SD card device as the source and the image file as the target.
- 3. Click on the **Read** button to read the SD card in the form of an image on disk.

A new backup should be created after each update to the Raspberry Pi's operating system, application software, or configuration.

#### See also

► Image writer for Windows

https://launchpad.net/win32-image-writer

This utility that was originally written to read and write disk images for a specific Linux distribution; however, since then it has been generalized and is now a popular tool for many development projects such as the Raspberry Pi.

# **Convert and copy for Linux (dd)**

This recipe explains how to install an operating system's image on an SD card using the standard Linux utility, dd.

Most versions of Linux (and Mac OS) have the dd command installed. This powerful version of the copy command ( $_{CP}$ ) can be used to write blocks of data to devices such as an SD card.

Once you finish with this recipe, you will be able to write an SD card from a Linux (or Mac OS) computer.

#### **Getting ready**

The following are the ingredients:

- A computer running Linux with an SD card writer
- A class 4 SD card of 4 GB (or greater)
- ► A Raspberry Pi operating system's image file

The dd utility is normally installed by default with most Linux distributions. If it is not installed, use the appropriate Linux installation utility to install it.

All the commands in this example are executed as a privileged user (root).

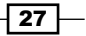
# How to do it...

The following are the steps for writing a disk image to an SD card on a Linux computer:

- Download a Raspberry Pi distribution disk image (http://www.raspberrypi.org/downloads).
- 2. Excute the df command. Determine the name of the SD drive.
- 3. Execute the following command:

umount /dev/mmcblk0p1

Unmount the mounted disk partitions.

4. Execute the following command:

dd bs=1M if=2012-08-16-wheezy-rasbian.img of=/dev/mmcblk0
Use dd to copy the image to SD card, as shown in the following screenshot:

| 2                               |               |            |                    |        |                  |
|---------------------------------|---------------|------------|--------------------|--------|------------------|
| \$ df                           |               |            |                    |        |                  |
| Filesystem                      | 1K-blocks     | Used       | Available          | Use%   | Mounted on       |
| /dev/sda1                       | 73439480      | 52605428   | 17103468           | 76%    |                  |
| none                            | 1732468       | 696        | 1731772            | 18     | /dev             |
| none                            | 1741860       | 508        | 1741352            | 1%     | /dev/shm         |
| none                            | 1741860       | 108        | 1741752            | 18     | /var/run         |
| none                            | 1741860       |            | 1741860            | 0응     | /var/lock        |
| /dev/mmcblk0p1                  | 57288         | 36568      | 20720              | 64%    | /media/A1B1-918F |
| \$                              |               |            |                    |        |                  |
| <pre>\$ umount /dev/mmcbl</pre> | lk0p1         |            |                    |        |                  |
| \$                              |               |            |                    |        |                  |
| \$ dd bs=1M if=2012-            | -08-16-wheezy | -raspbian. | .img of=/de        | ev/mm@ | cblk0            |
| 1850+0 records in               |               |            |                    |        |                  |
| 1850+0 records out              |               |            |                    |        |                  |
| 1939865600 bytes (3             | L.9 GB) copie | d, 262.420 | б <b>з, 7.4</b> МН | 3/s    |                  |
| \$                              |               |            |                    |        |                  |
| \$                              |               |            |                    |        |                  |

The preceding screenshot shows the df command being used to discover the name of the SD card drive, the umount command being used to unmount the SD card, and the dd command being used to write the recommended distribution to an SD card.

# How it works...

First a Raspberry Pi disk image is downloaded.

Then, the name of the SD drive is discovered using the df command. The df command shows how much disk is free on each of the mounted disk drives. The SD card was just inserted, and its primary partition (p1) appears in this list as /dev/mmcblk0p1. The disk device is /dev/mmcblk0.

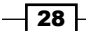

Finally, the dd command is used to write the Raspberry Pi disk image to the SD card. The following is the explanation for the command: dd bs=1M if=2012-08-16-wheezy-rasbian.img of=/dev/mmcblk0:

- Each disk block written is 1 MB (bs=1M)
- ▶ The input file (if) is 2012-08-16-wheezy-raspbian.img
- The output file (of) is the SD card disk device (/dev/mmcblk0)

#### There's more...

The utility dd is one of the core GNU utilities found in most Linux distributions. It is a low-level utility that simply copies blocks of data from one file to another.

The previous screenshot shows an example of how the df command can be used to determine the name of the SD drive. The first partition of the SD disk, /dev/mmcblk0p1, is mounted at /media/A1B1-918F. Disk images cover a whole disk, not just one partition, so the correct name of the disk drive in the previous example is /dev/mmcblk0 (notice that p1 is missing).

Before the image is copied to the SD card in the previous example, the disk partition is unmounted (umount /dev/mmcblk0p1—notice there is no *n* in umount). It is a good practice to unmount all disk partitions before formatting or overwriting a disk.

When the image is copied with the dd command:

- if= specifies the input file (2012-08-16-wheezy-raspbian.img)
- of = specifies the output file (/dev/mmcblk0)
- bs= specifies the size of the blocks written to the disk

The dd utility can also be used as a backup tool. Just exchange the input file (if=) and output file (of=).

Use the following command to create a backup using the disk from the previous example:

```
dd bs=1M if=/dev/mmcblk0 of=backup-2012-08-16.img
```

#### See also

▶ dd (Unix)

http://en.wikipedia.org/wiki/Dd\_(Unix)
This article from Wikipedia explains original application of the dd command.

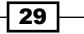

▶ dd - convert and copy a file

http://manpages.debian.net/cgi-bin/man.cgi?query=dd
The Debian man page for dd.

b dd (gnu - coreutils)
http://www.gnu.org/software/coreutils/manual/html\_node/ddinvocation.html

The GNU operating system manual reference for dd.

# **Creating SD cards with BerryBoot**

The following recipe explains how to install an operating system on an SD card using BerryBoot.

Unlike many Raspberry Pi distributions, BerryBoot is not a standalone disk image. It is a bare minimum Linux operating system running as a single application that automates the installation of the Raspberry Pi. It is by far the easiest way of selecting and installing an operating system distribution.

BerryBoot supports the installation of multiple Linux distributions on a single SD card and is by far the easiest way of installing an operating system for your Raspberry Pi. However, it does require an Internet connection during setup and installation.

The installation takes place by booting the Raspberry Pi with an installer that can be easily copied to a FAT-formatted SD card using drag-and-drop from any PC. When the Raspberry Pi boots, the installer runs and uses the Raspberry Pi's network connection to download the latest distribution of selected operating systems.

# **Getting ready**

You will need the following:

- An initial Raspberry Pi setup (see the *Preparing for the initial boot* recipe)
- The latest berryboot.zip file (see the link given in the See also section of this recipe)
- A class 4 SD card of 4 GB (or greater)
- A network connection

30

The Raspberry Pi needs to be connected to the Internet (via a home or office network) to complete this recipe. During installation, the network connection is used to download the selected distribution files. Without an Internet connection this recipe will not work.

|                       | ot-20120825     |                                       |
|-----------------------|-----------------|---------------------------------------|
| - benybot             | 51 20120025     | · · · · · · · · · · · · · · · · · · · |
| Organize   Extract a  | ll files        | •                                     |
| Name                  | Туре            | Compressed size                       |
| arm128_start.elf      | ELF File        | 1,438 KB                              |
| arm192_start.elf      | ELF File        | 1,438 KB                              |
| arm240_start.elf      | ELF File        | 405 KB                                |
| BerrybootInstaller.gz | GZ File         | 4,843 KB                              |
| bootcode.bin          | BIN File        | 5 KB                                  |
| Cmdline               | Text Document   | 0 KB                                  |
| Config                | Text Document   | 1 KB                                  |
| kernel_berryboot      | Disc Image File | 7,126 KB                              |
| LICENCE               | Text Document   | 8 KB                                  |
| loader.bin            | BIN File        | 171 KB                                |
| mbr.bin               | BIN File        | 1 KB                                  |
| shared.tgz            | TGZ File        | 5,009 KB                              |
| start.elf             | ELF File        | 1,438 KB                              |
| •                     |                 | ۲                                     |

The preceding screenshot shows the contents of the berryboot.zip file.

# How to do it...

The following are the steps for creating a boot disk with BerryBoot:

- 1. Format the SD card as a bootable FAT disk. Use the normal disk formatting tools that come with your PC's operating system.
- 2. Extract the contents of the berryboot.zip file to the newly formatted SD card. Again, the normal archival tools that come with your PC will do the job.
- 3. Connect your Raspberry Pi to a network with access to the Internet.

4. Insert the SD card in the Raspberry Pi and turn it on. This will start the BerryBoot installation process.

| overscan test | (                                                                                                    |                                                                                                    |    |   | ų             |
|---------------|----------------------------------------------------------------------------------------------------|----------------------------------------------------------------------------------------------------|----|---|---------------|
|               | Qt                                                                                                    | Welcome                                                                                                    | ?  | × |               |
|               | Welcome<br>Welcome to BerryBoot<br>settings, and press "o<br>Video<br>Do you see green bo<br>• Yes (disable over<br>O No (enable over<br>Locale settings<br>Location detected:<br>Timezone: | installation. Please double check the following<br>k"<br>orders at the top and bottom of the screen?<br>rscan)<br>rscan)<br>C<br>United States<br>America/Los_Angeles |    |   |               |
|               | Keyboard layout:                                                                                                    | us                                                                                                    | OK |   |               |
|               |                                                                                                    |                                                                                                    |    |   | overscan test |
|               |                                                                                                    |                                                                                                    |    |   |               |

The preceding screenshot shows BerryBoot's Welcome screen.

- 5. After the network interfaces have been detected, the **Welcome** dialog box is displayed.
  - i. Set the appropriate video scan option (the example shows a green overscan area indicating overscanning should be disabled).
  - ii. The time zone and keyboard layout are also set on the **Welcome** dialog box.

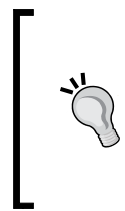

The **Welcome** screen has video settings and locale settings. If green bars are displayed at the top and bottom of the screen (as in the preceding example), then the **Video** mode should be set to **Yes (disable overscan)**. This screen also contains locale settings for choosing a time zone and a keyboard layout. Click on the **OK** button to continue.

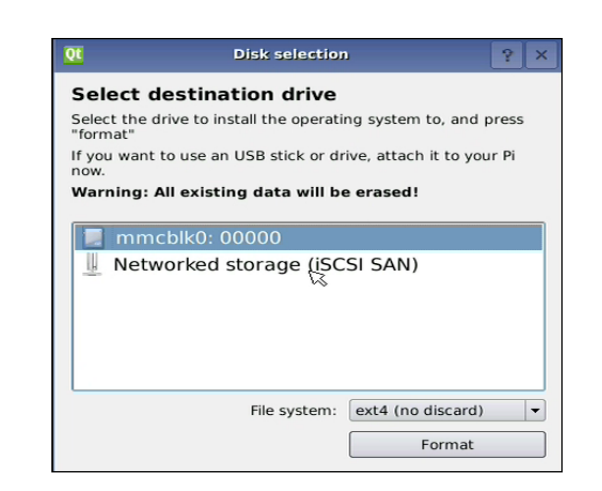

The preceding screenshot shows BerryBoot's Disk selection screen.

- 6. The **Disk selection** dialog box can be used to select an installation disk other than the SD card. The target disk may be formatted in one of the following three ways:
  - B-tree file system (BTRFS) for scalable storage
  - o ext4 with discard flag set for SDD disks
  - ext4 no discard is the default

Even though the installation uses an external disk, the SD card is still required to boot.

The preceding screenshot shows BerryBoot's Add OS screen.

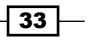

7. After the disk is formatted, BerryBoot downloads the list of available operating system images. The **Add OS** dialog box is used to select which operating system will be downloaded and installed next.

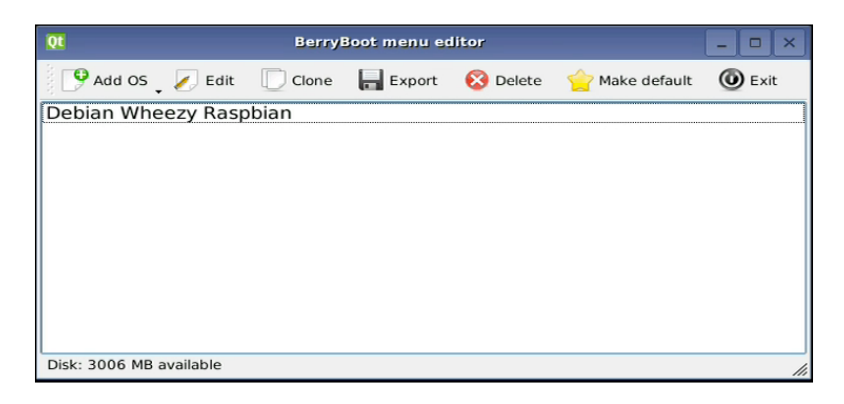

The preceding screenshot shows BerryBoot's BerryBoot menu editor screen.

- 8. The **BerryBoot menu editor** screen is used to add additional operating systems and manage those that have already been installed. All the installed images will appear in the **BerryBoot** boot menu.
  - The Add OS button is used to add another operating system to the boot menu (and repeat previous step)
  - The **Edit** button is used to change the name of the image displayed on the boot menu and to configure the memory split
  - The Clone button duplicates the current image in the boot menu
  - The Export button can be used to export the current disk image to an external disk
  - The **Delete** button deletes the current operating system from the boot menu
  - The Make Default button can be used to select which image will boot by default
  - The **Exit** button is used to reboot the Raspberry Pi

# How it works...

First an SD card is formatted as a bootable FAT disk (using the utility of your choice). Then the BerryBoot installation files are copied to the disk. No special image writers are required! Just drag-and-drop all the unarchived files onto the SD card.

Once all the installation files are copied to the newly formatted SD card, the disk can be safely ejected and inserted into an unpowered Raspberry Pi. When the power cord is connected to the Raspberry Pi, the Raspberry Pi will boot automatically into the BerryBoot installation application.

After booting, the Raspberry Pi tries to detect all attached network cards. The installation application can detect many modern wireless USB network cards; however, only a limited number are actually configurable by the application. Once the network has been detected (and selected), the **Welcome** screen is displayed.

The BerryBoot install application will then detect any attached USB disk devices (or network storage). The installation application will permit the operating system to be installed on a disk other than the SD card. However, the Raspberry Pi will still need the BerryBoot SD card to boot. The Raspberry Pi will not boot from any other device. Choose mmcblk0 to format the SD card. For most uses, the ext4 filesystem is the best choice. The **B-tree file system (BTRFS)** has advanced features that are not covered in this book. Choose ext4 - with discard flag set when formatting the SD card.

After the disk is formatted, the **Add OS** screen appears with a selection of Raspberry Linux distributions. There are distributions for using the Raspberry Pi as a media center (OpenELEC), as a classroom workstation (LTSP thin client BerryTerminal), and as a web server (BerryWebserver). There are also alternative Linux distributions (Puppy Linux and Sugar). And, of course, the "official" Raspbian Linux distribution is also included.

Once a Linux distribution has been chosen, it is downloaded and added to the boot menu. Choosing **Exit** from the **BerryBoot menu editor** screen reboots the Raspberry Pi. After reboot, the downloaded distributions are displayed on the boot menu and the user can select which distribution to boot.

#### Application cartridges

Each of the recipes in this book could be used to create an "application cartridge".

An **application cartridge** is like a game cartridge that is plugged into a game console, ready to play. The only difference is an application is stored on the cartridge instead of a game. So when the application cartridge is plugged into the Raspberry Pi, an application is started and is ready to use.

Using application cartridges, the Raspberry Pi can easily be repurposed just by switching the cartridge (the SD card). After shutting down and turning off the Raspberry Pi, the current SD card in the Raspberry Pi could be replaced with another SD card that has a different image installed on it – easily switching the Raspberry Pi from one purpose to another.

Write a multimedia home theatre distribution, for example OpenELEC or Raspbmc on one SD card to create a home theatre application cartridge. Write an IPFire image on another SD card to create a firewall application cartridge. A Berry Terminal image could be used to create an application cartridge for client access to a terminal server; or recipes from this book could be used to create application cartridges for a file server, a web server, or a wireless access point.

With a library of application cartridges, a Raspberry Pi can serve multiple purposes.

#### See also

#### BerryTerminal

http://www.berryterminal.com

This Linux distribution turns the Raspberry Pi into a low-cost thin client allowing users to log in to a central **Linux Terminal Server Project** (**LTSP**) server. Thin clients can be used to run applications from Linux and Windows servers. Thin clients are reliable, cost-effective solutions for improving **total cost of ownership** (**TCO**) for organizations that only require simple desktop features (schools, call centers, factories).

▶ IPFire

http://en.wikipedia.org/wiki/IPFire

IPFire is a GNU Linux distribution that acts as a router and firewall. The Wikipedia article describes the distribution in more detail. You can download IPFire from <a href="http://www.ipfire.org/">http://www.ipfire.org/</a>.

#### List of software based on XBMC

http://en.wikipedia.org/wiki/List of software based on XBMC

You can find a list of software distributions that are derived from the XBMC Media Center.

#### XMBC

http://en.wikipedia.org/wiki/XBMC

You can find a Wikipedia article describing the free and open source media player application developed by the XBMC Foundation.

#### Installing OpenELEC on a Raspberry Pi

http://wiki.openelec.tv/index.php?title=Installing\_OpenELEC\_on\_ Raspberry\_Pi

You can find the installation instructions for putting OpenELEC on a Raspberry Pi.

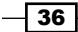

IPFire on Raspberry Pi ready to first test

http://planet.ipfire.org/post/ipfire-on-raspberry-pi-ready-tofirst-test

A forum post describing how IPFire can be installed on a Raspberry Pi can be found.

#### OpenELEC

http://www.openelec.tv

The Open Embedded Linux Entertainment Center Linux distribution can be found.

Raspbmc

http://www.raspbmc.com/

A minimal XMBC Linux distribution developed specifically for the Raspberry Pi can be found.

# **Booting the "official" Raspbian Linux** distribution

This recipe explains how to boot the official Raspbian distribution and run raspiconfig to complete the installation of the Raspberry Pi.

The raspi-config command is run by default when you first boot the Raspberry Pi. In this recipe, the command is only used to update the tool itself. More detail on the use of raspi-config can be found in *Chapter 2, Administration*.

Once this recipe is complete, you will have booted the Raspberry Pi for the first time.

# **Getting ready**

The following are the ingredients:

- An initial Raspberry Pi setup (see the *Preparing for the initial boot recipe*)
- An SD card formatted with the "official" Raspbian Linux image
- A network connection

The SD card should be formatted with a Raspbian image, a display and keyboard should be connected, and the Raspberry Pi should be ready to power on.

How to do it...

The following are the steps for booting the Raspberry Pi for the first time:

1. Insert the SD card into the Raspberry Pi and plug in the 5V power supply. The Raspberry Pi should start booting.

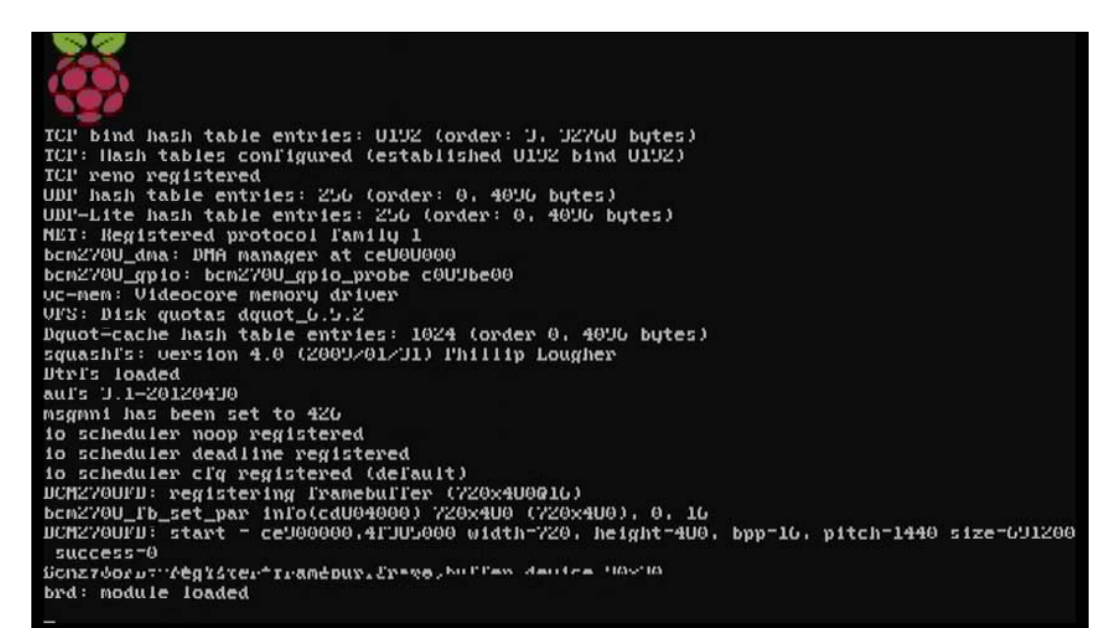

The preceding screenshot shows the Raspberry Pi as it boots.

- 2. After a short initial boot, the **Raspi-config** main menu is displayed.
  - info: A short description of the tool
  - expand\_rootfs: Resize the root partition to fill the SD card
  - overscan: Enable or disable overscan
  - **configure\_keyboard**: Change the keyboard configuration
  - **change\_locale**: Change the display language
  - change\_timezone: Change the time zone
  - memory\_split: Change how much memory is available
  - ssh: Enable or disable the SSH server
  - boot\_behavior: Choose text mode or X windows GUI
  - update: Update the raspi-config utility

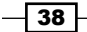

The following screenshot shows the **Raspi-config** main menu:

| Raspi-config                                                                                                    |                                                                                                    |
|----------------------------------------------------------------------------------------------------|----------------------------------------------------------------------------------------------------|
| info<br>expand_rootfs<br>overscan<br>configure_keyboard<br>change_pass<br>change_locale<br>change_timezone<br>memory_split<br>ssh<br>boot_behaviour<br>update | Information about this tool<br>Expand root partition to fill SD card<br>Change overscan<br>Set keyboard layout<br>Change password for 'pi' user<br>Set locale<br>Set timezone<br>Change memory split<br>Enable or disable ssh server<br>Start desktop on boot?<br>Try to upgrade raspi-config |
| <select></select>                                                                                                    | <finish></finish>                                                                                                    |

3. Choose **update** to download and install any updates to the configuration utility. Type in sudo raspi-config to return to the menu.

|        | Kasp1-config                    |                                                                              |  |
|--------|---------------------------------|------------------------------------------------------------------------------|--|
|        | info                            | Information about this tool                                                  |  |
|        | overscan                        | Change overscan                                                              |  |
|        | configure_keyboard              | Set keyboard layout                                                          |  |
|        | change_pass                     | Change password for 'pi' user                                                |  |
|        | change_locale                   | Set locale                                                                   |  |
|        | change_timezone                 | Set timezone                                                                 |  |
|        | memory_spiit                    | Enable on disable sch server                                                 |  |
|        | boot behaviour                  | Start desktop on boot?                                                       |  |
|        | update                          | Try to upgrade raspi-config                                                  |  |
|        | <select></select>               | <finish></finish>                                                            |  |
|        |                                 |                                                                              |  |
|        |                                 |                                                                              |  |
|        |                                 |                                                                              |  |
|        |                                 |                                                                              |  |
|        |                                 |                                                                              |  |
| Get:1  | http://archive.raspberrypi.org  | g wheezy InRelease [7,701 B]                                                 |  |
| Get:2  | http://mirrordirector.raspbia   | n.org wheezy InRelease [12.5 kB]<br>w wheezy (main anothe Packages [4 913 B] |  |
| Get:4  | http://mirrordirector.rasubia   | n.org wheezy/main armhi lackages [4,515 b]                                   |  |
| Ign ht | ttp://archive.raspberrypi.org   | wheezy/main Translation-en_GB                                                |  |
| Ign h  | ttp://archive.raspberrypi.org ( | wheezy/main Translation-en                                                   |  |
| 14% [4 | 4 Packages 984 kB/7,331 kB 13%  |                                                                              |  |

The preceding screenshot shows the updating process of the  ${\tt raspi-config}$  utility.

39 -

- 4. Use the other menu items to configure the operating system.
- 5. Select **<Finish>** to complete the configuration and reboot the system.

## How it works...

The official Raspbian Linux distribution comes with the raspi-config utility. It is run automatically on the first boot of the operating system. Afterwards, the system will boot without running the configuration utility.

When the **Raspi-config** main menu appears, the user can use the keyboard arrows, the *Tab* key, the Space bar, and the *Enter* key to navigate the menus.

The next chapter has recipes that use raspi-config to configure the Raspberry Pi. The example in this recipe selects the menu item update to fetch and install a current version of raspi-config from the Raspberry Pi package distribution center.

After the raspi-config command has been updated, the user is left at a command prompt and must restart raspi-config. The raspi-config command is privileged, so the sudo command is used as a prefix to temporarily grant privileges to the user.

After the user has configured the Raspberry Pi, selecting **<Finish>** from the main menu will cause the Raspberry Pi to reboot.

Once rebooted, the Raspberry Pi is ready for use!

#### There's more...

The raspi-config utility can be run at any time to reconfigure the Raspberry Pi. After logging in, enter the command sudo raspi-config to rerun the utility.

#### See also

#### sudo – execute a command as another user

http://manpages.debian.net/cgi-bin/man.cgi?query=sudo
The Debian man page for sudo.

#### RPi raspi-config

http://elinux.org/RPi\_raspi-config

This utility helps you configure the Raspberry Pi. It is a work in progress, expecting that the number of configuration items in this utility will increase over time.

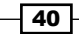

# Shutting down the Raspberry Pi (shutdown)

This recipe shuts down the Linux operating systems so that the Raspberry Pi can be powered off safely.

Before powering down the Raspberry Pi, it is important to first shut down the operating system so that all of the applications and services on the Raspberry Pi have completely finished writing to disk and are ready for the next boot.

External devices, such as hard disks, also need time to shut down and flush their buffers. The shutdown command also gives devices attached to the Raspberry Pi an opportunity to clean up and prepare for the next boot.

### **Getting ready**

The following are the ingredients:

- An initial Raspberry Pi setup (see the *Preparing for the initial boot recipe*)
- An SD card formatted with the official Raspbian Linux image

The Raspberry Pi should already be powered on and booted before starting with this recipe.

#### How to do it...

The following are the steps for shutting down the Raspberry Pi:

1. Log in to the Raspberry Pi with pi as the username (the default password is raspberry).

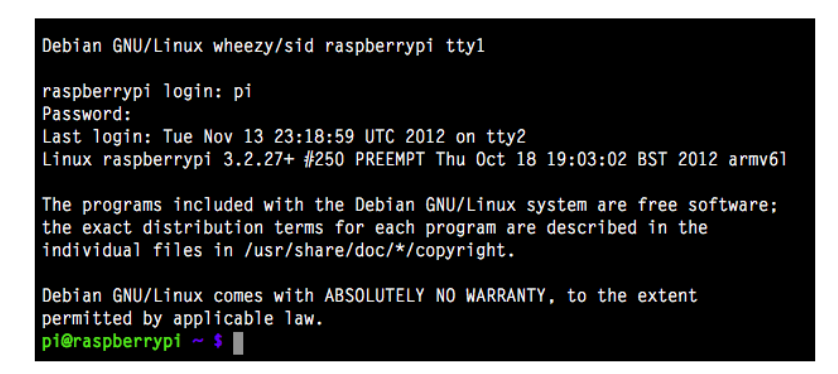

The preceding screenshot shows the process of logging in to the Raspberry Pi with  ${\tt pi}$  as the username.

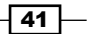

2. Execute the following command:

shutdown -h now

Shut down and halt the operating system. This command is privileged. Use the prefix sudo to run the shutdown command as a privileged user.

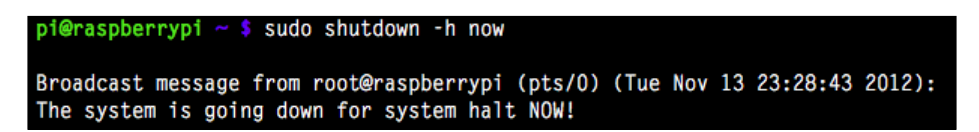

The preceding screenshot shows how to shut down the Raspberry Pi.

- 3. The Raspberry Pi will begin to shut down, displaying messages from applications, devices, and services as they clean up and prepare for the next boot.
- 4. Once the operating system has shut down, the Raspberry Pi will halt. Only a single red LED will remain lit on the Raspberry Pi as the Raspberry Pi is still powered on. The main display will be blank.
- 5. The power to the Raspberry Pi can now be shut off.

# How it works...

Once the Raspberry Pi boots, it prompts for a username and a password. By default, the Raspbian Linux distribution has one user configured, the pi user. This user's default password is raspberry. The password for the pi user can be changed using the raspi-config command.

After login, the shutdown command is executed with the -h option telling the Raspberry Pi to halt the system (power it off) after the operating system has shut down. The shutdown command is privileged, so the sudo command is used as a prefix to temporarily grant privileges.

#### Chapter 1

# There's more...

The shutdown command can also be used to reboot the system. Use the -r option. Rebooting the system when logged in as the pi user can be done with the following command:

#### sudo shutdown -r now

A number of synonyms exist for the shutdown command including halt, poweroff, 'and reboot.

# See also

#### halt, reboot, poweroff – stop the system

http://manpages.debian.net/cgi-bin/man.cgi?query=halt
The Debian man page for halt, poweroff, and reboot.

#### shutdown – bring the system down

http://manpages.debian.net/cgi-bin/man.cgi?query=shutdown
The Debian man page for shutdown.

43 -

www.it-ebooks.info

# **2** Administration

In this chapter we will cover:

- Configuring remote access (raspi-config)
- Configuring memory usage (raspi-config)
- ► Remote access (SSH)
- Remote access (PuTTY)
- Changing the login password (passwd)

# Introduction

This chapter contains a collection of recipes for the Raspberry Pi that cover the basic administration of the Raspberry Pi.

The chapter begins by configuring remote access to the Raspberry Pi. The second recipe shows how to change the video/processor memory split in the Raspberry Pi. Both of these recipes use the raspi-config tool provided with the "official" Raspbian Linux distribution that is available from Raspberry Pi Foundation.

The next two recipes show how the Raspberry Pi can be accessed remotely using an Open SSH client. One recipe is for Linux or Mac OS computers using the ssh command-line client. The other recipe is for Windows computers using the PuTTY client.

The final recipe is for changing the login password.

Once you complete this chapter, you will be able to access the Raspberry Pi command line remotely and complete a number of simple administration tasks.

www.it-ebooks.info

# **Configuring remote access (raspi-config)**

This recipe shows how to use the raspi-config utility during the initial boot of the "official" Raspbian Linux distribution to configure remote access.

During the normal installation of the "official" Raspbian Linux distribution, the Raspberry Pi configuration utility, raspi-config, is run automatically. This utility is used to configure many of the basic components of the Raspberry Pi including enabling the Secure Shell remote access server. This recipe shows how raspi-config is used to configure remote access.

The raspi-config utility was introduced in the Booting the "official" Raspbian Linux distribution recipe from Chapter 1, Installation and Setup. In that recipe, the utility was also used during installation. However, the utility can also be run from the command line after the system has been installed, as shown next in the Configuring memory usage recipe.

After you finish with this recipe, your Raspberry Pi will be accessible on your local network from another PC using the **Secure Shell (SSH**) protocol.

#### **Getting ready**

The following are the ingredients:

- An initial Raspberry Pi with a 5V power supply
- A connected display and keyboard
- ► A newly formatted SD card with the "official" Raspbian Linux image
- A network connection
- Another PC on the same network (for testing remote access)

This recipe does not require the desktop GUI and could either be run from the text-based console or from within an LXTerminal.

## How to do it...

The following are the steps for configuring remote access to the Raspberry Pi:

- 1. Insert the SD card into the Raspberry Pi and plug in the 5V power supply. The Raspberry Pi should start booting.
- 2. After a short initial boot, the Raspi-config main menu is displayed.

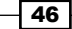

#### - Chapter 2

| Information about this tool<br>Expand root partition to fill SD card<br>Change overscan<br>Set keyboard layout<br>Change password for 'pi' user<br>Set locale<br>Set timezone<br>Change memory split<br>Enable or disable ssh server<br>Start desktop on boot?<br>Try to upgrade raspi-config |
|----------------------------------------------------------------------------------------------------|
| <pre><finish></finish></pre>                                                                                                    |
|                                                                                                    |

The preceding screenshot shows the **Raspi-config** main menu. The menu item for enabling remote access is selected.

3. Select  $\mathbf{ssh}$  from the main menu to configure remote access.

| Would | you | like | the   | SSH  | server | enabled | or                                             | disabled? |  |
|-------|-----|------|-------|------|--------|---------|------------------------------------------------|-----------|--|
|       |     |      |       |      |        |         |                                                |           |  |
| •     |     |      |       |      |        |         |                                                |           |  |
| •     |     |      |       |      |        |         |                                                |           |  |
|       |     |      |       |      |        |         |                                                |           |  |
|       |     | 4    | (Enat | ole≻ |        |         | <dis< th=""><th>sable&gt;</th><th></th></dis<> | sable>    |  |

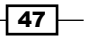

The preceding screenshot shows the raspi-config utility asking to enable remote access.

4. The following screen asks, **Would you like the SSH server enabled or disabled?**. Choose **<Enable>** to enable secure remote access to the Raspberry Pi.

| I SSH | server enabled |
|-------|----------------|
|       |                |
|       |                |
|       |                |
|       |                |
|       |                |
|       |                |
|       |                |
|       |                |
|       |                |
| i     |                |
|       | <0k>           |
|       |                |

The preceding screenshot shows that remote access to the Raspberry Pi has been enabled.

- 5. The SSH server enabled dialog appears. Press <Ok> to return to the main menu.
- 6. Choose **<Finish>** from the main menu, and a dialog appears asking, **Would you like to reboot now?**, as shown in the following screenshot:

| Would you | like to reboot | now? |           |
|-----------|----------------|------|-----------|
|           |                |      |           |
|           |                |      |           |
|           |                |      |           |
|           |                |      |           |
|           | <res></res>    |      | <no></no> |

The raspi-config utility asks to reboot.

7. Choose **<Yes>** to reboot the Raspberry Pi and enable remote access.

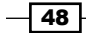

# How it works...

One of the selections available from the **Raspi-config** main menu is for enabling the OpenSSH Secure Shell server. The OpenSSH server enables secure access to the Raspberry Pi over a network connection. Once enabled, the SSH server will be started automatically each time the Raspberry Pi boots.

To disable remote access, disable the OpenSSH server. The server can be disabled from the raspi-config utility using the same steps in this recipe, except that **<Disable>** should be selected when the utility asks, **Would you like the SSH server enabled or disabled?**.

The Secure Shell server runs on the Raspberry Pi. A client program such as ssh on Mac OS X or Linux, or PuTTY on Windows can be used to connect to the Secure Shell server (see the See *also* section of this recipe). The client program is a virtual terminal that, once connected, permits a user to interact remotely with the Raspberry Pi as though connected directly with a keyboard and a display. The virtual terminal cannot run X Windows directly, so you will need another tool to view the Raspberry Pi's GUI (see the See *also* section of this recipe).

## There's more...

After the initial installation, the raspi-config configuration utility may be run again whenever there is a need to change the Raspberry Pi's configuration.

The utility can also be run remotely after logging in to the Raspberry Pi using ssh (see the See *also* section for an example).

#### See also

#### ► Secure Shell

http://en.wikipedia.org/wiki/Secure\_Shell

Secure Shell is a network protocol for secure data communication.

OpenSSH

http://www.openssh.org/

An SSH1 and SSH2 implementation originally designed as part of the OpenBSD project. It is now included in most Linux distributions including the "official" Raspbian Linux.

# Configuring memory usage (raspi-config)

This chapter features solutions that do not require a display. Many of these solutions would benefit from having the additional memory that the display would have been using. This recipe shows how to transfer the unused video memory in the Raspberry Pi to the CPU for using it in applications that do not require a display.

The raspi-config utility is used to change the Raspberry Pi's memory split. This utility is automatically run during installation of the "official" Raspbian Linux distribution. However, the utility can also be run from the command line. This recipe runs raspi-config from the command line.

You can use this recipe anytime when it is necessary to change the balance between memory dedicated for use by the Video Core and the memory available for the CPU. In this example, the CPU is given the maximum usage of the available memory.

# **Getting ready**

The following are the ingredients:

- A Raspberry Pi with a 5V power supply
- ▶ An installed and configured "official" Raspbian Linux SD card
- A network connection (optional)
- A client PC connected to the same network as the Raspberry Pi (optional)

If the Raspberry Pi's Secure Shell server is running, this recipe can be completed remotely using a Secure Shell client.

## How to do it...

The following are the steps for configuring the Raspberry Pi's memory usage:

- 1. Log in to the Raspberry Pi either directly or remotely.
- 2. Execute the following Raspberry Pi configuration command:

#### raspi-config

This command is privileged and needs to be run as a privileged user. Use the sudo command as a prefix to temporarily run the raspi-config command as a privileged user.

pi@raspberrypi ~ \$ sudo raspi-config

The preceding screenshot shows how to execute the raspi-config command.

www.it-ebooks.info

3. The raspi-config command will clear the screen and display its main menu.

| Raspi-confi                                                                                      | ig                                                                                                    |                                                                                                    |
|--------------------------------------------------------------------------------------------------|----------------------------------------------------------------------------------------------------|----------------------------------------------------------------------------------------------------|
| i<br>c<br>c<br>c<br>c<br>c<br>c<br>c<br>c<br>c<br>c<br>c<br>c<br>c<br>c<br>c<br>c<br>c<br>c<br>c | info<br>expand_rootfs<br>overscan<br>configure_keyboard<br>change_pass<br>change_locale<br>change_timezone | Information about this tool<br>Expand root partition to fill SD card<br>Change overscan<br>Set keyboard layout<br>Change password for 'pi' user<br>Set locale<br>Set timezone |
| s<br>b<br>u                                                                                      | n <b>emory_split</b><br>ssh<br>poot_behaviour<br>update                                                    | Change memory split<br>Enable or disable ssh server<br>Start desktop on boot?<br>Try to upgrade raspi-config                                                                  |
|                                                                                                  | <select></select>                                                                                          | <finish></finish>                                                                                                    |

The preceding screenshot shows the **Raspi-config** main menu. The **Change memory split** menu option is selected.

4. Select memory\_split from the Raspi-config menu.

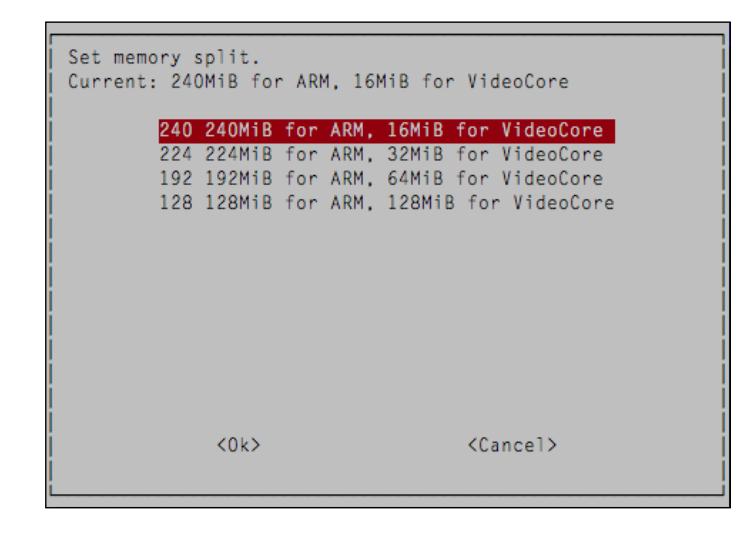

The preceding screenshot shows how to change the memory split using raspi-config.

5. Select **240** to give the Raspberry Pi's ARM CPU 240 MB of memory.

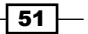

Administration -

- 6. Select **<Ok>** to save the memory split value and continue.
- 7. Select **<Finish>** from the main menu and reboot the Raspberry Pi.

## How it works...

The Raspberry Pi has 256 MB of memory that is shared between the ARM CPU and the Video Core. The memory can be split in four different ways, as follows:

- ▶ 240 MB for the CPU and 16 MB for the Video Core
- ▶ 224 MB for the CPU and 32 MB for the Video Core
- ▶ 192 MB for the CPU and 64 MB for the Video Core
- ▶ 128 MB for the CPU and 128 MB for the Video Core

For the Raspberry Pi solutions in this chapter, the Video Core only needs the minimum of 16 MB of memory. The maximum 240 MB should be assigned to the CPU. This will give the CPU the best performance.

For solutions that require a display, more Video Core memory should be configured. Multimedia solutions (for example, OMXPlayer and XBMC distributions) would benefit from having the maximum 128 MB of Video Core memory.

### There's more...

In addition to changing the memory split, the Raspberry Pi can be overclocked to run at a faster processing speed. Overclocking, however, can void the Raspberry Pi's warranty.

The normal CPU frequency of the Raspberry Pi's ARM processor is 800 MHz. The CPU frequency of the ARM processor has successfully been overclocked to 1150 MHz. This is almost a 50 percent boost in power! Some Raspberry Pi users may wish to experiment with this boost of power even though it does void the warranty.

More information on overclocking the Raspberry Pi can be found on the Embedded Linux community wiki page (see the See *also* section of this recipe).

## See also

#### Overclocking configuration

http://elinux.org/RPi\_config.txt#Overclocking\_configuration

| " |
|---|
| U |

**Warning by the Embedded Linux community**: Setting any of the parameters that overvolt your Raspberry Pi will set a permanent bit within the SOC and your warranty is void.

# **Remote access (SSH)**

This recipe shows how to access the Raspberry Pi remotely using the ssh command.

After the Raspberry Pi has been configured to automatically start the Secure Shell server when it boots (see the previous recipe), it is possible to access the Raspberry Pi remotely using the Secure Shell client, ssh. The ssh command is built into the current version of the Mac OS X operating systems and is also available for most Linux distributions. For Microsoft Windows operating systems, another utility will be required (see this recipe).

This recipe starts by logging directly into the Raspberry Pi using an attached keyboard and display to discover the IP address of the Raspberry Pi. Once the IP address is known, the recipe shows how to log in to the Raspberry Pi from another computer using ssh.

After you finish with this recipe, you will no longer be required to log in directly to your Raspberry Pi with an attached keyboard. You will also not need a display. You will be able to remotely administer your Raspberry Pi from another PC on the same network.

# **Getting ready**

The following are the ingredients:

- An initial Raspberry Pi setup (see the preceding recipe)
- An installed and configured SD card (see the preceding recipe)
- A network connection
- ▶ A PC running Mac OS X, Linux, or OpenBSD

Administration -

# How to do it...

The following are the steps for remotely accessing the Raspberry Pi using the ssh command:

1. Insert the SD card into the Raspberry Pi and plug in the 5V power supply. The Raspberry Pi should start booting (you'll see the LEDs flashing).

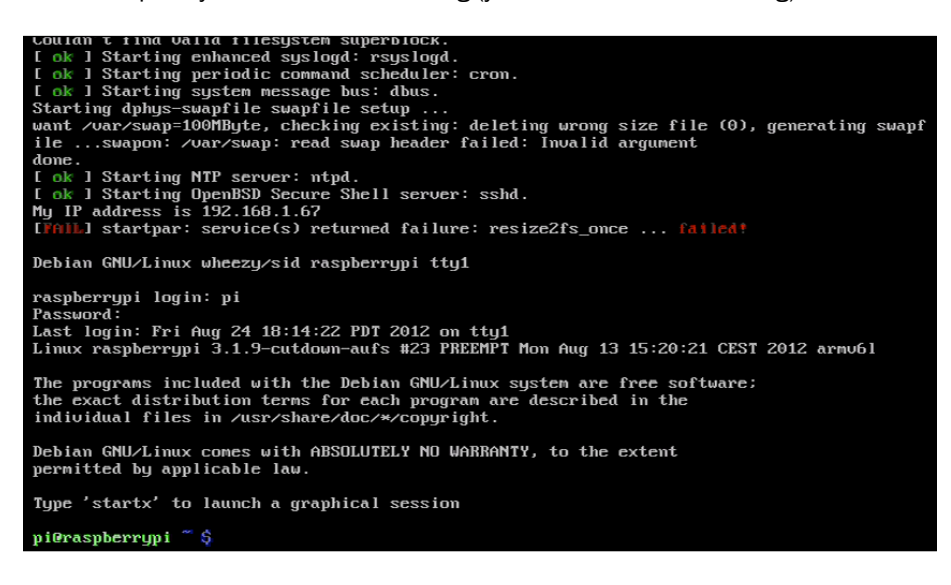

The preceding screenshot shows a successful login at the console after booting has been finished.

- 2. Once the Raspberry Pi has booted, log in using the keyboard and display.
- 3. Use the ifconfig command to discover the Raspberry Pi's IP address.

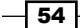

The preceding screenshot shows how the *ifconfig* utility is used to display the Raspberry Pi's IP address (192.168.1.79).

4. Use the discovered IP address (192.168.1.79) to log in to the Raspberry Pi from another PC using ssh. The format of the command is ssh username@ipaddress. For the "official" Raspbian Linux distribution, pi is the username, and ipaddress is the IP address of the Raspberry Pi (pi@192.168.1.79).

| golden-imac:~ golden\$ ssh pi@192.168.1.79                                                                                                    |
|----------------------------------------------------------------------------------------------------|
| The authenticity of nost $192.168.1.79$ (192.168.1.79) can't be established.<br>PSA koy fingerprint is $20.40.70.60.70.02.20.05.1.79$ ) can't be established.                                      |
| Are you sure you want to continue connecting (yes/no)? yes                                                                                                    |
| Warning: Permanently added '192.168.1.79' (RSA) to the list of known hosts.<br>pi@192.168.1.79's password:                                                                                         |
| Linux raspberrypi 3.1.9+ #272 PREEMPT Tue Aug 7 22:51:44 BST 2012 armv61                                                                                                    |
| The programs included with the Debian GNU/Linux system are free software;<br>the exact distribution terms for each program are described in the<br>individual files in /usr/share/doc/*/copyright. |
| Debian GNU/Linux comes with ABSOLUTELY NO WARRANTY, to the extent permitted by applicable law.                                                                                                    |
| Type 'startx' to launch a graphical session                                                                                                    |
| Last login: Sun Sep 9 19:21:29 2012 from golden-imac<br>pi@raspberrypi ~ \$                                                                                                    |

The preceding screenshot shows a remote login via ssh from golden@golden-imac to pi@192.168.1.79.

- 5. After entering the command, you are prompted for the password. The default password for the pi user is raspberry.
- 6. Answer yes, when asked, Are you sure you want to continue connecting (yes/no)?.
- 7. You are now connected to the Raspberry Pi remotely!
- 8. Type in exit to log out.

# How it works...

A user on a client computer can use the Secure Shell command, ssh, to access the Raspberry Pi as though they have logged in directly using a keyboard and a display connected to the Raspberry Pi. Once the Secure Shell server is up and running, the Raspberry Pi can be accessed remotely and no longer needs a keyboard or a display.

55 —

Administration -

Before remote login is possible, the network address of the Raspberry Pi must be known. In this recipe, the *ifconfig* command was used to discover the IP address directly from the Raspberry Pi via an attached keyboard and display. It is also possible to discover the IP address from the configuration interface of the local network gateway or DSL router.

| Home                                                | Services              | Settings      | Site Map          |             |         |            |
|-----------------------------------------------------|-----------------------|---------------|-------------------|-------------|---------|------------|
| System Info Broadband LAN Firewall Logs Diagnostics |                       |               |                   |             |         |            |
| Statu                                               | us Wireless V         | Wired Interfa | ces DHCP IP Ad    | ddress Allo | ocation | Statistics |
| Device                                              | Details               |               |                   |             |         |            |
| Name                                                | Name                  |               | raspberrypi       |             |         |            |
| Connec                                              | Connection Type       |               | Ethernet          |             |         |            |
| IP Addr                                             | IP Address            |               | 192.168.1.79      |             |         |            |
| IP Addr                                             | IP Address Allocation |               | DHCP              |             |         |            |
| IP Addr                                             | IP Address Type       |               | Private (NAT)     |             |         |            |
| Hardwa                                              | Hardware Address      |               | b8:27:eb:29:aa:5a |             |         |            |
| Status                                              |                       |               | On                |             |         |            |
|                                                     |                       |               |                   |             |         |            |
|                                                     |                       |               |                   |             |         |            |
|                                                     |                       |               |                   |             |         |            |

The preceding screenshot shows how the IP address of a device named **raspberrypi** is displayed in a DSL router's configuration interface.

The IP address of a device (for example, the Raspberry Pi) is a mapping between the permanent hardware address of the device's network interface (**b8:27:eb:29:aa:5a**) and its current address in the topology of the local network (**192.168.1.79**). In the preceding example, the device named **raspberrypi** has been assigned network ID 79 in the 192.168.1 subnet of the local network.

Most home and small office networks attempt to assign network IDs semi-permanently to the same device (hardware address). So, once discovered, it is not likely that the Raspberry Pi's IP address will change.

#### There's more...

The Secure Shell utility, ssh, uses encryption to ensure that communication between the Raspberry Pi and other computers on the network remains secure. On first launch, the Secure Shell server creates a unique security key (like a fingerprint) that can be used to uniquely identify that particular Secure Shell server. The first time a Secure Shell client connects to a Secure Shell server at a specific IP address, the client prompts the user to verify that the server has the correct fingerprint and then stores the key for identifying the server during the next connection.

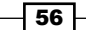

The Secure Shell client will prevent logins to a machine with the same IP address but a different security key. This helps to prevent a hacker from spoofing a device by stealing its IP address.

| golden-imac:~ golden\$ ssh pi@192.168.1.79                                    |  |  |  |  |  |
|-------------------------------------------------------------------------------|--|--|--|--|--|
| ୡଢ଼ଢ଼ଢ଼ଡ଼ଡ଼ଡ଼ଡ଼ଡ଼ଢ଼ଢ଼ଢ଼ଢ଼ଢ଼ଢ଼ଢ଼ଢ଼ଢ଼ଢ଼ଢ଼ଢ଼ଢ଼ଢ଼ଢ଼ଢ଼ଢ଼ଢ଼ଢ଼ଢ଼ଢ଼ଢ଼ଢ଼ଢ଼ଢ଼ଢ଼ଢ଼ଢ଼ଢ଼ଢ଼ |  |  |  |  |  |
| @ WARNING: REMOTE HOST IDENTIFICATION HAS CHANGED!                            |  |  |  |  |  |
| GGGGGGGGGGGGGGGGGGGGGGGGGGGGGGGGGGGGGG                                        |  |  |  |  |  |
| IT IS POSSIBLE THAT SOMEONE IS DOING SOMETHING NASTY!                         |  |  |  |  |  |
| Someone could be eavesdropping on you right now (man-in-the-middle attack)!   |  |  |  |  |  |
| It is also possible that a host key has just been changed.                    |  |  |  |  |  |
| The fingerprint for the RSA key sent by the remote host is                    |  |  |  |  |  |
| 98:be:85:ba:3a:c7:76:13:9a:3c:a8:ed:7f:9f:6e:51.                              |  |  |  |  |  |
| Please contact your system administrator.                                     |  |  |  |  |  |
| Add correct host key in /Users/golden/.ssh/known_hosts to get rid of this me  |  |  |  |  |  |
| ssage.                                                                        |  |  |  |  |  |
| Offending RSA key in /Users/golden/.ssh/known hosts:1                         |  |  |  |  |  |
| RSA host key for 192.168.1.79 has changed and you have requested strict chec  |  |  |  |  |  |
| king.                                                                         |  |  |  |  |  |
| Host key verification failed.                                                 |  |  |  |  |  |
| golden-imac:~ golden\$                                                        |  |  |  |  |  |

The preceding screenshot shows that the Mac OS X ssh client suspects a hacker, but it's only a new install of the Raspberry Pi.

When the security key that the Secure Shell client receives from the server on the Raspberry Pi no longer matches with the one that the client has stored, access to the Raspberry Pi is denied.

When the Raspberry Pi is reinstalled, the Secure Shell server's security key changes because a new security key is generated each time the Secure Shell server is installed. The same safety check that prevents a hacker from completing a successful man-in-the-middle attack also prevents login to a newly reinstalled Raspberry Pi.

The old, invalid key of the Raspberry Pi's Secure Shell server stored on the client can be deleted using the ssh-keygen command. The IP address of the Raspberry Pi needs to be specified on the command line, as shown in the following example:

```
ssh-keygen -f "/Users/golden/.ssh/known_hosts" -R 192.168.1.79
```

Once the security key has been deleted, the Secure client will no longer block access to that IP address. Afterwards, login using ssh works the same way as during the initial login, and the new security key is stored on the client.

```
golden-imac:~ golden$ cd /Users/golden/.ssh
golden-imac:.ssh golden$ ssh-keygen -f "known_hosts" -R 192.168.1.79
known_hosts updated.
Original contents retained as known_hosts.old
golden-imac:.ssh golden$
```

Administration -

The ssh-keygen command is used to remove (-R) the security key for IP address 192.168.1.79.

#### See also

ifconfig – configure a network interface

http://manpages.debian.net/cgi-bin/man.cgi?query=ifconfig The Debian man page for ifconfig.

- ssh OpenSSH SSH client (remote login program) http://manpages.debian.net/cgi-bin/man.cgi?query=ssh The Debian man page for ssh.
- ▶ ssh-keygen key generation, management, and conversion

http://manpages.debian.net/cgi-bin/man.cgi?query=ssh-keygen
The Debian man page for ssh-keygen.

# **Remote access (PuTTY)**

This recipe shows how to create a secure connection to the Raspberry Pi using PuTTY, one of the most commonly used Windows Secure Shell clients.

The PuTTY virtual terminal program is not built into Windows. It must first be downloaded and installed.

This recipe assumes the Raspberry Pi's SSH server has been enabled (see the *Configuring remote access (raspi-config)* recipe), the IP address of the Raspberry Pi has been discovered (see the previous recipe) and you are now ready to access the Raspberry Pi remotely from a Windows PC using PuTTY.

Once you finish with this recipe, you will be able to remotely administer your Raspberry Pi from a Windows PC.

# **Getting ready**

The following are the ingredients:

- A Raspberry Pi with a 5V power supply
- ► An installed and configured "official" Raspbian Linux SD card
- A network connection
- ▶ A Windows PC connected to the same network as the Raspberry Pi
- PuTTY should be downloaded and installed on the Windows PC

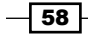

www.it-ebooks.info

For this recipe, there is no need to have a keyboard or display connected directly to the Raspberry Pi.

PuTTY can be downloaded from

http://www.chiark.greenend.org.uk/~sgtatham/putty/.

# How to do it...

The following are the steps for remotely accessing the Raspberry Pi using the PuTTY command:

- 1. Insert the SD card into the Raspberry Pi and plug in the 5V power supply. The Raspberry Pi should start booting (you'll see LEDs flashing).
- 2. Once the Raspberry Pi has booted, PuTTY can be started on the Windows PC (double-click on the PuTTY.exe file).

| 🕵 PuTTY Configuration                                                                                                    |                                                                  | ×                               |  |  |  |  |
|----------------------------------------------------------------------------------------------------|------------------------------------------------------------------|---------------------------------|--|--|--|--|
| Category:                                                                                                    |                                                                  |                                 |  |  |  |  |
| Session<br>Logging<br>Terminal<br>Keyboard<br>Bell<br>Features<br>Window<br>Appearance<br>Behaviour<br>Translation<br>Selection<br>Connection<br>Data<br>Proxy<br>Telnet<br>Riggin<br>SSH<br>Serial | Basic options for your PuTTY session                             |                                 |  |  |  |  |
|                                                                                                    | Specify the destination you want to connect to                   |                                 |  |  |  |  |
|                                                                                                    | Host Name (or IP address)                                        | Port<br>22                      |  |  |  |  |
|                                                                                                    | Connection type:<br>Raw Ielnet Rlogin SSH                        | © Se <u>r</u> ial               |  |  |  |  |
|                                                                                                    | Load, save or delete a stored session<br>Sav <u>e</u> d Sessions |                                 |  |  |  |  |
|                                                                                                    | Default Settings                                                 | Load<br>Sa <u>v</u> e<br>Delete |  |  |  |  |
|                                                                                                    | Close window on exit<br>Always Never Only on clean exit          |                                 |  |  |  |  |
| About                                                                                                    | <u>O</u> pen                                                     | <u>C</u> ancel                  |  |  |  |  |

In the preceding screenshot, the configuration window for PuTTY is being configured to connect to a Raspberry Pi at the IP address **192.168.1.79**.

3. When PuTTY is started, the **PuTTY Configuration** screen is displayed.

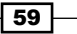

#### Administration

4. Enter the Raspberry Pi's IP address in the **Host Name (or IP address)** field, and click on **Open** to connect to the Raspberry Pi.

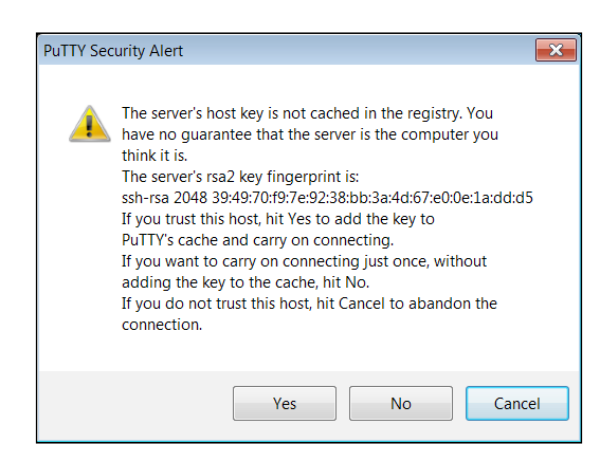

In the preceding screenshot, PuTTY is displaying a warning message the first time it connects to the Raspberry Pi's SSH server.

- 5. The first time you connect to the Secure Shell server on the Raspberry Pi, PuTTY will display a warning message. This is because PuTTY does not yet have a stored security key for the Secure Shell server that is running on the Raspberry Pi.
- 6. Click on the Yes button to continue.

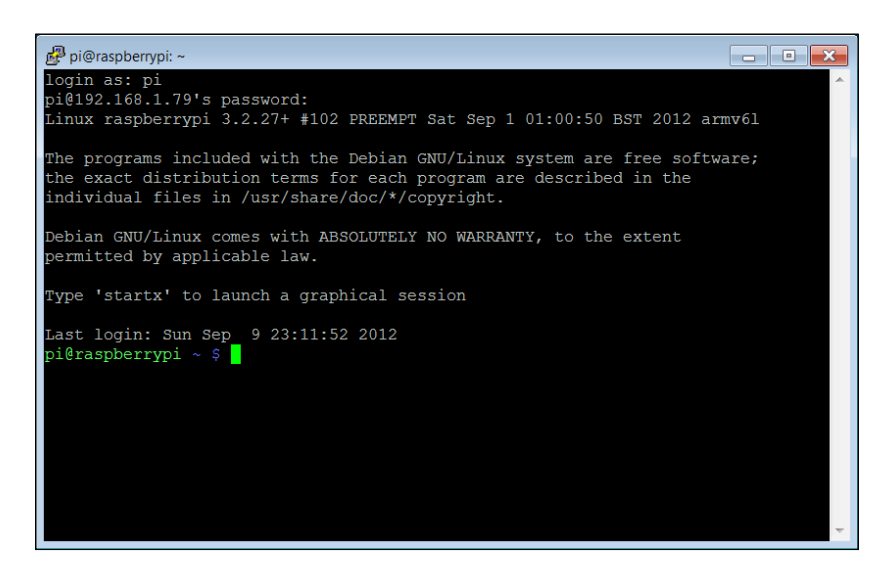

The preceding screenshot shows a successful login using PuTTY.

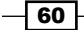

- 7. After you've accepted the security warning, you are asked for the login username and a password. Enter pi and the password that was configured during installation (raspberry is the default).
- 8. After you have successfully logged in to the Raspberry Pi remotely, you will no longer require a keyboard or a display to administer the system!
- 9. Type in exit to log out.

### There's more...

When the Raspberry Pi is reinstalled, the security key of the Secure Shell server will be generated newly. PuTTY will not recognize the newly generated security key.

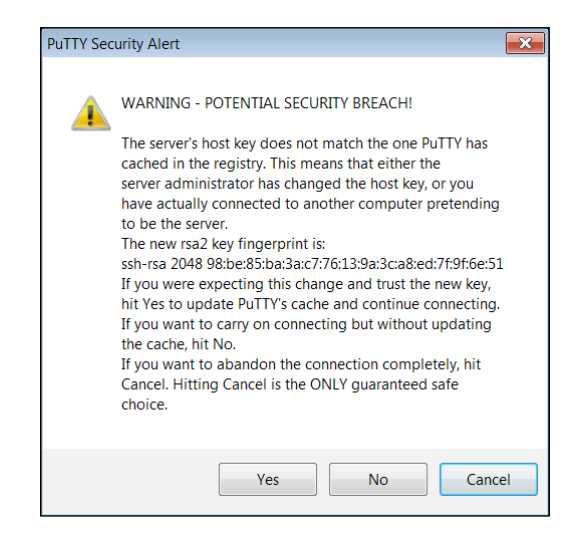

The preceding screenshot shows what happens when the Raspberry Pi has been reinstalled. PuTTY will think there has been a security breach!

When the **Putty Security Alert** dialog box appears after reinstalling the Raspberry Pi, click on **Yes** to accept and store the new security key.

If the Raspberry Pi has not been reinstalled, click on **Cancel** to disconnect and then make sure that there has not been a security breach!

#### See also

► PuTTY

http://www.chiark.greenend.org.uk/~sgtatham/putty/
PuTTY is a free SSH client for Windows. It is also a telnet client and an
xterm emulator.

61 -

# Changing the login password (passwd)

This recipe shows how to change the login password.

Once remote access to the Raspberry Pi has been enabled, anyone on the local network who knows the correct username and password will be able to log in remotely. To prevent unauthorized access to the Raspberry Pi, the default installation password should be changed immediately after the installation is complete.

The raspi-config utility can be used to change the login password; however, this recipe uses the passwd command. The passwd command is a standard GNU utility available with most Linux distributions and can generally be used, even if raspi-config is not available.

Changing the login password frequently will inhibit unauthorized access to the Raspberry Pi. You should use this recipe on a regular basis to protect access to your Raspberry Pi.

## **Getting ready**

The following are the ingredients:

- A Raspberry Pi with a 5V power supply
- ► An installed and configured "official" Raspbian Linux SD card
- A network connection (optional)

If the Raspberry Pi's Secure Shell server is running, this recipe can be completed remotely using a Secure Shell client (see the *Remote access* (ssh) recipe).

# How to do it...

The following are the steps for changing the login password:

- 1. Log in to the Raspberry Pi either directly or remotely.
- 2. Execute the following command:

passwd

| pi@raspberrypi ~ \$ passwd            |
|---------------------------------------|
| Changing password for pi.             |
| (current) UNIX password:              |
| Enter new UNIX password:              |
| Retype new UNIX password:             |
| passwd: password updated successfully |
| pi@raspberrypi ~ \$ 🗌                 |

The preceding screenshot shows how the passwd command is used to change the login password.

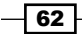

- 3. Enter the current password the password used while logging on. The passwords will not be displayed as they are entered.
- 4. Enter the new password.
- 5. Enter the new password for the second time.
- 6. The command responds with passwd: password updated correctly.
- 7. The login password has been successfully changed!

#### How it works...

The passwd command first prompts for the current login password to ensure that the user attempting to change the password is really authorized to do so. The password is not displayed as it is typed to protect the password from being overseen. If the current password is not entered correctly, the user will be asked to retype the password.

Once the user has been authorized, the command prompts for a password. Again, the new password is not displayed. The command prompts for the new password a second time to ensure that it was entered correctly. If the two new passwords differ, the user will be asked to type them again.

After the new password has been entered correctly, the user is notified that the password has been successfully changed. Changing the login password on a regular basis will help to prevent any unauthorized access to the Raspberry Pi.

#### See also

#### Passwd – change user password

http://manpages.debian.net/cgi-bin/man.cgi?query=passwd The Debian man page for passwd.

63 -
www.it-ebooks.info

In this chapter we will cover the following:

- Updating the operating system (apt-get)
- Searching for the software packages (apt-cache)
- Installing a package (apt-get)
- Package management (aptitude)
- Accessing the built-in documentation (man)
- Accessing the built-in documentation (info)

# Introduction

The recipes in this chapter are for the basic maintenance of the Raspberry Pi. These recipes show how to update the operating system, install software, and access the built-in documentation.

After completing the recipes in this chapter you will be able to update the Raspberry Pi and read the built-in documentation.

www.it-ebooks.info

## Updating the operating system (apt-get)

This recipe shows how to update the Raspberry Pi using the apt-get command.

The Raspberry Pi and the operating systems that run on the Raspberry Pi, such as the "official" Raspbian Linux Distribution, are evolving at a rapid pace. Every week (if not every day) there are new updates and improvements that can be downloaded and installed.

The apt-get command is part of the Advanced Package Tool (apt) suite of command utilities. This command suite contains the primary package management tools for Debian-based Linux distributions such as the "official" Raspbian Linux distribution. The Advanced Package Tool not only installs software improvements but also security fixes. Used on a regular basis, the tool not only keeps the Raspberry Pi up to date, it also keeps it secure.

You should use this recipe on a regular basis (at least monthly) to ensure that your Raspberry Pi is running with the latest software and security updates.

#### **Getting ready**

The following are the ingredients:

- A Raspberry Pi with a 5V power supply
- An installed and configured "official" Raspbian Linux SD card
- A network connection
- A client PC connected to the same network as the Raspberry Pi (optional)

If the Raspberry Pi's Secure Shell server is running, this recipe can be completed remotely using a Secure Shell client.

The Raspberry Pi will need access to the Internet to reach the update server(s) from which it will pull the software updates and security fixes.

#### How to do it...

The steps for updating the Raspberry Pi's operating system are as follows:

- 1. Log in to the Raspberry Pi either directly or remotely.
- 2. Execute the following command:

#### apt-get update

This command is privileged and needs to be run as a privileged user. Use sudo as a prefix to run the command as a privileged user.

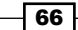

```
pi@raspberrypi ~ 💲 sudo apt-get update
Get:1 http://archive.raspberrypi.org wheezy InRelease [7,701 B]
Get:2 http://mirrordirector.raspbian.org wheezy InRelease [12.5 kB]
Hit http://archive.raspberrypi.org wheezy/main armhf Packages
Get:3 http://mirrordirector.raspbian.org wheezy/main armhf Packages [7,351 k
B]
Ign http://archive.raspberrypi.org wheezy/main Translation-en_US
Ign http://archive.raspberrypi.org wheezy/main Translation-en
Get:4 http://mirrordirector.raspbian.org wheezy/contrib armhf Packages [23.3
kB]
Get:5 http://mirrordirector.raspbian.org wheezy/non-free armhf Packages [46.
4 kB]
Get:6 http://mirrordirector.raspbian.org wheezy/rpi armhf Packages [14 B]
Ign http://mirrordirector.raspbian.org wheezy/contrib Translation-en_US
Ign http://mirrordirector.raspbian.org wheezy/contrib Translation-en
Ign http://mirrordirector.raspbian.org wheezy/main Translation-en_US
Ign http://mirrordirector.raspbian.org wheezy/main Translation-en
Ign http://mirrordirector.raspbian.org wheezy/non-free Translation-en_US
Ign http://mirrordirector.raspbian.org wheezy/non-free Translation-en
Ign http://mirrordirector.raspbian.org wheezy/rpi Translation-en_US
Ign http://mirrordirector.raspbian.org wheezy/rpi Translation-en
Fetched 7,441 kB in 1min 11s (105 kB/s)
Reading package lists... Done
pi@raspberrypi ~ 💲 🚪
```

The preceding screenshot is an example of using the apt-get update command to fetch the new software distribution catalogs.

3. Execute the command:

apt-get dist-upgrade

This command is privileged and needs to be run as a privileged user.

pi@raspberrypi ~ \$ sudo apt-get dist-upgrade

The preceding screenshot shows the apt-get dist-upgrade command used to upgrade the Raspberry Pi.

67 —

This command calculates and then displays the changes that will be applied to the system during the upgrade:

```
Calculating upgrade... Done
The following packages will be REMOVED:
  linux-sound-base
The following NEW packages will be installed:
  ncurses-term
The following packages will be upgraded:
  alsa-base aptitude aptitude-common base-files console-setup
  console-setup-linux debconf debconf-i18n debconf-utils desktop-base dpkg
  dpkg-dev gcc-4.7-base gconf-service gconf2 gconf2-common ifupdown
  initscripts iso-codes keyboard-configuration kmod libbsd0 libc-bin
  libc-dev-bin libc6 libc6-dev libdpkg-perl libgail-3-0 libgail18 libgcc1
 libgconf-2-4 libgdu0 libgfortran3 libgl1-mesa-glx libglapi-mesa libgomp1
 libgpg-error0 libgtk-3-0 libgtk-3-bin libgtk-3-common libgtk2.0-0
  libgtk2.0-bin libgtk2.0-common libgudev-1.0-0 libicu-dev libicu48
 libkmod2 liblapack3 liblapack3gf libluajit-5.1-common libpulse0
  libraspberrypi-bin libraspberrypi-dev libraspberrypi-doc libraspberrypi0
  libsasl2-2 libsasl2-modules libsmbclient libssh2-1 libstdc++6
  libthai-data libthaiO libudev-dev libudevO libwbclientO locales lua5.1
  luajit module-init-tools multiarch-support omxplayer openssh-client
 openssh-server raspberrypi-bootloader samba-common ssh sysv-rc sysvinit
  sysvinit-utils tasksel tasksel-data udev xkb-data
83 upgraded, 1 newly installed, 1 to remove and 0 not upgraded.
Need to get 143 MB of archives.
After this operation, 51.2 kB disk space will be freed.
Do you want to continue [Y/n]?
```

In the preceding screenshot, the apt-get dist-upgrade command has calculated which packages need upgrading.

 The user is prompted, **Do you want to continue [Y/n]?**. Press the *return* key to accept the default of **Y** to continue.

```
Get:83 http://archive.raspberrypi.org/debian/ wheezy/main libraspberrypi0 ar
mhf 1.20120831-1 [333 kB]
Get:84 http://archive.raspberrypi.org/debian/ wheezy/main raspberrypi-bootlo
ader armhf 1.20120831-1 [36.4 MB]
89% [84 raspberrypi-bootloader 21.3 MB/36.4 MB 58%] 69.2 kB/s 3min 39s
```

The preceding screenshot shows the apt-get dist-upgrade command downloading packages.

 Once accepted, the command first downloads the new packages. The bytes remaining, the average transfer speed, and the time remaining for each package are displayed as each package is downloaded.

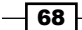

This step could take quite a while depending on the number of updates and the speed of the Internet connection.

```
Unpacking replacement libraspberrypi-bin ...

Preparing to replace libraspberrypi0 1.20120810-1 (using .../libraspberrypi0

_1.20120831-1_armhf.deb) ...

Unpacking replacement libraspberrypi0 ...

Preparing to replace raspberrypi-bootloader 1.20120810-1 (using .../raspberrypi-bootloader_1.20120831-1_armhf.deb) ...
```

The preceding screenshot shows the apt-get dist-upgrade command downloading and installing packages.

7. Once the command completes, the Raspberry Pi will be fully updated and all of the current security fixes will also have been applied.

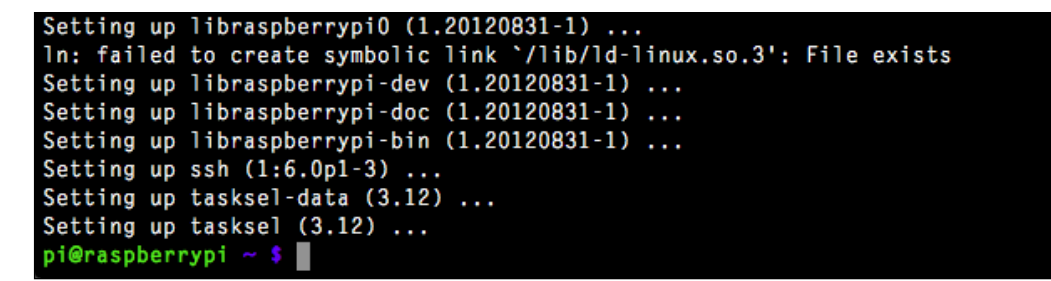

In the preceding screenshot, the apt-get dist-upgrade command has completed downloading and installing the new and updated packages.

8. Use the following command to reboot the Raspberry Pi:

shutdown -r

This command is privileged, so use sudo as a prefix.

```
pi@raspberrypi ~ $ sudo shutdown -r now
Broadcast message from root@raspberrypi (pts/0) (Sat Sep 15 20:32:09 2012):
The system is going down for reboot NOW!
pi@raspberrypi ~ $ Connection to 192.168.1.79 closed by remote host.
Connection to 192.168.1.79 closed.
golden-imac:.ssh golden$
```

In the preceding screenshot, the shutdown -r now command was used to reboot the Raspberry Pi from a remote PC.

9. Once the Raspberry Pi has rebooted, the upgrade is complete!

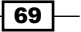

#### How it works...

The "official" Raspbian Linux distribution, like most operating system distributions for the Raspberry Pi, is organized as a collection of software packages. Each software package contains one or more applications, with their configuration files and support libraries. Each package is also labeled with its current version and its dependency on other software packages. The **Advanced Package Tool** (apt) and its supporting utilities (such as apt-get) are used to manage the software packages of the "official" Raspbian Linux distribution.

The apt-get update command is used to fetch the current software catalogs from the software distribution sites that are configured in the /etc/apt/sources.list file and those configured in the files located in the /etc/apt/sources.list.d directory.

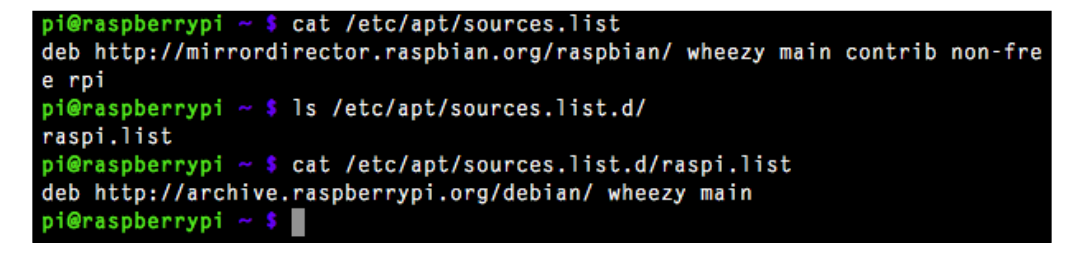

In the preceding screenshot, the ls and cat commands are used to display the contents of the apt command's configuration files.

The sources.list file located in the /etc/apt directory points to the base operating system distribution and the raspi.list file located in the /etc/apt/sources.list.d directory points to the location of additional packages. These are the only two apt configuration files in the "official" Raspbian Linux distribution. These configuration files each follow the same format.

Each line of the configuration files describes the root of one software distribution. The most preferred software distribution is listed first. The entire <code>sources.list</code> file is preferred over the files in the <code>sources.list.d</code> directory.

The first item in each line defines the distribution format. For Debian-based distributions, such as the "official" Raspbian Linux distribution, the definition is either deb or deb-src. The deb-src catalogs include source code as well as compiled binaries.

The second item in each line is the location of the root of the software distribution. The sources.list file points to the base raspbian operating system distribution located on the mirrordirector.raspbian.org website (http://mirrordirector.raspbian.org/raspbian/). The raspi.list file points to the additional debian packages provided by the Raspberry Pi foundation located on the archive.raspberrypi.org website (http://archive.raspberrypi.org/debian/).

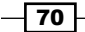

The third item in each line is the name of the version to use. Both files specify wheezy as the name of the distribution version.

The remainder of the line is a list of distribution components. The configuration of the base distribution (/etc/apt/source.list) points to the "official" Raspbian Linux distribution and has a number of components defined. The secondary configuration file, raspi.list, located in the /etc/apt/source.list.d directory, points to a small distribution of Raspberry Pi specific packages that has only one component, main.

The components of the "official" Raspbian Linux distribution are as follows:

- main the base distribution supported by the Raspbian team
- contrib components contributed to Raspbian, but supported outside of the Raspbian team
- non-free components that are not open source or have some rights restrictions, and are also supported outside of the Raspbian team
- rpi Raspberry Pi specific packages supported by the Raspberry Pi community

The single component defined in raspi.list is as follows:

main – the packages supported by the Raspberry Pi Foundation

These files are located under the /etc/apt directory and will require a privileged user to edit them. The /etc directory is the root of the file hierarchy where configuration files are stored on the "official" Raspbian Linux distribution. This file hierarchy is protected and requires root permission to change the files.

The configuration files under /etc may be edited by using the sudo command together with a text-editing command, such as nano.

pi@raspberrypi ~ \$ sudo nano /etc/apt/sources.list

In the preceding screenshot, the nano command is used to edit the Advanced Package Tool's configuration file.

#### There's more...

In addition to the normal named distributions, such as wheezy, the "official" Raspbian Linux distribution also has a package distribution named testing. The testing distribution is, as the name implies, primarily for testing. However, this package distribution does contain the most cutting-edge versions of Raspberry Pi software available from the "official" Raspbian Linux distribution.

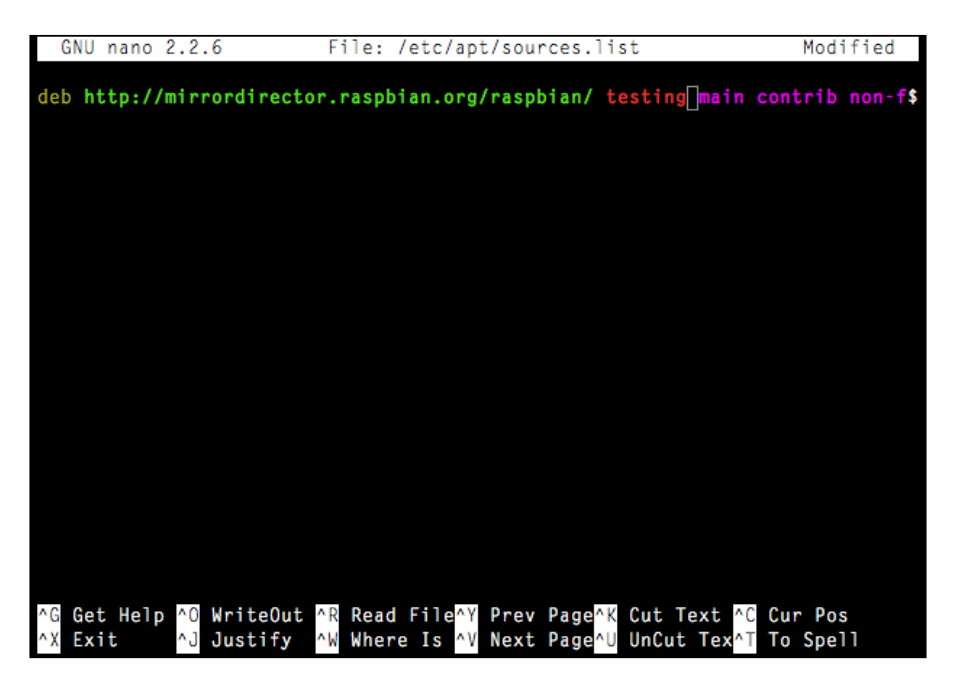

The preceding screenshot shows the nano command used to select the most cutting-edge software distribution: **testing**.

If you would like to work on the cutting edge, and are willing to update often (daily), then testing might be an appropriate distribution for you. If you would prefer a more stable distribution, or do not wish to update often, then the current default distribution would be better.

The Raspberry Pi foundation also distributes cutting-edge software packages in the untested components of the wheezy distribution. The packages in untested are very cutting edge and should be used with caution. Their developers have tested the packages; however, the general public has not yet tested them.

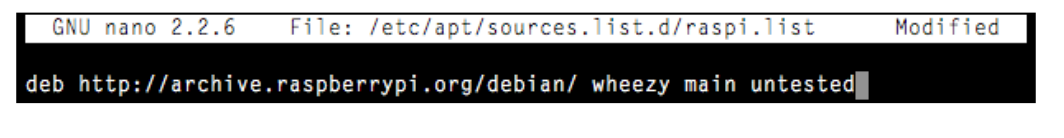

The preceding screenshot shows how nano is used to modify the raspilist configuration file to include the untested software packages.

After changing the apt configuration, be sure to rerun both of the apt-get update and apt-get dist-upgrade commands so that the Raspberry Pi is updated with the new configuration.

These cutting-edge packages are being released to the general public for their help in testing and debugging them. Use at your own risk. If you do use these packages and find a bug, an error, or other software deficiency, or you would like to suggest an improvement, please post a positive, constructive report of the error or suggestion on one of the Raspberry Pi Foundation's forums. User support in debugging and improving software applications is one of the strengths of open source software distributions such as the "official" Raspbian Linux distribution.

#### See also

► apt – Advance Package Tool

http://manpages.debian.net/cgi-bin/man.cgi?query=apt
The Debian man page for apt.

apt-get – APT package handling

http://manpages.debian.net/cgi-bin/man.cgi?query=apt-get
The Debian man page for apt-get.

#### sources.list – Package resource list for APT

http://manpages.debian.net/cgi-bin/man.cgi?query=sources.list
The Debian man page for sources.list.

#### ▶ nano – Nano's ANOther editor, an enhanced free Pico clone

http://manpages.debian.net/cgi-bin/man.cgi?query=nano
The Debian man page for nano.

#### ▶ Raspberry Pi Foundation User Forums

http://www.raspberrypi.org/phpBB3
The Raspberry Pi Foundation has a number of active forums on a variety of topics.

#### Raspbian Bug Reports

http://www.raspbian.org/RaspbianBugs This is where to post any bugs you might discover in the Raspbian operating system.

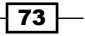

# Searching for the software packages (apt-cache)

This recipe shows how to search for the software packages using apt-cache.

The "official" Raspbian Linux distribution contains a large number of prebuilt software packages, ready to be downloaded and installed. The distributed software packages cover a wide range of uses including utilities for administering and securing the Raspberry Pi. Using the apt-cache command, this large repository can be searched for keywords.

Once you've completed this recipe, you will be able locate software packages by keyword using the apt-cache search command.

#### **Getting ready**

The following are the ingredients:

- ► A Raspberry Pi with a 5V power supply
- ▶ An installed and configured "official" Raspbian Linux SD card
- A network connection

If the Raspberry Pi's Secure Shell server is running, this recipe can be completed remotely using a Secure Shell client.

The Raspberry Pi will need access to the Internet to reach the update server(s) from which it will pull the software updates.

#### How to do it...

The steps for searching the Raspbian Linux software packages are as follows:

- 1. Log in to the Raspberry Pi either directly or remotely.
- 2. Execute the following command:

apt-cache search fortune -names-only

Searching the cache does not require privileges.

```
pi@raspberrypi ~ $ apt-cache search fortune --names-only
fortune-mod - provides fortune cookies on demand
fortune-zh - Chinese Data files for fortune
fortunes - Data files containing fortune cookies
fortunes-bg - Bulgarian data files for fortune
fortunes-bofh-excuses - BOFH excuses for fortune
fortunes-br - Data files with fortune cookies in Portuguese
```

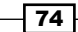

www.it-ebooks.info

The preceding screenshot shows how the apt-cache command is used to search for packages with **fortune** in their names.

3. The command displays a list of packages with "fortune" in the package name.

#### How it works...

In this recipe, the configured Raspberry Pi distributions are searched for packages that have the keyword "fortune" in their package name.

When apt-cache command is run without the option -names-only, the command summary is also searched.

Of the packages found, the package **fortune-mod** is a command-line utility that provides fortune cookies on demand. The packages that begin with **fortunes-** are the collections of fortunes that the command-line utility selects from when displaying a fortune cookie on demand.

Instructions on how to install the fortune package are in the next recipe.

#### See also

► apt-cache – APT cache manipulator

http://manpages.debian.net/cgi-bin/man.cgi?query=apt-cache
The Debian man page for apt-cache.

► fortune – sample lines from a file

http://manpages.debian.net/cgi-bin/man.cgi?query=fortune

# Installing a package (apt-get)

This recipe shows how the apt-get install command is used to install the fortune-mod package.

The apt-get command is not only used to update the package cache and dist-upgrade the packages installed on the Raspberry Pi. The apt-get command is also used to install new packages.

After completing this recipe, you will be able to install software packages using the apt-get install command.

#### **Getting ready**

The following are the ingredients:

- A Raspberry Pi with a 5V power supply
- An installed and configured "official" Raspbian Linux SD card
- A network connection

If the Raspberry Pi's Secure Shell server is running, this recipe can be completed remotely using a Secure Shell client.

The Raspberry Pi will need access to the Internet to reach the update server(s) from which it will pull the new software packages.

#### How to do it...

The steps for installing a software package are as follows:

- 1. Log in to the Raspberry Pi either directly or remotely.
- 2. Execute the following command:

```
apt-get install fortune-mod
```

This command is privileged and needs to be run as a privileged user. Use sudo as a prefix to run the command as a privileged user.

```
pi@raspberrypi ~ $ sudo apt-get install fortune-mod
Reading package lists... Done
Building dependency tree
Reading state information... Done
The following extra packages will be installed:
  fortunes-min librecode0
Suggested packages:
  fortunes
The following NEW packages will be installed:
  fortune-mod fortunes-min librecode0
0 upgraded, 3 newly installed, 0 to remove and 0 not upgraded.
Need to get 832 kB of archives.
After this operation, 1,664 kB of additional disk space will be used.
Do you want to continue [Y/n]?
```

In the preceding screenshot, the apt-get install command is used to install the fortunes-mod package.

- 3. The apt-get install command calculates the package dependencies and the additional space that will be used and then the user is prompted, **Do you want to continue** [Y/n]?.
- 4. Press the return key to accept the default of **Y** to continue.

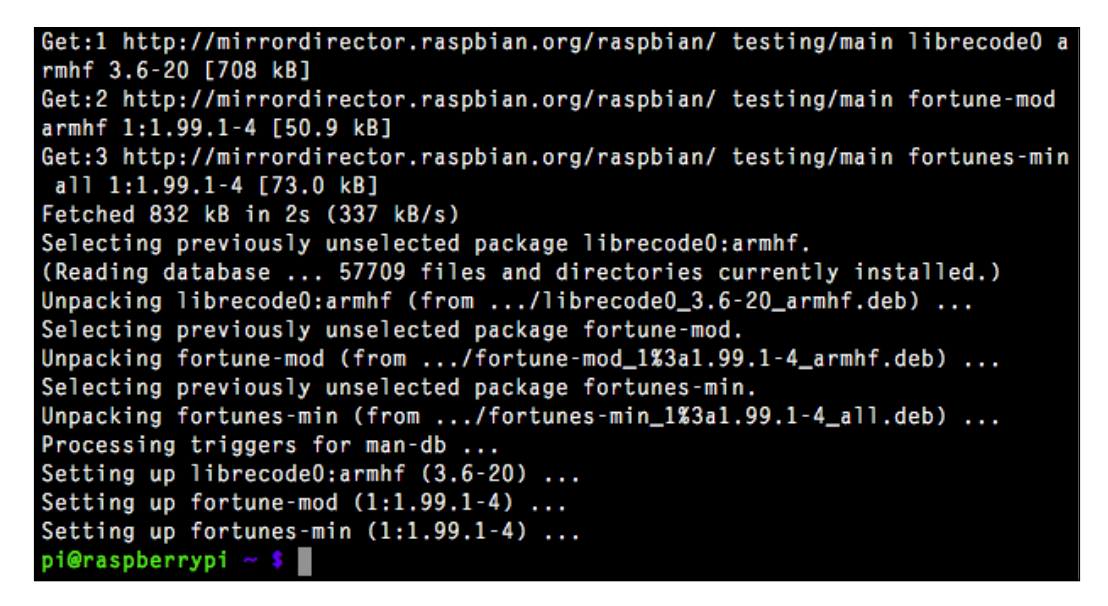

The preceding screenshot shows the apt-get install command after it has finished installing the fortunes-mod package.

5. When told to continue, the command downloads the selected package and its dependencies, unpacks them, and then sets them up.

Installation of the fortune-mod package is now complete.

| pi@raspberrypi ~ \$ fortune |
|-----------------------------|
| To be or not to be.         |
| Shakespeare                 |
| To do is to be.             |
| Nietzsche                   |
| To be is to do.             |
| Sartre                      |
| Do be do be do.             |
| Sinatra                     |
| pi@raspberrypi ~ \$         |

The preceding screenshot shows the newly installed fortune command in action.

#### How it works...

The apt-get install command uses the same cached package information as the apt-cache search command. Both commands rely on apt-get update to download the updated package information. It is a good idea to both update the package cache and to run apt-get dist-upgrade to update the currently installed packages, before installing any new packages.

By default, apt-get install will not only download and install the selected package(s); the command will also automatically download and install any dependent packages. If more packages need to be installed than the one(s) selected by the user, a list of packages is displayed together with their total disk space and the user is asked if the installation should continue.

When the installation continues, the new package and all dependent packages are first downloaded and then set up (installed). Unless documented elsewhere, commands installed with apt-get install are available for use immediately after the command is successfully completed.

# Package management (aptitude)

This recipe uses the aptitude frontend to find and install the planobar application.

There are a number of frontends to the Advance Package Tool (apt) that provide a more feature-rich user interface. Behind the scenes, these frontends still call the apt-get command and the apt-cache command; however, they combine the functionality of all of the apt tools into a single user interface.

After completing this recipe, you will be able to use the aptitude application to find and install software packages.

#### **Getting ready**

The following are the ingredients:

- A Raspberry Pi with a 5V power supply
- ► An installed and configured "official" Raspbian Linux SD card
- A network connection

If the Raspberry Pi's Secure Shell server is running, this recipe can be completed remotely using a Secure Shell client.

The Raspberry Pi will need access to the Internet to reach the update server(s) from which it will pull new software packages.

#### How to do it...

The steps for managing software packages with aptitude are as follows:

- 1. Log in to the Raspberry Pi either directly or remotely.
- Execute the following command: aptitude

This command is privileged and needs to be run as a privileged user. Use sudo to run the command as a privileged user.

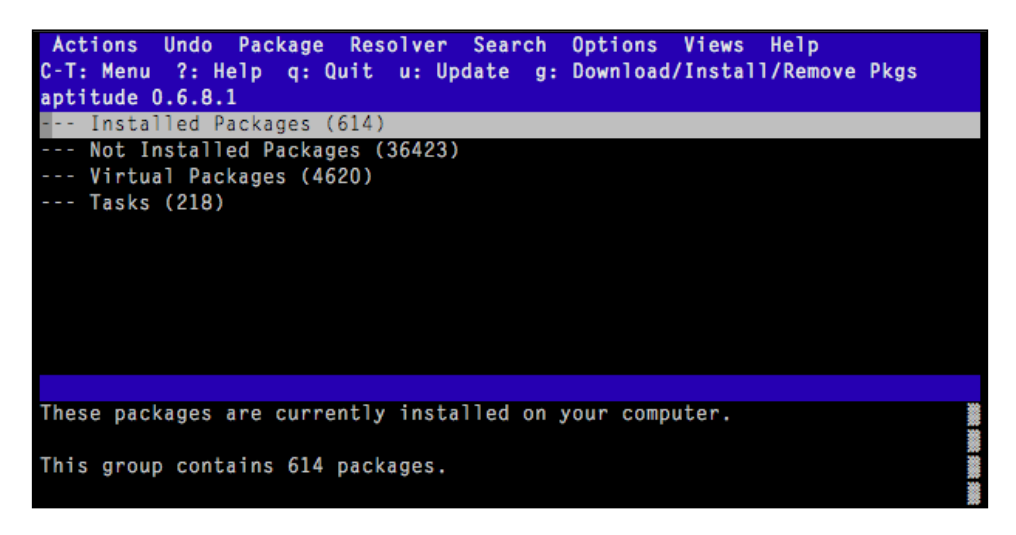

The preceding screenshot shows the main screen of the aptitude command that is a frontend for the Advance Package Tool (apt).

3. Type /pianobar to search for the pianobar package.

Press return to go to the first package that is found.

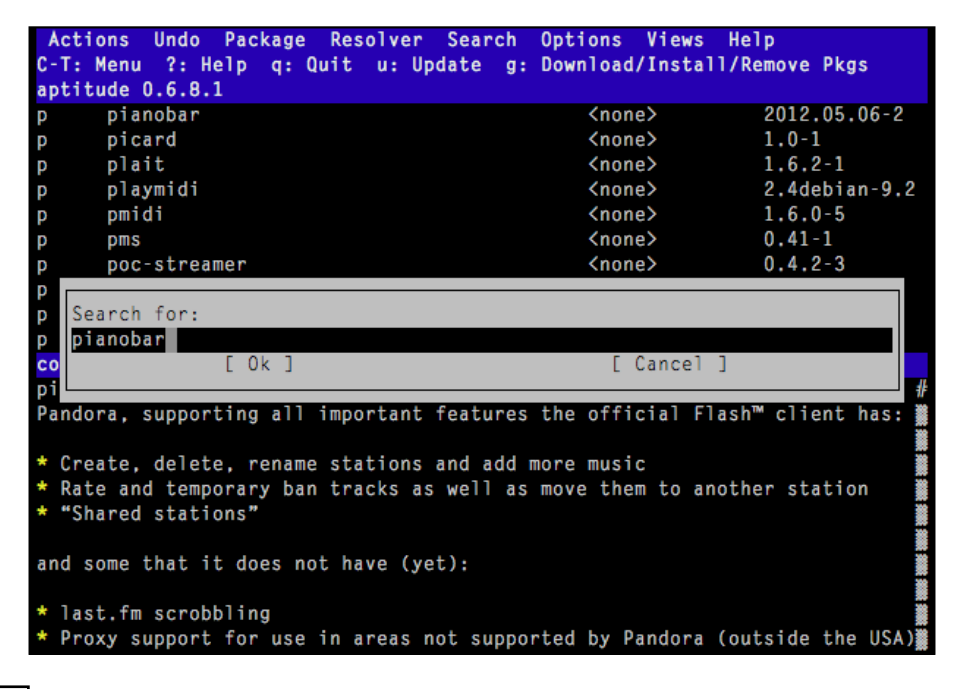

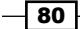

The preceding screenshot shows the aptitude search dialog—searching for the package: **pianobar** 

4. Press + to select the package for installation.

| Actions             | Undo    | Package    | Resolver   | Search   | Options                                                  | Views      | Help              |
|---------------------|---------|------------|------------|----------|----------------------------------------------------------|------------|-------------------|
| C-T: Men            | u ?:H   | lelp q: (  | uit u: Up  | date g:  | Downloa                                                  | d/Install. | /Remove Pkgs      |
| aptitude            | 0.6.8.  | 1          | Will       | use 654  | kB of d                                                  | lisk space | DL Size: 282 kB   |
| pi pi               | anobar  |            |            | +113     | kB <no< td=""><td>ne&gt;</td><td>2012.05.06-2</td></no<> | ne>        | 2012.05.06-2      |
| p pi                | card    |            |            |          | <no< td=""><td>ne&gt;</td><td>1.0-1</td></no<>           | ne>        | 1.0-1             |
| p pl                | ait     |            |            |          | <no< td=""><td>ne&gt;</td><td>1.6.2-1</td></no<>         | ne>        | 1.6.2-1           |
| p pl                | aymidi  |            |            |          | <no< td=""><td>ne&gt;</td><td>2.4debian-9.2</td></no<>   | ne>        | 2.4debian-9.2     |
| p pm                | idi     |            |            |          | <no< td=""><td>ne&gt;</td><td>1.6.0-5</td></no<>         | ne>        | 1.6.0-5           |
| p pm                | S       |            |            |          | <no< td=""><td>ne&gt;</td><td>0.41-1</td></no<>          | ne>        | 0.41-1            |
| р ро                | c-strea | mer        |            |          | <no< td=""><td>ne&gt;</td><td>0.4.2-3</td></no<>         | ne>        | 0.4.2-3           |
| р ро                | dracer  |            |            |          | <no< td=""><td>ne&gt;</td><td>1.4-1.1</td></no<>         | ne>        | 1.4-1.1           |
| p pr                | ojectm- | jack       |            |          | <no< td=""><td>ne&gt;</td><td>2.1.0+dfsg-1</td></no<>    | ne>        | 2.1.0+dfsg-1      |
| p pr                | ojectm- | pulseaudi  | 0          |          | <no< td=""><td>ne&gt;</td><td>2.1.0+dfsg-1</td></no<>    | ne>        | 2.1.0+dfsg-1      |
| console             | based p | layer for  | Pandora r  | adio     |                                                          |            |                   |
| pianobar            | is a c  | ross-plat: | form conso | le clien | t for th                                                 | ie persona | lized web radio # |
| Pandora,            | suppor  | ting all   | important  | features | the off                                                  | icial Fla  | sh™ client has: 🎬 |
|                     |         |            |            |          |                                                          |            |                   |
| * Create            | , delet | e, rename  | stations   | and add  | more mus                                                 | ic         |                   |
| * Rate a            | nd temp | orary ban  | tracks as  | well as  | move th                                                  | em to ano  | ther station 📱    |
| * "Share            | d stati | ons"       |            |          |                                                          |            |                   |
|                     |         |            |            |          |                                                          |            |                   |
| and some            | that i  | t does no  | t have (ye | t):      |                                                          |            |                   |
|                     |         |            |            |          |                                                          |            |                   |
| <pre>* last.f</pre> | m scrob | bling      |            |          |                                                          |            |                   |
| * Proxy             | support | for use    | in areas n | ot suppo | rted by                                                  | Pandora (  | outside the USA)  |

The preceding screenshot shows that the pianobar package is selected and ready for installation.

5. Press g to preview the installation of the selected package(s).

The list of dependent packages is displayed.

| Actions Undo Package Resolv<br>C-T: Menu ?: Help g: Quit u: | er Search Opti<br>Update g:Down | ons Views Help<br>load/Install/Remo | ve Pkgs     |
|-------------------------------------------------------------|---------------------------------|-------------------------------------|-------------|
| Packages                                                    |                                 | Preview                             |             |
| aptitude 0.6.8.1 W                                          | ill use 654 kB o                | f disk space DL S                   | ize: 282 kB |
| \ Packages being automaticall                               | y installed to s                | atisfy dependenci                   | es (4)      |
| piA libao-common                                            | +49.2 kB                        | <none> 1.</none>                    | 1.0-2       |
| piA libao4                                                  | +126 kB                         | <none> 1.</none>                    | 1.0-2       |
| piA libfaad2                                                | +307 kB                         | <none> 2.</none>                    | 7-8         |
| piA libpianoO                                               | +59.4 kB                        | <none> 20</none>                    | 12.05.06-2  |
| \ Packages to be installed (1                               | )                               |                                     |             |
| pi pianobar                                                 | +113 kB                         | <none> 20</none>                    | 12.05.06-2  |
| Packages which are suggeste                                 | d by other packa                | ges (3)                             |             |
|                                                             |                                 |                                     |             |
|                                                             |                                 |                                     |             |
| ~                                                           |                                 |                                     |             |
| These packages are being instal                             | led because they                | are required by                     | another 🚆   |
| package you have chosen for ins                             | tallation.                      |                                     |             |
|                                                             |                                 |                                     |             |
| This group contains 4 packages.                             |                                 |                                     |             |
| If you collect a contract                                   |                                 |                                     |             |
| it you select a package, an exp                             | lanation of its                 | current state will                  | i appear in |
| this space.                                                 |                                 |                                     |             |

The preceding screenshot shows how the aptitude command calculates the dependencies of the pianobar package.

- 6. Press **g** a second time to complete the installation.
- 7. The aptitude command clears the screen and then runs the apt-get install command. Press *return* after the installation is complete to return to aptitude.

```
Setting up libfaad2:armhf (2.7-8) ...
Setting up libao-common (1.1.0-2) ...
Setting up libao4 (1.1.0-2) ...
Setting up libpiano0 (2012.05.06-2) ...
Setting up pianobar (2012.05.06-2) ...
Press Return to continue.
```

The preceding screenshot shows the aptitude command after it has finished running the apt-get install. Press return to continue.

8. After returning to aptitude, press q and then y to quit.

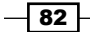

#### How it works...

The aptitude application combines the functionality of the entire suite of Advanced Package Tools into one user interface. From aptitude, the user can perform the following tasks:

- ▶ Update the package cache (press *u* lowercase-u)
- Select updated packages (press *U* uppercase-U)
- Search packages (press / slash)
- Select packages (press + plus to select, press minus to unselect)
- Install selected packages (press g lowercase-g)

The direction keys are used to navigate the packages, and q is used to quit.

Full instructions can be found under the **Help** menu or by pressing ?. Press Ctrl + T to activate the menus.

Although not always necessary, rebooting after an install is always a good idea.

#### There's more...

The aptitude application is one of many frontends for managing packages.

#### See also

• aptitude – high-level interface to the package manager

http://manpages.debian.net/cgi-bin/man.cgi?query=aptitude
The Debian man page for aptitude.

pianobar – personalized online radio client

http://6xq.net/projects/pianobar/

The planobar application is an open source, console-based client for Pandora.

### **Reading the built-in documentation (man)**

This recipe shows how to read the man page of the fortune command using the man command.

The "official" Raspbian Linux distribution comes with a large amount of documentation built into the system. There are three primary sources of built-in documentation: man pages, Info documents, and the /usr/share/docs directory.

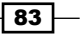

After completing this recipe, you will able to read the man page documentation built in for the Raspberry Pi.

#### **Getting ready**

The following are the ingredients:

- A Raspberry Pi with a 5V power supply
- An installed and configured "official" Raspbian Linux SD card

If the Raspberry Pi is connected to a network, and its Secure Shell server is running, this recipe can be completed remotely using a Secure Shell client.

#### How to do it...

The steps for reading the built-in documentation using man are as follows:

- 1. Log in to the Raspberry Pi either directly or remotely.
- 2. Execute the following command:

| man | fortune |
|-----|---------|
|     |         |

| FORTUNE(6)                                     | UNIX Reference Manual                                                                                                    | FORTUNE(6)                                      |
|------------------------------------------------|----------------------------------------------------------------------------------------------------|-------------------------------------------------|
| NAME<br>fortun                                 | e – print a random, hopefully interesting, adage                                                                                                    |                                                 |
| SYNOPSIS<br>fortun                             | e [-acefilosuw] [-n <u>length</u> ] [ -m <u>pattern</u> ] [[ <u>n%</u> ] <u>f</u>                                                                                            | file/dir/all]                                   |
| DESCRIPTION<br>When<br>gram.<br>egory<br>those | fortune is run with no arguments it prints out a<br>Epigrams are divided into several categories, whe<br>is sub-divided into those which are potentially o<br>which are not. | a random epi-<br>ere each cat-<br>offensive and |
| Options                                        | tions are as follows.                                                                                                    |                                                 |
| The op                                         |                                                                                                    |                                                 |
| - a                                            | Choose from all lists of maxims, both offensiv<br>(See the -o option for more information on of<br>tunes.)                                                                   | ve and not.<br>ffensive for-                    |
| - c                                            | Show the cookie file from which the fortune came                                                                                                    | 2.                                              |
| -e<br>Manual page                              | Consider all fortune files to be of equal size (<br>fortune(6) line 1 (press h for help or q to quit)                                                                        | (see discus-                                    |

The preceding screenshot shows the man page for the fortune command.

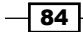

3. Press Space to page through the manual.

Press h for a list of the key commands used for reading and searching. Press q to quit.

### How it works...

Most command-line utilities have a man page. There are also man pages for configuration files and software libraries. All the man pages are accessible using the man command.

For more information, use the man command to read its own man page as follows:

man man

#### There's more...

It is also possible to search the library of man pages using the <code>apropos</code> command (or the <code>-k</code> option of the <code>man</code> command). The <code>apropos</code> command searches the man pages database for keywords and returns a list of man pages.

| pi@raspberrypi | 2 | \$<br>man | -k music                         |
|----------------|---|-----------|----------------------------------|
| pianobar (1)   |   |           | console pandora.com music player |
| pi@raspberrypi |   |           |                                  |

In the preceding screenshot, the apropos command (man -k) found the man page for pianobar when searching for the keyword music.

#### See also

apropos - search the manual page names and descriptions

http://manpages.debian.net/cgi-bin/man.cgi?query=apropos
The Debian man page for apropos.

man - an interface to the online reference manuals http://manpages.debian.net/cgi-bin/man.cgi?query=man The Debian man page for man.

# **Reading the built-in documentation (info)**

This recipe shows how to read the info file documentation of the nano command.

Another source of documentation installed with the "official" Raspbian Linux distribution is the info command. The info command is used to display documentation in the info file format.

After completing this recipe, you will be able to read the documentation built in to the Raspbian Linux distribution that has been stored in the info file format.

#### **Getting ready**

The following are the ingredients:

- A Raspberry Pi with a 5V power supply
- ► An installed and configured "official" Raspbian Linux SD card

If the Raspberry Pi's Secure Shell server is running, this recipe can be completed remotely using a Secure Shell client.

#### How to do it...

The steps for reading the built-in documentation using info are as follows:

- 1. Log in to the Raspberry Pi either directly or remotely.
- 2. Execute the command:

info nano

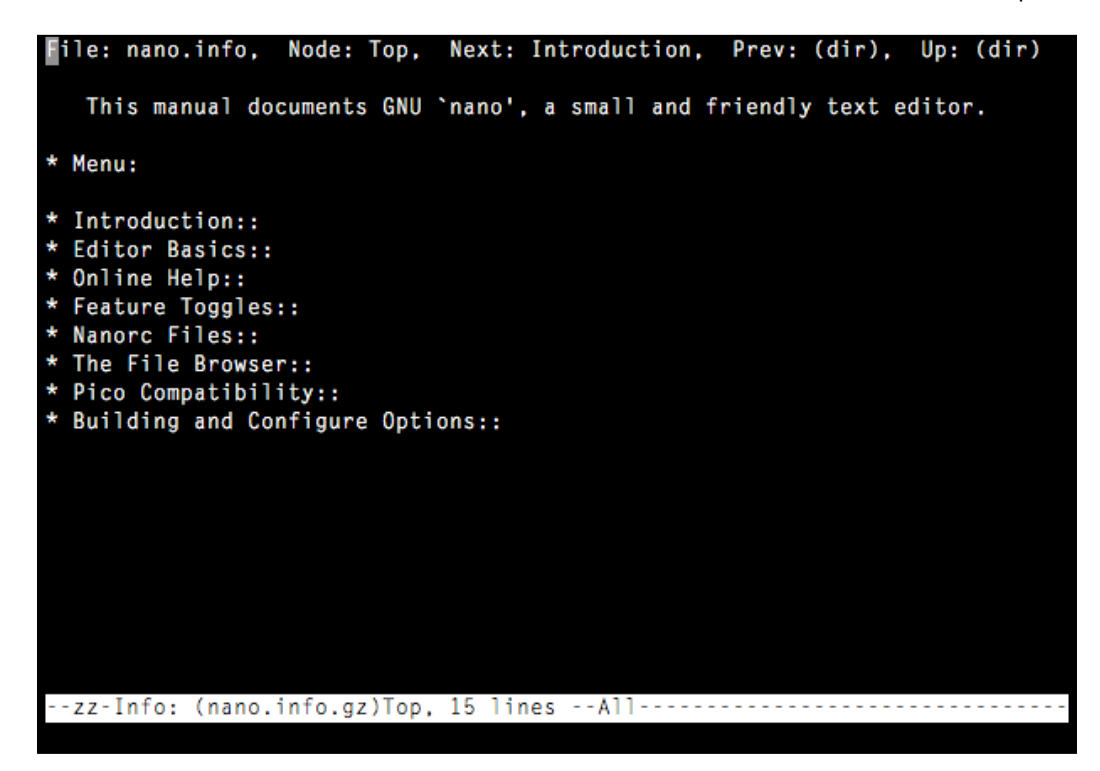

The preceding screenshot shows the top of the info file for the nano text editor.

3. Press Space to page through the file.

This is the easiest way to read the file from top to bottom.

- 4. Use the direction keys to select a menu item and then press *return* to jump to that location in the file.
- 5. Press *h* to learn more about the info command.
- 6. Press *q* to quit.

#### How it works...

The info command reads specially formatted Info files and displays them in a text browser. Info files are well structured with menu hierarchies for navigating documentation by concepts. The root of all Info files is displayed when the info command is entered without parameters: info

| ile: dir, Node: Top This is the top of the INFO tree                                                                                                    |
|----------------------------------------------------------------------------------------------------|
| This (the Directory node) gives a menu of major topics.<br>Typing "q" exits, "?" lists all Info commands, "d" returns here,<br>"h" gives a primer for first-timers,<br>"mEmacs <return>" visits the Emacs manual, etc.</return> |
| In Emacs, you can click mouse button 2 on a menu item or cross reference<br>to select it.                                                                                                    |
| * Menu:                                                                                                    |
| Archiving                                                                                                    |
| * Cpio: (cpio). Copy-in-copy-out archiver to tape or disk.                                                                                                    |
| Basics                                                                                                    |
| * Common options: (coreutils)Common options.                                                                                                    |
| Common options.                                                                                                    |
| * Coreutils: (coreutils). Core GNU (file, text, shell) utilities.                                                                                                    |
| * Date input formats: (coreutils)Date input formats.                                                                                                    |
| * Ed: (ed). The GNU line editor                                                                                                    |
| * File permissions: (coreutils)File permissions.                                                                                                    |
| Access modes.                                                                                                    |
| Info: (dir)Top. 201 linesTop                                                                                                    |
| Welcome to Info version 4.13. Type h for help, m for menu item.                                                                                                    |

The preceding screenshot shows the root node of the info file documentation.

The Coreutils section of the Info documentation covers the most common command-line utilities used in the "official" Raspbian Linux distribution. In the Info files, there is also documentation on file permissions, access modes, and other concepts useful for managing the Raspberry Pi.

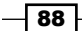

The Info file documentation goes beyond just a summary and list of options to also explain the concepts behind the commands and their intended use. Ironically, the Info file for the info command is not included with the "official" Raspbian Linux distribution. Instead, use the command man info to read more about the info command.

#### There's more...

The Info pages can also be searched using the -k option of the info command. Try searching (-k) both man and info for keywords such as permission, access, or download when you cannot remember the name of a command.

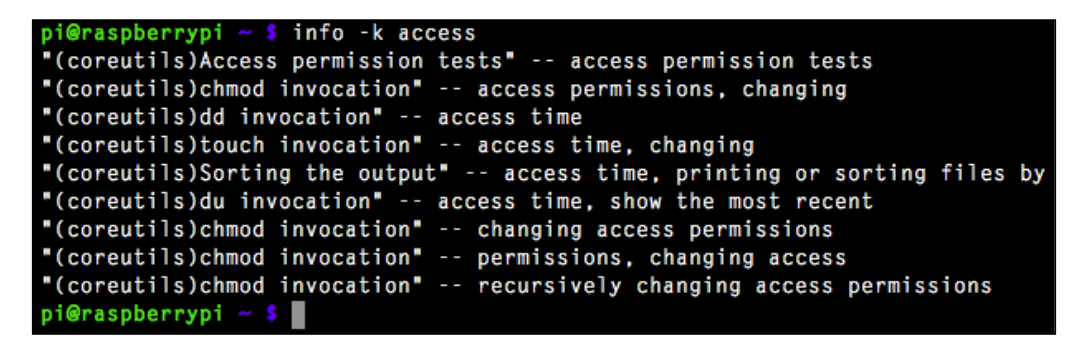

The preceding screenshot shows the result of using info -k to search for documentation on access permissions.

#### See also

info – read Info documents

http://manpages.debian.net/cgi-bin/man.cgi?query=info
The Debian man page for info.

www.it-ebooks.info

# **4** File Sharing

In this chapter we will cover:

- Mounting USB drives (pmount)
- Sharing folders from other computers (mount.cifs)
- Automounting USB disks at boot (/etc/fstab)
- Automounting a shared folder at boot
- Creating a file server (Samba)
- Sharing an attached USB disk via Samba
- Accessing another computer's files (smbclient)

# Introduction

The Raspberry Pi recipes in this chapter are for sharing files with other computers on the same local network.

The chapter begins with recipes for mounting USB disks attached to the Raspberry Pi. The next recipes show how to exchange files with other computers using the SMB (CIFS) protocol. The chapter ends with a recipe for setting up the Raspberry Pi as a file server.

After completing the recipes in this chapter, you will be able to exchange files between the Raspberry Pi and other computers using USB disks and the SMB (CIFS) protocol.

# **Mounting USB drives (pmount)**

This recipe installs and applies pmount, a command that mounts USB disks attached directly to the Raspberry Pi in the same manner as the desktop file manager.

The Raspberry Pi desktop (GUI) file manager will ask the desktop user if a USB disk should be mounted as it is connected to the Raspberry Pi. However, this recipe does not rely on the Raspberry Pi desktop or the file manager. Instead, the command-line utility pmount is installed and then used to mount USB.

Once you finish with this recipe, you will be able to use both large USB storage devices and small USB flash drives to exchange files with other computers without relying on the Raspberry Pi desktop file manager.

#### **Getting ready**

The following are the ingredients:

- ► A Raspberry Pi with a 5V power supply
- ▶ An installed and configured "official" Raspbian Linux SD card
- A powered USB hub (recommended)
- At least one USB disk drive

This recipe does not require the desktop GUI and could either be run from the text-based console or from within an LXTerminal.

If the Raspberry Pi's Secure Shell server is running and it has a network connection, this recipe can be completed remotely using a Secure Shell client (see *Chapter 2, Administration*).

The examples in this recipe use two USB drives - a 32-GB flash drive and a 500-GB disk.

#### How to do it...

The following are the steps to mount USB disks:

- 1. Log in to the Raspberry Pi either directly or remotely.
- 2. Execute the following command:

apt-get install pmount

This command needs to be run as a privileged user (use sudo).

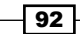

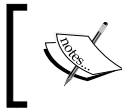

The package management application aptitude could be used as an alternative to the command utility apt-get for downloading and installing pmount.

#### pi@raspberrypi ~ \$ sudo apt-get install pmount

The preceding screenshot shows the apt-get command being used to install the pmount software package.

- 3. The apt-get install command downloads and installs pmount.
- 4. Connect one or more USB disks to the Raspberry Pi. The example includes two disks a 32-GB flash drive and a 500-GB disk.
- 5. Execute the following command:

#### fdisk -1

This command also needs to be run as a privileged user (use sudo).

| pi@raspberrypi \$ sudo fdisk -1                                                                                                    |
|----------------------------------------------------------------------------------------------------|
| Disk /dev/mmcblk0: 4025 MB, 4025483264 bytes<br>4 heads, 16 sectors/track, 122848 cylinders, total 7862272 sectors<br>Units = sectors of 1 * 512 = 512 bytes<br>Sector size (logical/physical): 512 bytes / 512 bytes<br>I/O size (minimum/optimal): 512 bytes / 512 bytes<br>Disk identifier: 0x000dbfc6                                                    |
| Device Boot Start End Blocks Id System<br>/dev/mmcblk0p1 8192 122879 57344 c W95 FAT32 (LBA)<br>/dev/mmcblk0p2 122880 7862271 3869696 83 Linux                                                                                                    |
| Disk /dev/sda: 31.5 GB, 31457280000 bytes<br>64 heads, 32 sectors/track, 30000 cylinders, total 61440000 sectors<br>Units = sectors of 1 * 512 = 512 bytes<br>Sector size (logical/physical): 512 bytes / 512 bytes<br>I/O size (minimum/optimal): 512 bytes / 512 bytes<br>Disk identifier: 0x6f20736b                                                      |
| This doesn't look like a partition table<br>Probably you selected the wrong device.                                                                                                    |
| Device Boot Start End Blocks Id System<br>/dev/sda1 ? 778135908 1919645538 570754815+ 72 Unknown<br>/dev/sda2 ? 168689522 2104717761 968014120 65 Novell Netware 386<br>/dev/sda3 ? 1869881465 3805909656 968014096 79 Unknown<br>/dev/sda4 ? 2885681152 2885736650 27749+ d Unknown                                                                         |
| Partition table entries are not in disk order<br>Disk /dev/sdb: 500.1 GB, 500107862016 bytes<br>255 heads, 63 sectors/track, 60801 cylinders, total 976773168 sectors<br>Units = sectors of 1 * 512 = 512 bytes<br>Sector size (logical/physical): 512 bytes / 512 bytes<br>I/O size (minimum/optimal): 512 bytes / 512 bytes<br>Disk identifier: 0x002317d5 |
| Device Boot Start End Blocks Id System<br>/dev/sdb1 2048 976773167 488385560 7 HPFS/NTFS/exFAT                                                                                                    |

93 —

In the preceding screenshot, the fdisk command is used to display information about the disk drives attached to the Raspberry Pi.

- 6. The fdisk command displays information about the disks that are attached to the Raspberry Pi. The example has three disks, as follows:
  - The 4-GB SD card (the boot disk), which has two partitions /dev/ mmcblk0p1 and /dev/mmcblk0p2
  - □ The 32-GB flash drive is located at /dev/sda and has no partitions
  - The 500-GB disk has its primary partition located at /dev/sdb1
- 7. Execute the following command:

pmount /dev/sda

Mount the 32-GB flash drive. This is not a privileged command.

8. Execute the following command:

pmount /dev/sdb1

Mount the 500-GB disk drive.

| pi@raspberrypi        | ~ 💲 pm  | ount / | /dev/so | la    |             |
|-----------------------|---------|--------|---------|-------|-------------|
| <b>pi@raspberrypi</b> | ~ 💲 pm  | ount / | /dev/so | ib1   |             |
| pi@raspberrypi        | ~\$df   | - h    |         |       |             |
| Filesystem            | Size    | Used   | Avail   | Use%  | Mounted on  |
| rootfs                | 3.7G    | 1.5G   | 2.1G    | 42%   | /           |
| /dev/root             | 3.7G    | 1.5G   | 2.1G    | 42%   | /           |
| devtmpfs              | 117M    | 0      | 117M    | 0%    | /dev        |
| tmpfs                 | 24M     | 236K   | 23M     | 1%    | /run        |
| tmpfs                 | 5.OM    | 0      | 5.OM    | 0%    | /run/lock   |
| tmpfs                 | 47M     | 0      | 47M     | 0%    | /run/shm    |
| /dev/mmcblk0p1        | 56M     | 34M    | 23M     | 60%   | /boot       |
| /dev/sda              | 30G     | 26G    | 4.1G    | 87%   | /media/sda  |
| /dev/sdb1             | 459G    | 260G   | 176G    | 60%   | /media/sdb1 |
| pi@raspberrypi        | ~ 💲 ls  | -1 /m  | nedia   |       |             |
| total 20              |         |        |         |       |             |
| drwx 10               | pi pi 1 | 6384 I | )ec 31  | 1969  | 9 sda       |
| drwxr-xr-x 20         | pi pi 🛛 | 4096   | Jun 28  | 19:46 | 6 sdb1      |
| pi@raspberrypi        | ~ \$    |        |         |       |             |

In the preceding screenshot, the pmount command is used to mount two disks.

- 9. Execute the following command:
  - df -h

Display the mounted disks and their mount points.

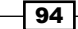

- 10. Execute the following command:
  - ls -l /media

List the contents of the directory where disks are automatically mounted.

11. The 32-GB flash drive (/dev/sda) is mounted at /media/sda. The only partition of the 500-GB drive is mounted at /media/sdb1.

#### How it works...

After pmount is installed and the USB disks have been attached, the fdisk -l command is used to list the partition tables of the disks attached to the Raspberry Pi.

In the example, the 32-GB flash drive does not have a partition table, so the fdisk utility erroneously displays four partitions. However, the utility does warn the user with the message, **This doesn't look like a partition table**.

The 500-GB disk does have a partition table. The fdisk utility correctly displays partition information for the disk's only partition, /dev/sdb1.

For each disk drive discovered during boot, a device file is created for the disk and stored in the /dev directory. The names of each of these device files are assigned sequentially as the disks are discovered.

The assigned names of USB drives all begin with the characters sd. The first disk drive is assigned the device file /dev/sda, the second /dev/sdb, the third /dev/sdc, and so on.

The assigned names of the SD card drives begin with mmcblk, and a digit is added for each device discovered starting at zero (0). The only SD card drive in the Raspberry Pi (the boot disk) has its device file located at /dev/mmcblk0.

For each disk partition discovered in a disk's partition table, there is also a device file created. Each of these disk partition device files has the same name as the disk's device file with a digit attached corresponding to its location in the partition table.

In the example, the 4-GB SD card is assigned the device file /dev/mmcblk0. It has two partitions - /dev/mmcblk0p1 and /dev/mmcblk0p2. If the SD card had yet another partition, the third partition's device file would be /dev/mmcblk0p3.

When a disk has no partition table, use the pmount command with the device file assigned to the disk drive. In the example, the 32-GB flash drive has no partition, so the command pmount /dev/sda is used to mount the disk.

File Sharing -

When a disk has a partition table, each partition needs to be mounted separately. Use the pmount command with the partition's device file and not the disk device file. The 500-GB disk in the example has one partition that is mounted with the command pmount /dev/sdb1.

When the disks are mounted, a mount point is created for the disk in the /media directory. By default the name of the mount point is the same as the name of the device file used to mount the disk (or disk partition). The 32-GB flash drive was assigned the device file /dev/sda, so by default its mount point is /media/sda.

To create a mount point filename under the /media directory other than the default device filename, pass the desired filename as a second parameter, as shown in the following command:

```
pmount /dev/sdb1 mydisk
```

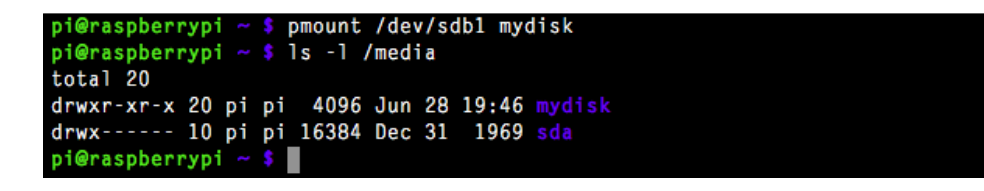

The preceding screenshot shows that the primary partition of the 500-GB disk is mounted at /media/mydisk.

Use the pumount command to unmount the disks (there is no *n* in the command name). After the disks are unmounted, their mount points are deleted from the /media directory and from the /etc/fstab file.

| pi@raspberrypi | ~ 💲 pur | nount | /dev/s | sda  |            |  |
|----------------|---------|-------|--------|------|------------|--|
| pi@raspberrypi | ~ 💲 pur | nount | /dev/s | sdb1 |            |  |
| pi@raspberrypi | ~ \$ ls | /med  | ia     |      |            |  |
| pi@raspberrypi | ~ 💲 df  | - h   |        |      |            |  |
| Filesystem     | Size    | Used  | Avail  | Use% | Mounted on |  |
| rootfs         | 3.7G    | 1.5G  | 2.1G   | 42%  | /          |  |
| /dev/root      | 3.7G    | 1.5G  | 2.1G   | 42%  | /          |  |
| devtmpfs       | 117M    | 0     | 117M   | 0%   | /dev       |  |
| tmpfs          | 24M     | 236K  | 23M    | 1%   | /run       |  |
| tmpfs          | 5.OM    | 0     | 5.OM   | 0%   | /run/lock  |  |
| tmpfs          | 47M     | 0     | 47M    | 0%   | /run/shm   |  |
| /dev/mmcblk0p1 | 56M     | 34M   | 23M    | 60%  | /boot      |  |
| pi@raspberrypi |         |       |        |      |            |  |

The preceding screenshot shows how the pumount command is used to unmount both disks. The ls and df commands are used to show that the disks are no longer mounted.

pmount is not a privileged command. Its purpose is to enable non-privileged users to mount removable disks. The mount command is privileged. During the boot process, the mount command is used to automatically mount disks, for example the SD card from which the Raspberry Pi boots. The next recipe shows how to configure the Raspberry Pi to automatically mount attached drives when it boots.

The file manager included with Raspberry Pi desktop, PCManFM, will also mount disks in the /media directory. However, the PCManFM file manager uses the disk's label instead of the disk's name as the name of the mount point. An example recipe is found in the next chapter.

#### There's more...

The typical class 6 SD card has a transfer rate of 6 MB per second, whereas the transfer rate of a typical 7,200-RPM external hard drive is more than 1 GB/sec. The typical external USB disk is almost 20 times faster than an SD card!

Even though SD cards can be purchased in increasingly larger sizes, they are not the best choice for high-speed performance. The recipes in this chapter will perform better if the files that they are using are stored on an external drive.

External disks and flash drives that have no power supply of their own draw power from the USB connection. The power needed by these disk drives will be taken from the Raspberry Pi, if they are directly connected to the Raspberry Pi.

The amount of power needed by external USB devices could easily exceed the amount of power that is available from the Raspberry Pi. If too much power is drawn from the Raspberry Pi, other USB devices including the network interface (which internally uses the USB bus) may cease to function properly or they may cease to function at all.

For best performance and reliability, it is recommended that all external devices, including external disk drives, should be connected to the Raspberry Pi via a powered USB hub instead of being connected to the Raspberry Pi directly.

#### File Sharing -

#### See also

#### Hard disk drive

http://en.wikipedia.org/wiki/Hard\_disk\_drive
A Wikipedia article about disk drives.

#### USB flash drive

http://en.wikipedia.org/wiki/USB\_flash\_drive
A Wikipedia article that provides detailed information about USB drives.

#### Secure digital (SD) cards

http://en.wikipedia.org/wiki/Secure\_Digital A Wikipedia article about the **Secure Digital** (**SD**) card format.

#### ▶ mount (Unix)

http://en.wikipedia.org/wiki/Mount\_(Unix)
A Wikipedia article about the mount command.

df – report file system disk space usage

http://manpages.debian.net/cgi-bin/man.cgi?query=df
The Debian man page for df.

#### fdisk – partition table manipulator for Linux

http://manpages.debian.net/cgi-bin/man.cgi?query=fdisk
The Debian man page for fdisk.

#### Is – list directory contents

http://manpages.debian.net/cgi-bin/man.cgi?query=ls
The Debian man page for ls.

#### > pmount - mount arbitrary hot pluggable devices as normal user

http://manpages.debian.net/cgi-bin/man.cgi?query=pmount
The Debian man page for pmount.

pumount – unmount arbitrary hot pluggable devices

http://manpages.debian.net/cgi-bin/man.cgi?query=pumount
The Debian man page for pumount.

udev – Linux dynamic device management

http://manpages.debian.net/cgi-bin/man.cgi?query=udev The Debian man page for udev.

# Sharing folders from other computers (mount.cifs)

This recipe shows how to mount folders that have been shared on another computer.

Recent Linux kernels, including the "official" Raspbian Linux distribution for the Raspberry Pi, have built-in support for mounting shared folders using the SMB (CIFS) protocol. This is the file-sharing protocol used commonly by Windows computers.

This is the simplest recipe for mounting a shared folder from the command line.

Once you've completed this recipe, you will be able to share files with other computers on the same network using the SMB (CIFS) protocol.

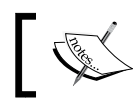

SMB and CIFS are synonyms for the same file-sharing protocol.

#### **Getting ready**

The following are the ingredients:

- ► A Raspberry Pi with a 5V power supply
- ► An installed and configured "official" Raspbian Linux SD card
- A network connection
- Another PC connected to the same network as the Raspberry Pi that has one or more open file shares
This recipe does not require the desktop GUI and could either be run from the text-based console or from within an LXTerminal.

If the Raspberry Pi's Secure Shell server is running and it has a network connection, this recipe can be remotely completed using a Secure Shell client (see *Chapter 2, Administration*).

The examples in this recipe will connect the Raspberry Pi to a local network computer named GOLDEN-XP that is running Windows XP and is sharing one folder, XFER. The shared folder is configured for guest access. Configuration for other computers using the SMB (CIFS) protocol will be similar.

#### How to do it...

The following are the steps for sharing folders from other computers:

- 1. Log in to the Raspberry Pi either directly or remotely.
- 2. Execute the following command:

```
mkdir /media/xfer
```

Create a mount point for the shared folder. The /media directory is protected (use sudo).

3. Execute the following command:

sudo mount -o guest,uid=pi //golden-xp/xfer /media/xfer

Mount the shared folder on the newly created mount point. The mount command is protected (use sudo).

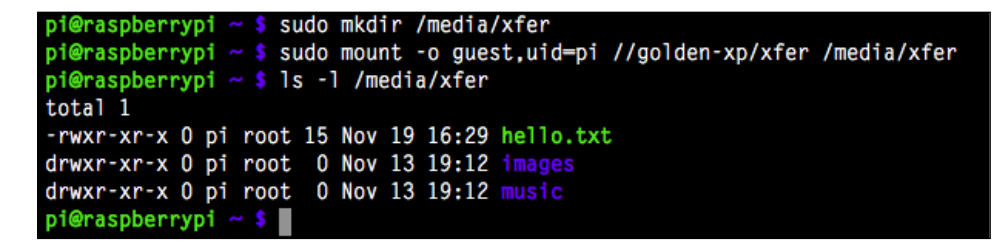

In the preceding screenshot, a shared folder named xfer is mounted from the computer golden-xp at the mount point /media/xfer.

4. Execute the following command:

ls -l /media/xfer

List the files in the shared folder.

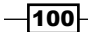

#### How it works...

First the mkdir command is used to create a mount point for the shared folder in the /media directory. The mount point is an empty directory and serves as a placeholder in the filesystem. The /media directory is protected, so the sudo command needs to be used as a command prefix to temporarily grant system privileges to the user pi.

Then, the shared folder xfer from the computer golden-xp is mounted at the newly created mount point. The mount command is privileged, so the sudo command is used as a command prefix. The options to the mount command (-o guest,uid=pi) tell the command that the share is to be accessed without a username or password (guest) and that the mounted files will belong to the user pi (uid=pi). The source computer (golden-xp) and the share (xfer) are specified followed by the target mount point (/media/xfer).

Finally, the files in the mount point are listed using the command ls -l to verify that they are indeed identical to the files in the Windows share (note – the reported file sizes may be slightly different between the two computers).

#### There's more...

The example uses a Windows share that does not require a username or a password. If a Windows share is password protected, then the options on the mount command need to be expanded to include username=USER, password=PASS. USER and PASS should be replaced with the respective username and password of a user who has access to the Windows share.

| pi@raspberrypi ~ \$ sudo moun | it -c | ) ui  | d=p | i,user⁼ | -golden,password-pass //golden-x |
|-------------------------------|-------|-------|-----|---------|----------------------------------|
| p/C\$ /media/xfer             |       |       |     |         |                                  |
| pi@raspberrypi ~ \$ ls -l /me | dia/  | /xfei | r   |         |                                  |
| total 1573161                 |       |       |     |         |                                  |
| -rwxr-xr-x 0 pi root          | 0     | Nov   | 1   | 02:34   | AUTOEXEC.BAT                     |
| -rwxr-xr-x 0 pi root          | 211   | Nov   | 1   | 01:18   | boot.ini                         |
| drwxr-xr-x 0 pi root          | 0     | Nov   | 14  | 11:15   | Config.Msi                       |
| -rwxr-xr-x 0 pi root          | 0     | Nov   | 1   | 02:34   | CONFIG.SYS                       |
| drwxr-xr-x 0 pi root          | 0     | Nov   | 1   | 01:41   | Documents and Settings           |
| drwxr-xr-x 0 pi root          | 0     | Nov   | 4   | 02:42   | ea19e4d36fb3ce40c1ac12           |
| -r-xr-xr-x 0 pi root          | 0     | Nov   | 1   | 02:34   | IO.SYS                           |
| -r-xr-xr-x 0 pi root          | 0     | Nov   | 1   | 02:34   | MSDOS.SYS                        |
| -r-xr-xr-x 0 pi root 47       | 564   | Feb   | 28  | 2006    | NTDETECT.COM                     |
| -r-xr-xr-x 0 pi root 250      | 048   | Nov   | 1   | 04:47   | ntldr                            |
| -rwxr-xr-x 0 pi root 1610612  | 736   | Nov   | 25  | 16:29   | pagefile.sys                     |
| dr-xr-xr-x 0 pi root          | 0     | Nov   | 14  | 00:28   | Program Files                    |
| drwxr-xr-x 0 pi root          | 0     | Nov   | 1   | 01:52   | RECYCLER                         |
| drwxr-xr-x 0 pi root          | 0     | Nov   | 4   | 21:56   | System Volume Information        |
| drwxr-xr-x 0 pi root          | 0     | Nov   | 14  | 22:50   | WINDOWS                          |
| drwxr-xr-x 0 pi root          | 0     | Nov   | 25  | 16:53   | xfer                             |
| pi@raspberrypi ~ \$           |       |       |     |         |                                  |

101

The preceding screenshot shows how to mount the C: drive of a Windows computer (//golden-xp/C\$) using a username (golden) and password (pass). Once mounted, the files will belong to the user pi (uid=pi).

Use the umount command to unmount the disks (there is no *n* in the command name). After the disks are unmounted, the mount points remain under the /media directory; however, they are once again empty. The umount command is privileged (use sudo).

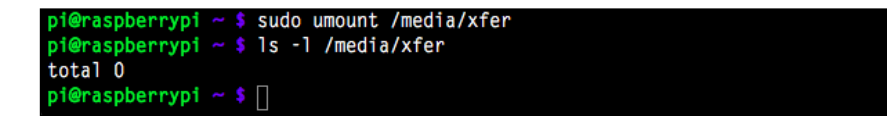

The preceding screenshot shows how to unmount (umount) the Windows share from the mount point at /media/xfer.

#### See also

#### Filesystem

http://en.wikipedia.org/wiki/Filesystem
A Wikipedia article on filesystems.

Server Message Block (SMB)

http://en.wikipedia.org/wiki/Server\_Message\_Block
A Wikipedia article on the Server Message Block (SMB) protocol.

#### Uniform Naming Convention (UNC)

http://en.wikipedia.org/wiki/Uniform\_Naming\_Convention A Wikipedia article on the **Uniform Naming Convention** (**UNC**) protocol.

mount – mount a filesystem

http://manpages.debian.net/cgi-bin/man.cgi?query=mount
The Debian man page for mount.

Mount.cifs – mount using the CIFS filesystem

http://manpages.debian.net/cgi-bin/man.cgi?query=mount.cifs
The Debian man page for mount.cifs.

#### umount – unmounts file systems

http://manpages.debian.net/cgi-bin/man.cgi?query=umount
The Debian man page for umount.

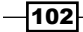

# Automounting USB disks at boot (/etc/fstab)

This recipe shows how to configure the Raspberry Pi so that it automatically mounts disk drives during the boot process.

The goal of this recipe is to mount the example disks at boot time with the same configuration that is used by the pmount command.

The first few steps of this recipe use the pmount and mount commands to discover the correct filesystem table configuration parameters for two example disk drives. Once the configuration parameters are known, the filesystem table configuration file (fstab) is updated so that the example disks are mounted as the Raspberry Pi boots.

This recipe does not provide details on the meaning of each configuration parameter. Instead, the recipe reuses the same configuration that is used by the pmount command. More detail on the configuration parameters can be found in the man pages for the mount command.

After completing this recipe, the Raspberry Pi will mount USB disk drives at boot time with a configuration that is consistent with the pmount utility.

#### **Getting ready**

The following are the ingredients:

- A Raspberry Pi with a 5V power supply
- An installed and configured "official" Raspbian Linux SD card
- A powered USB hub (recommended)
- At least one USB disk drive

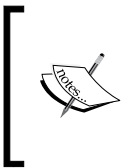

For continuous use with the Raspberry Pi, USB disks should have their own power supply, or be attached indirectly to the Raspberry Pi using a powered USB hub to ensure that there is enough power for the Raspberry Pi and its internal devices to operate properly.

This recipe does not require the desktop GUI and could either be run from the text-based console or from within an LXTerminal.

If the Raspberry Pi's Secure Shell server is running and it has a network connection, this recipe can be completed remotely using a Secure Shell client (see *Chapter 2, Administration*).

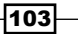

The examples in this recipe use two USB drives - a 32-GB flash drive and a 500-GB disk.

The Raspberry Pi should already have the pmount command installed (see the previous recipe).

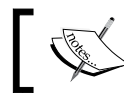

Be careful! A broken /etc/fstab may prevent the system from booting. So, make sure that you've tested the configuration before rebooting.

#### How to do it...

The following are the steps to automount USB disks at boot:

- 1. Log in to the Raspberry Pi either directly or remotely.
- Execute the following command: pmount /dev/sda thumbdrive

Mount the 32-GB flash drive (see recipe above).

- Execute the following command: pmount /dev/sdb1 bigdisk Mount the 500-GB USB drive.
- 4. Execute the mount command:

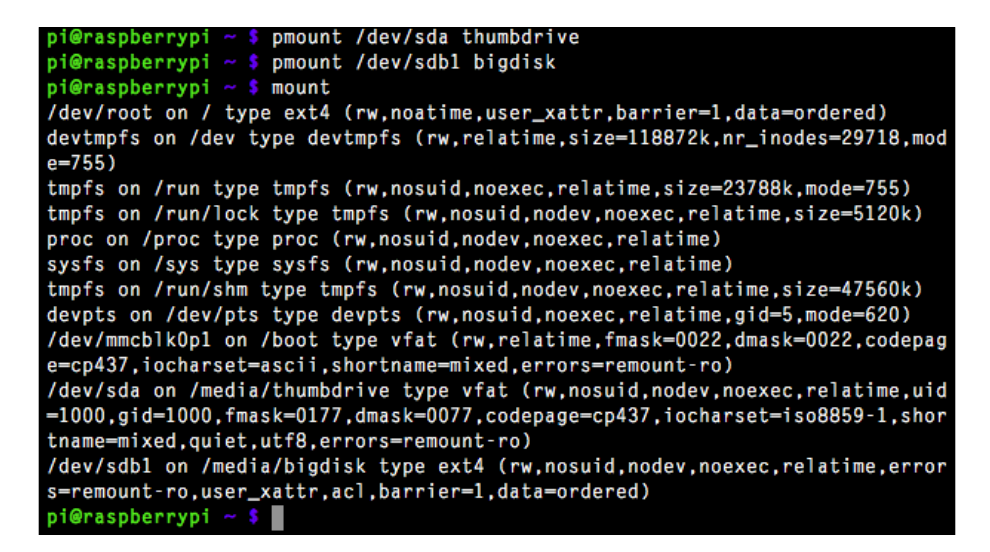

In the preceding screenshot, the  ${\tt mount}$  command displays the contents of the filesystem table.

- 5. The mount command displays the filesystem table including the mount parameters needed for each disk (or disk partition).
- 6. Execute the following command:

```
cp /etc/fstab /etc/fstab.orig
```

Save a copy of the original filesystem table configuration file. Files can only be created in (or copied into) the directory /etc by a privileged user (use sudo).

7. Execute the following command:

nano /etc/fstab

Edit the filesystem configuration table fstab. The fstab file may only be modified by a privileged user (use sudo).

8. Use the nano editor to add the configuration parameters for each disk to the bottom of the filesystem table configuration file. The parameters for each disk can be copied from the output of the mount command.

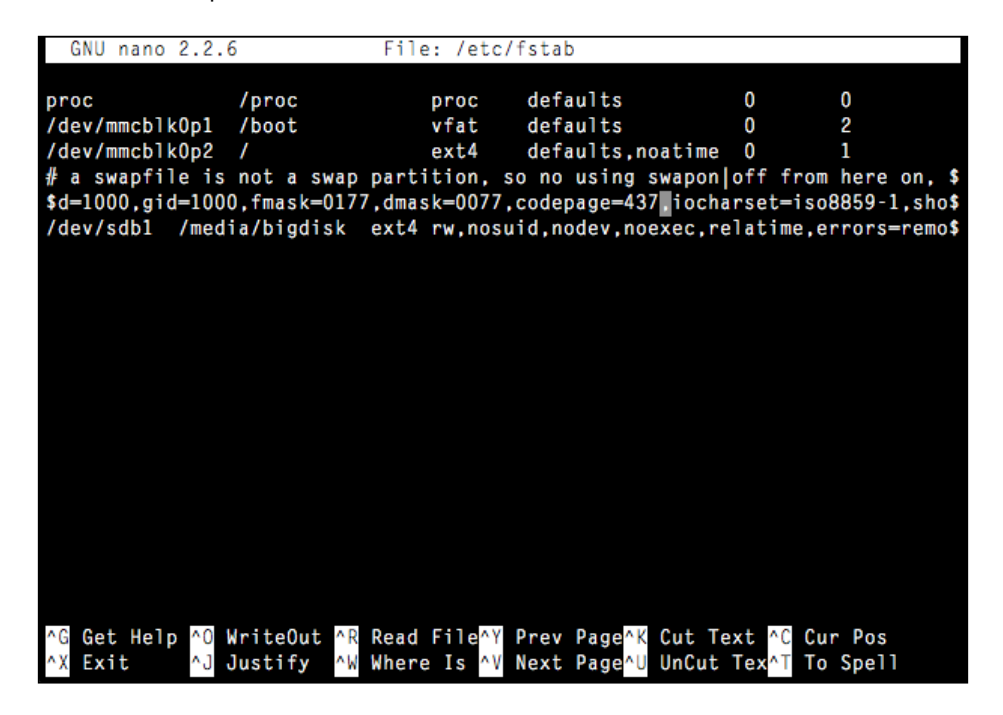

In the preceding screenshot, the nano editor is used to change the disk configuration (/etc/fstab).

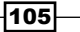

- 9. For the example 32-GB flash drive the configuration parameters are as follows:
  - □ The device file (/dev/sda)
  - The mountpoint (/media/thumbdrive)
  - The mount options (rw, nosuid, nodev, noexec, relatime, uid=1000, gid=1000, fmask=0177, dmask=0077, codepage=437, iocharset=i so8859-1, shortname=mixed, guiet, utf8, errors=remount-ro)

Notice the slight difference in syntax when entering the codepage option. The output of the mount command shows the codepage value cp437. However, the value of the codepage option entered in fstab should be 437.

- Dump option (0)
- Boot phase (2)
- 10. For the example 500-GB USB disk the configuration parameters are as follows:
  - □ The device file (/dev/sdb1)
  - The mountpoint (/media/bigdisk)
  - The mount options (rw, nosuid, nodev, noexec, relatime, errors=rem ount-ro, user\_xattr, acl, barrier=1, data=ordered)
  - Dump option (0)
  - □ Boot phase (2)
- 11. After entering the configuration parameters for each disk, save the file and exit the editor.
- 12. Execute the following command:

umount /media/thumbdrive

Unmount the 32-GB thumb drive. The mount command is privileged (use sudo).

13. Execute the following command:

umount /media/bigdisk

Unmount the 500-GB USB disk. Remember to use sudo.

14. Execute the following command:

mount -a

Mount all configured disks. Only a privileged user can use the mount -a command (use sudo).

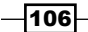

15. Execute the following command:

ls -l /media

List the mount points of the example disks.

```
pi@raspberrypi ~ $ sudo umount /media/thumbdrive
pi@raspberrypi ~ $ sudo umount /media/bigdisk
pi@raspberrypi ~ $ sudo mount -a
pi@raspberrypi ~ $ ls -l /media
total 20
drwxr-xr-x 20 pi pi 4096 Jun 28 19:46 bigdisk
drwx----- 10 pi pi 16384 Dec 31 1969 thumbdrive
pi@raspberrypi ~ $
```

The preceding screenshot shows how to test the filesystem table configuration.

- 16. Execute the reboot command. Reboot the system. This is a privileged command (use sudo).
- 17. The disks are now mounted automatically at boot!

#### How it works...

The disks are first mounted with the pmount command (see the previous recipe for installation instructions), and then their filesystem table configuration parameters are displayed with the mount command.

The nano editor is used to add the configuration parameters for each disk to the bottom of the filesystem table configuration file (/etc/fstab).

Each line of the configuration file is used to configure where one disk (or disk partition) is mounted. Each line has the following six fields separated by blanks (or tabs):

- The first field is the device file. The device file is assigned automatically to each disk and can be discovered using the fdisk -1 command (see the previous recipe). The 32-GB thumb drive has no partitions; its mountable device file is /dev/sda. The 500-GB disk has one partition with the mountable device file /dev/sdb1.
- The second field is the mount point. Mount points can be located anywhere in the filesystem; however, current convention is to locate them in the /media directory. The mount point for the 32-GB flash drive is /media/thumbdrive. The mount point for the 500-GB disk is /media/bigdisk.
- ► The third field is the type of filesystem on the device. The 32-GB flash drive has the vfat filesystem, and the 500-GB drive has an ext4 filesystem.

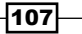

The fourth field is a comma-separated list of configuration parameters. They should be copied from the parenthetical list of parameters in the output of the mount command. There should be no spaces in this field and no parenthesis.

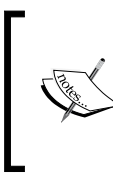

One configuration parameter displayed by the mount command is inconsistent with the format of the /etc/fstab file. The codepage parameter, when entered in the /etc/fstab file, should be configured with the value 437 instead of the displayed value of cp437.

- The fifth field is a dump flag. It is usually zero (0), indicating that the filesystem does not need to be dumped. Both disks have 0 in this field.
- The sixth field selects the boot phase in which the disk will be mounted. The disk mounted as the root filesystem (/) is mounted in phase one; all other disks should be mounted in phase two. The example disks will not be mounted as the root filesystem, so they both have 2 in this field.

Once the filesystem table's configuration file (fstab) has been updated, the configuration is tested before rebooting the system.

First the disks are unmounted. Now that the disks are configured in /etc/fstab, the privileged command umount must be used to unmount them (notice that there is no n in the command name).

Once the disks are unmounted, the 'mount all disks' command, mount -a, is used to mount the example disks. If there is no error, the system can be rebooted.

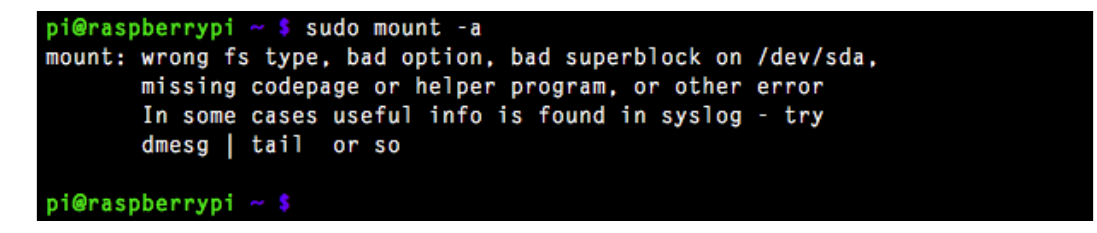

The preceding screenshot shows that the mount -a command has detected an error in the filesystem table configuration file.

If the mount command does display an error, edit the /etc/fstab file again and look for typos and extra spaces. Correct any errors and try again.

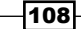

#### Chapter 4

If there are still errors, replace the configuration file with its original version using the following command:

```
sudo cp -f /etc/fstab.orig /etc/fstab
```

Remember that a broken /etc/fstab may prevent the system from booting. So, make sure that you've tested the configuration before rebooting.

#### There's more...

A reference to the current filesystem table is kept in the /proc filesystem and can be displayed with the following command:

#### cat /proc/mounts

#### See also

▶ procfs

http://en.wikipedia.org/wiki/Procfs
A Wikipedia article on the /proc filesystem.

▶ cat - concatenate files and print on the standard output

http://manpages.debian.net/cgi-bin/man.cgi?query=cat
The Debian man page for cat.

► cp - copy files and directories

http://manpages.debian.net/cgi-bin/man.cgi?query=cp
The Debian man page for cp.

#### fstab – static information about the filesystems

http://manpages.debian.net/cgi-bin/man.cgi?query=fstab
The Debian man page for fstab.

109—

# Automounting a shared folder at boot

The goal of this recipe is to mount a shared folder from another computer at boot time.

The previous recipe showed how to configure /etc/fstab for mounting USB disks. This recipe shows how a similar configuration can be used to automount a Windows share at boot time (or any other set of files shared using the SMB (CIFS) protocol).

At home or at the office, it is common for a local network to have some form of **Networked Attached Storage** (**NAS**) available to network users as shared folders using the SMB (CIFS) protocol. This recipe shows how the Raspberry Pi can be configured to automatically mount a shared folder at boot time.

After completing this recipe, a shared folder from another computer will be attached to the root filesystem every time the Raspberry Pi boots.

#### **Getting ready**

The following are the ingredients:

- A Raspberry Pi with a 5V power supply
- ► An installed and configured "official" Raspbian Linux SD card
- A network connection
- A client PC connected to the same network as the Raspberry Pi

This recipe does not require the desktop GUI and could either be run from the text-based console or from within an LXTerminal.

If the Raspberry Pi's Secure Shell server is running and it has a network connection, this recipe can be remotely completed using a Secure Shell client (see *Chapter 2, Administration*).

The examples in this recipe will connect the Raspberry Pi to a local network computer named GOLDEN-XP. The computer is running Windows XP and is sharing one folder, XFER. The shared folder is configured for guest access. Configuration for other computers using the SMB (CIFS) protocol will be similar.

110

www.it-ebooks.info

#### How to do it...

The following are the steps for automounting shared folders at boot:

- 1. Log in to the Raspberry Pi either directly or remotely.
- 2. Execute the following command:

```
cp /etc/fstab /etc/fstab.orig
```

Save a copy of the original filesystem table configuration file. Files can only be created in (or copied into) the directory /etc by a privileged user (use sudo).

3. Execute the following command:

nano /etc/fstab

Edit the filesystem configuration table fstab. The fstab file may only be modified by a privileged user (use sudo).

4. Use the nano editor to add the configuration parameters for the Windows shared folder (//golden-xp/xfer) to the bottom of the filesystem table configuration file.

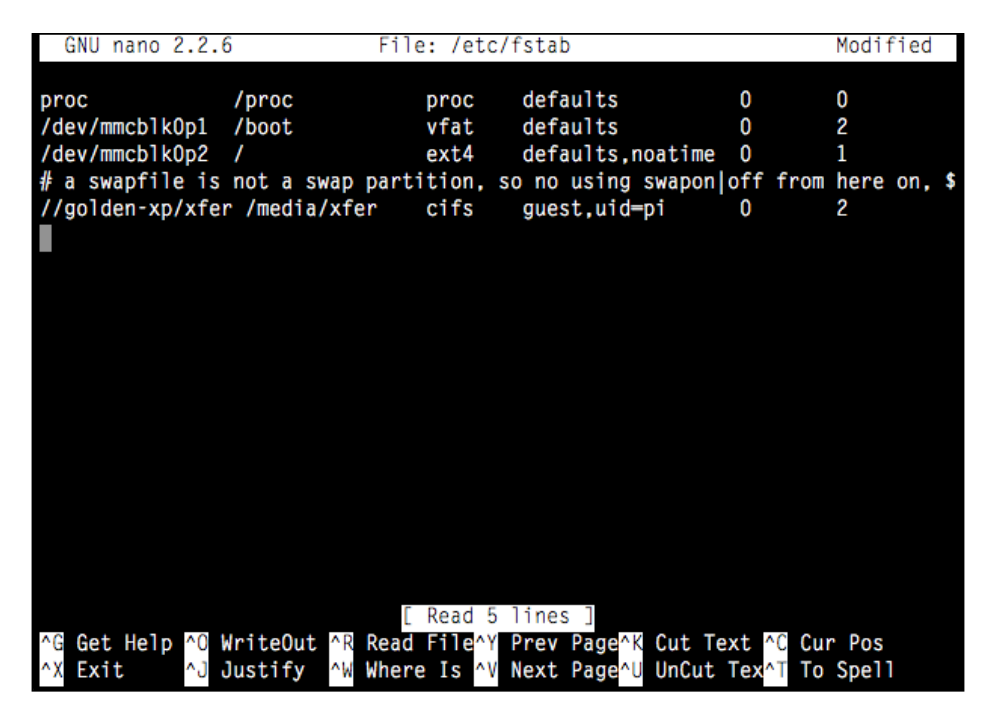

In the preceding screenshot, the nano editor is used to change the disk configuration in /etc/fstab.

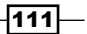

- 5. For the example Windows shared folder the configuration is as follows:
  - The network location (//golden-xp/xfer)
  - The mount point (/media/xfer)
  - D The mount options (guest, uid=pi)
  - Dump option (0)
  - □ Boot phase (2)
- 6. After entering the configuration parameters for each disk, save the file and exit the editor.
- 7. Execute the following command:

mount -a

Mount all mount points in /etc/fstab (that are not already mounted). The mount command is privileged (use sudo).

8. Execute the following command:

#### ls /media/xfer

List all the files in the mounted Windows shared folder.

9. Execute the following command:

touch /media/xfer/foo

Create an empty file in the Windows shared folder.

10. Execute the following command:

ls /media/xfer

List files in the Windows shared folder, including the newly created file.

11. Execute the following command:

rm /media/xfer/foo

Remove the newly created file.

-112

12. Execute the following command:

```
ls /media/xfer
```

List the files again. The newly created file has been deleted.

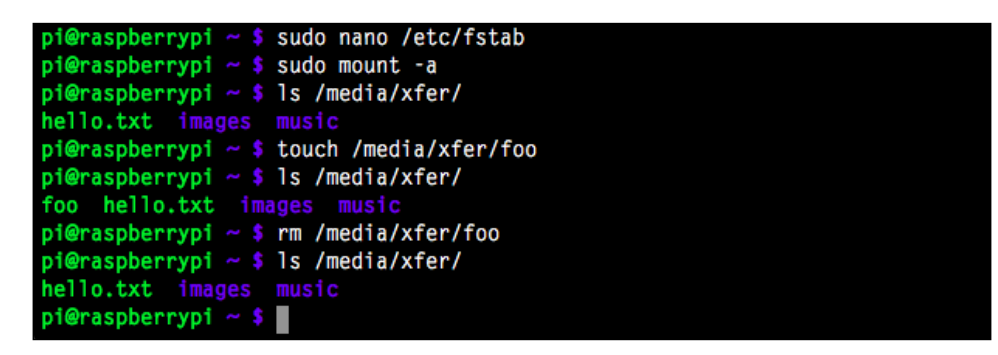

In the preceding screenshot, the filesystem table configuration is tested and the Windows shared folder is validated.

- 13. Execute the reboot command. Reboot the system. This is a privileged command (use sudo).
- 14. The Windows share //golden-xp/xfer is now mounted at boot!

#### How it works...

The goal of this recipe is to mount the Windows shared folder //golden-xp/xfer at boot time.

The nano editor is used to add the configuration parameters for the Windows shared folder to the bottom of the filesystem table configuration file (/etc/fstab).

The configuration for a Windows shared folder (that anyone can access) is as follows:

- The first field is the network location //golden-xp/xfer. The UNC format used on Windows computers is \\golden-xp\xfer. The use of / instead of \ is consistent with other GNU Linux paths.
- ► The second field is the mount point, /media/xfer.
- ► The third field is the type of filesystem, cifs. This is the protocol used by Windows computers to share folders.
- The fourth field is a comma-separated list of options: guest, uid=pi. Additional options include user= and password= for specifying the username and password when a shared folder is protected.
- The fifth field is a dump flag. It is zero (0), indicating that the shared folder does not need to be dumped.

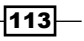

The sixth field selects the boot phase in which the disk will be mounted. The disk mounted as the root filesystem (/) is mounted in phase one; all other disks should be mounted in phase two.

Once the filesystem table's configuration file (fstab) has been updated, the configuration is tested before rebooting the system. The 'mount all disks' command, mount -a, is used to mount the example disks. Afterwards, a foo file is created and then deleted to test write access to the shared folder.

If there is no error, the system can be rebooted.

If the mount command displays an error, edit the /etc/fstab file again and look for typos and extra spaces. Correct any errors and try again.

If there are still errors, replace the configuration file with its original version using the following command:

```
sudo cp -f /etc/fstab.orig /etc/fstab
```

#### See also

#### Network Attached Storage

http://en.wikipedia.org/wiki/Network\_Attached\_Storage

A Wikipedia on Network Attached Storage (NAS).

#### rm – remove files or directories

http://manpages.debian.net/cgi-bin/man.cgi?query=cp
The Debian man page for rm.

#### touch – change file timestamps

http://manpages.debian.net/cgi-bin/man.cgi?query=touch
The Debian man page for touch.

# Creating a file server (Samba)

This recipe shows how the Raspberry Pi can be configured to become a file server on the local network.

The Raspberry Pi with attached file storage functions well as a file server. Such a file server could be used as a central location for sharing files and documents, for storing backups of other computers, and for storing large media files such as photo, music, and video files.

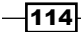

This recipe installs and configures samba and samba-common-bin. The Samba software distribution package, samba, contains a server for the SMB (CIFS) protocol used by Windows computers for setting up 'shared drives' or 'shared folders'. The samba-common-bin package contains a small collection of utilities for managing access to shared files.

The recipe includes setting a file-sharing password for the user pi and providing read/write access to the files in pi user's home directory. However, it does not set up a new file share or show how to share a USB disk. The next recipe shows how to do that.

After completing this recipe, other computers can exchange files with the default user pi.

#### **Getting ready**

The following are the ingredients:

- A Raspberry Pi with a 5V power supply
- ► An installed and configured "official" Raspbian Linux SD card
- A network connection
- ▶ A client PC connected to the same network as the Raspberry Pi

This recipe does not require the desktop GUI and could either be run from the text-based console or from within an LXTerminal.

If the Raspberry Pi's Secure Shell server is running and it has a network connection, this recipe can be remotely completed using a Secure Shell client (see *Chapter 2*, *Administration*).

#### How to do it...

The following are the steps for creating a file server:

- 1. Log in to the Raspberry Pi either directly or remotely.
- 2. Execute the following command:

```
apt-get install samba samba-common-bin
```

Download and install samba with the other packages that it depends on. This command needs to be run as a privileged user (use sudo).

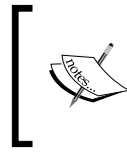

The package management application aptitude could be used as an alternative to the apt-get command utility for downloading and installing samba and samba-common-bin.

pi@raspberrypi ~ \$ sudo apt-get install samba samba-common-bin

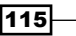

In the preceding screenshot, the apt-get command is used to install the samba and samba-common-bin software distribution packages.

3. Execute the following command:

nano /etc/samba/smb.conf

Edit the samba configuration file. The smb.conf file is protected and needs to be accessed as a privileged user (use sudo).

#### pi@raspberrypi ~ \$ sudo nano /etc/samba/smb.conf

The preceding screenshot starts the nano editor to edit the /etc/samba/smb.conf file.

4. Change the security = user line. Uncomment the line (remove the hash, #, from the beginning of the line).

```
# "security = user" is always a good idea. This will require a Unix account
# in this server for every user accessing the server. See
# /usr/share/doc/samba-doc/htmldocs/Samba3-HOWTO/ServerType.html
# in the samba-doc package for details.
    security = user
```

The preceding screenshot of the Samba configuration file shows how to change samba security to use the Raspberry Pi's user accounts.

5. Change the read only = yes line to be read only = no, as shown in the following screenshot:

# By default, the home directories are exported read-only. Change the # next parameter to 'no' if you want to be able to write to them. read only = no

The preceding screenshot shows how to change the Samba configuration file to permit adding new files to user shares (read only = no).

-116

- 6. Save and exit the nano editor.
- 7. Execute the following command:

```
/etc/init.d/samba reload
```

Tell the Samba server to reload its configuration file. This command is privileged (use sudo).

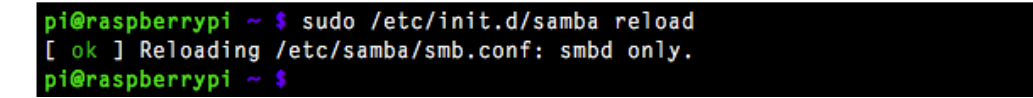

In the preceding screenshot, the Samba server's configuration file is reloaded with the /etc/init.d/samba command.

8. Execute the following command:

```
smbpasswd -a pi
```

This command needs to be run as a privileged user (use sudo). Enter the password (twice) that will be used for SMB (CIFS) file sharing.

```
pi@raspberrypi ~ $ sudo smbpasswd -a pi
New SMB password:
Retype new SMB password:
Added user pi.
pi@raspberrypi ~ $
```

The preceding screenshot shows how to add an SMB password for the  ${\tt pi}$  user.

9. The Raspberry Pi is now accessible as a Windows share!

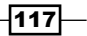

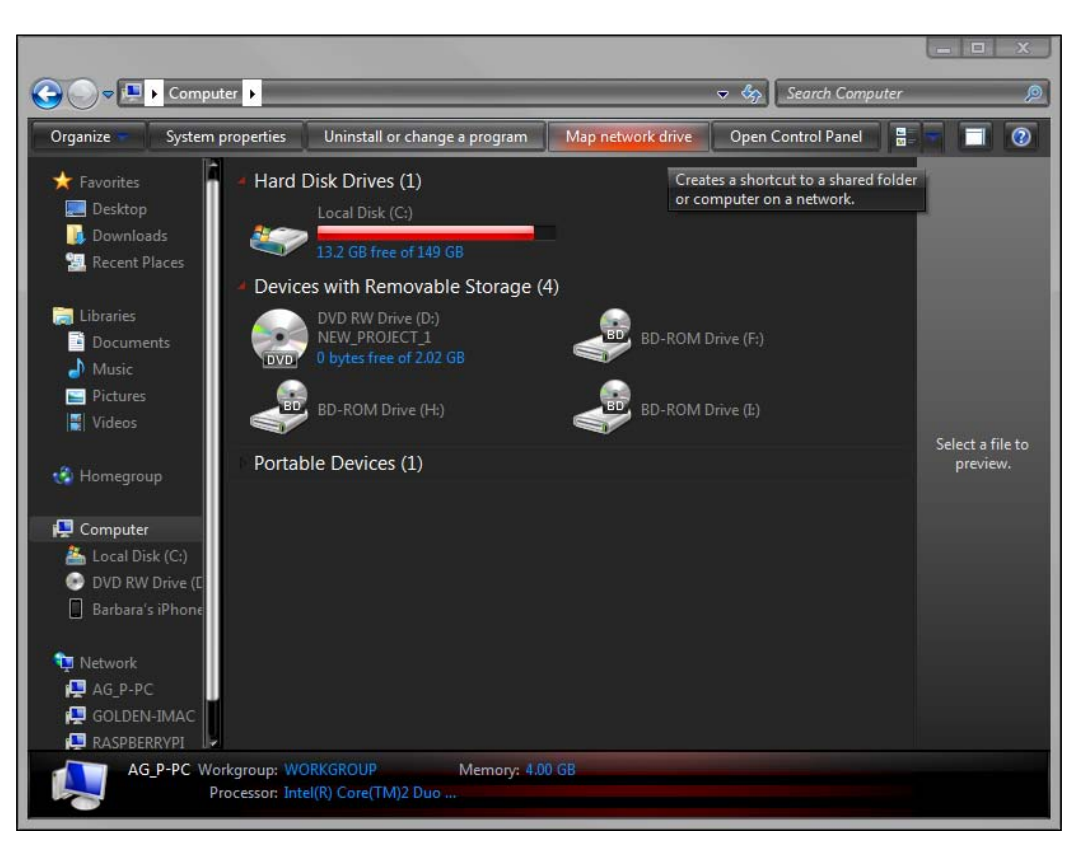

10. From a Windows computer, use **Map network drive** to mount the Raspberry Pi as a network disk, as follows:

The preceding screenshot starts mapping a network drive to the Raspberry Pi on Windows 7.

-118

11. Enter the UNC address \\raspberrypi\pi as the network folder. Choose an appropriate drive letter. The example uses the Z: drive. Select **Connect using different credentials** and click on **Finish**, as shown in the following screenshot:

|   |           | -                                                                                                    | 1.4  | x     |
|---|-----------|----------------------------------------------------------------------------------------------------|------|-------|
|   | 🕵 Map Net |                                                                                                    |      |       |
|   | What net  | work folder would you like to map?<br>Inveletter for the connection and the folder that you want to connect to: |      |       |
|   | Drive:    | Z:                                                                                                    |      |       |
| 1 | Folder:   | \\raspberrypi\pi Browse                                                                                         |      |       |
| 4 |           | Example: \\server\share                                                                                         |      |       |
|   |           | Reconnect at logon                                                                                              |      |       |
|   |           | Connect using different credentials                                                                             |      |       |
|   |           | Connect to a Web site that you can use to store your documents and pictu                                        | ires |       |
|   |           |                                                                                                    |      |       |
|   |           |                                                                                                    |      |       |
|   |           |                                                                                                    |      |       |
|   |           | Finis                                                                                                    | sh C | ancel |

The preceding screenshot finishes mapping a network drive to the Raspberry Pi.

119—

12. Log in using the newly configured SMB (CIFS) password (from step 7).

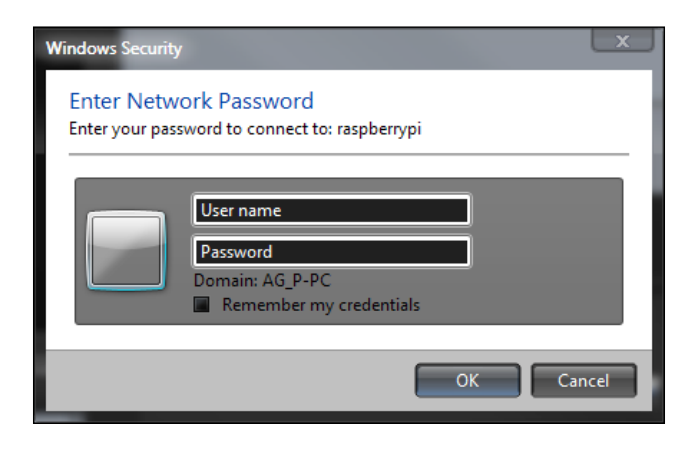

In the screenshot, a dialog box is displayed for logging in to the Raspberry Pi with the SMB (CIFS) username and password.

13. The Raspberry Pi is now accessible as a Windows share!

Only the home directory of the pi user is accessible at this point. The next recipe configures a USB disk for using it as a shared drive.

#### How it works...

This recipe begins by installing two software distribution packages - samba and samba-common-bin. This recipe uses the apt-get install command; however, the aptitude package management application could also be used to install software packages.

The Samba package contains an implementation of the **Server Message Block (SMB)** protocol (also known as the **Common Internet File System**, **CIFS**). The SMB protocol is used by Microsoft Windows computers for sharing files and printers.

The samba-common-bin package contains the smbpasswd command. This command is used to set up user passwords exclusively for using them with the SMB protocol.

After the packages are installed, the Samba configuration file /etc/samba/smb.conf is updated. The file is updated to turn on user security and to enable writing files to user home directories.

After the configuration file is updated, the Samba server is told to reload its configuration. At this point, the Raspberry Pi should be visible to other machines on the local network that are using the SMB protocol. However, the passwords for the authorized users have not yet been configured.

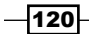

The smbpasswd command is used to add (-a) the pi user to the list of users authorized to share files with the Raspberry Pi using the SMB protocol. The passwords for file sharing are managed separately from the passwords used to log in to the Raspberry Pi either directly or remotely. The smbpasswd command is used to set the password for Samba file sharing.

After the password has been added for the pi user, the Raspberry Pi should be accessible from any machine on the local network that is configured for the SMB protocol.

The last steps of the recipe configure access to the Raspberry Pi from a Windows 7 PC using a mapped network drive. The UNC name for the file share, \\raspberrypi\pi, could also be used to access the share directly from **Windows Explorer**.

#### There's more...

This is a very simple configuration for sharing files. It enables file sharing for users with a login to the Raspberry Pi. However, it only permits the files in the user home directories to be shared. The next recipe describes how to add a new a file share.

In addition to the SMB protocol server, smbd, the Samba software distribution package also contains a NetBIOS name server, nmbd. The NetBIOS name server provides naming services to computers using the SMB protocol. The nmbd server broadcasts the configured name of the Raspberry Pi, raspberrypi, to other computers on the local network.

In addition to file sharing, a Samba server could also be used as a **Primary Domain Controller** (**PDC**) – a central network server that is used to provide logins and security for all computers on a LAN. More information on using the Samba package as a PDC can be found on the links given next.

#### See also

Samba (software)

http://en.wikipedia.org/wiki/Samba\_(software)
A Wikipedia article on the Samba software suite.

nmbd - NetBIOS over IP naming service

http://manpages.debian.net/cgi-bin/man.cgi?query=nmbd The Debian man page for nmbd.

► samba – a Windows SMB/CIFS file server for UNIX

http://manpages.debian.net/cgi-bin/man.cgi?query=samba
The Debian man page for samba.

121

#### ▶ smb.conf - the configuration file for the Samba suite

http://manpages.debian.net/cgi-bin/man.cgi?query=smb.conf The Debian man page for smb.conf.

#### smbd - server to provide SMB/CIFS services to clients

http://manpages.debian.net/cgi-bin/man.cgi?query=smbd The Debian man page for smbd.

#### smbpasswd - change a user's SMB password

http://manpages.debian.net/cgi-bin/man.cgi?query=smbpasswd The Debian man page for smbpasswd.

#### ► System initialization

http://www.debian.org/doc/manuals/debian-reference/ch04.en.html The Debian Reference Manual article on system initialization.

Samba.org

http://www.samba.org The Samba software website.

## Sharing an attached USB disk via Samba

This recipe extends the default Samba configuration to include sharing a USB disk.

The previous recipe showed how to install Samba and set up file sharing. However, the default Samba configuration only shares files that are in the home directory of the pi user. This recipe extends the Samba configuration file to include a file share definition that points to a USB hard disk.

After completing this recipe, the Raspberry Pi can be used as a file server for any computer that shares its files via the SMB (CIFS) protocol (for example, Windows, Mac, and Linux computers).

#### **Getting ready**

The following are the ingredients:

- A Raspberry Pi with a 5V power supply
- > An installed and configured "official" Raspbian Linux SD card
- A network connection (optional)

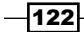

www.it-ebooks.info

- ▶ A client PC connected to the same network as the Raspberry Pi (optional)
- A powered USB hub (recommended)
- At least one USB disk drive (the example uses a 500-GB USB disk)

This recipe does not require the desktop GUI and could either be run from the text-based console or from within an LXTerminal.

If the Raspberry Pi's Secure Shell server is running and it has a network connection, this recipe can be remotely completed using a Secure Shell client (see *Chapter 2, Administration*).

The examples in this recipe use a USB disk mounted at /media/bigdisk.

The Raspberry Pi should already have Samba installed (see the previous recipe).

#### How to do it...

The following are the steps for sharing an attached USB disk:

- 1. Log in to the Raspberry Pi either directly or remotely.
- 2. Execute the following command:

ls -l /media

List the mounted disk drives.

3. Execute the following command:

nano /etc/samba/smb.conf

Edit the Samba configuration file. The smb.conf file is protected and needs to be accessed as a privileged user (use sudo).

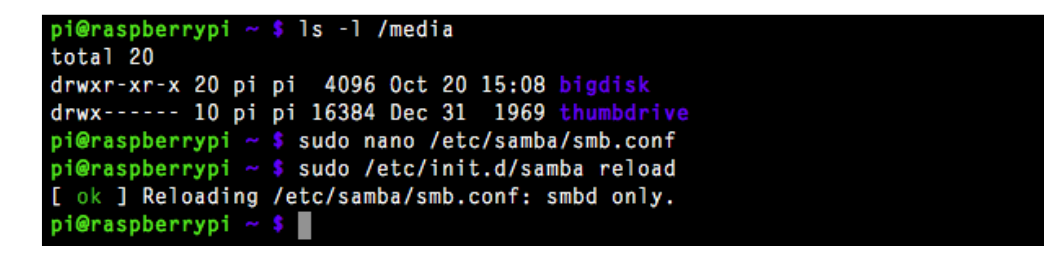

The preceding screenshot lists the attached disks with 1s and then uses the nano editor to edit the /etc/samba/smb.conf file. Finally, the configuration file is reloaded (samba reload).

123

4. Add a new share configuration to the bottom of the file, as follows:

```
[bigdisk]
```

```
comment = A really big disk!
path = /media/bigdisk
valid users = pi
admin users = pi
read only = No
```

5. Save and exit the nano editor.

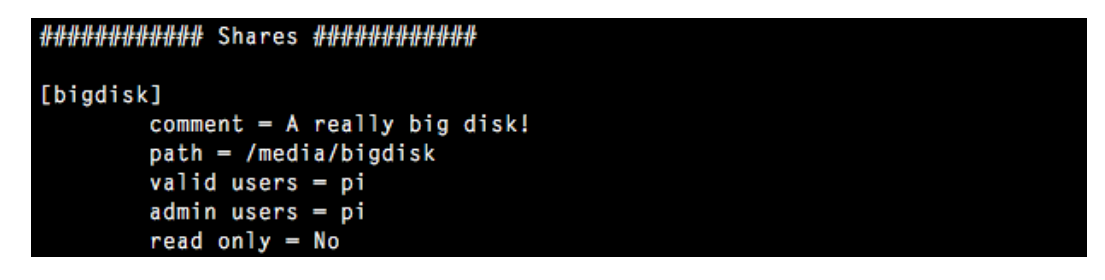

In the preceding screenshot, a new bigdisk share is configured at the bottom of the /etc/samba/smb.conf file.

6. Execute the following command:

```
/etc/init.d/samba reload
```

Tell the Samba server to reload its configuration file. This command is privileged (use sudo).

7. The file share \\raspberrypi\bigdisk is now accessible from the local network! Connect as the pi user.

#### How it works...

First the recipe lists the disks that have been mounted in the /media directory. This is the directory used by the file manager included with the Raspberry Pi desktop, PCManFM, when automounting USB disks. It is also the directory used by the pmount command and the *Automounting USB disks at boot (/etc/fstab)* recipe for automounting USB disks at boot time.

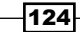

Then, the nano editor is used to modify the Samba configuration file, smb.conf. The configuration for a new share is added to the bottom of the file. The following is its explanation:

- [bigdisk] starts a new section ('[',']') in the config file and sets bigdisk as the name of the share
- Comment = A really big disk! defines a comment to display when users browse the share from another computer
- ▶ Path = /media/bigdisk defines the location of the files on the Raspberry Pi
- ▶ valid users = pideclares that only the piuser can access the files
- admin users = pi gives the pi user administrative access to the files
- read only = no allows files to be written to and deleted from the share

After the configuration is saved and the nano editor has been exited, the Samba server is told to reload its configuration with the command /etc/init.d/samba reload.

Once the configuration file is reloaded, the Samba server is ready to share files from the /media/bigdata directory over the file share bigdata at the UNC address \\raspberrypi\bigdata.

#### There's more...

The files in the new share are protected and require that users on other computers connect to the share using the Samba password of the pi user.

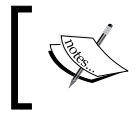

The Samba password of a user is maintained separately from the login password. Use the smbpasswd command to manage Samba passwords.

# Accessing another computer's files (smbclient)

The goal of this recipe is to transfer files between the Raspberry Pi and other computers using the smbclient command.

The previous recipes showed how to mount Widows shared folders either temporarily (by using the mount or pmount command) or permanently (by configuring /etc/fstab). This recipe shows how to list the available network shared folders and how to copy individual files from a computer with shared folders to the Raspberry Pi using the smbclient command.

125

After completing this recipe, you will be able to list the available file shares on the local network and transfer files directly between another computer and the Raspberry Pi using the SMB (CIFS) protocol.

#### **Getting ready**

The following are the ingredients:

- A Raspberry Pi with a 5V power supply
- An installed and configured "official" Raspbian Linux SD card
- A network connection
- A client PC connected to the same network as the Raspberry Pi

This recipe does not require the desktop GUI and could either be run from the text-based console or from within an LXTerminal.

If the Raspberry Pi's Secure Shell server is running and it has a network connection, this recipe can be remotely completed using a Secure Shell client (see *Chapter 2, Administration*).

The examples in this recipe will connect the Raspberry Pi to a local network computer named GOLDEN-XP. This computer is running Windows XP and has one shared folder, XFER. Configuration for other computers using the SMB (CIFS) protocol will be similar.

#### How to do it...

The following are the steps to access another computer's files:

- 1. Log in to the Raspberry Pi either directly or remotely.
- 2. Execute the following command:

apt-get install smbclient

Download and install the smbclient software package. This command needs to be run as a privileged user (use sudo).

#### pi@raspberrypi ~ \$ sudo apt-get install smbclient

In the preceding screenshot, the apt-get command is used to install the smbclient software distribution packages.

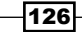

3. Execute the following command:

```
smbclient -N -L GOLDEN-XP
```

List the SMB services on the local network computer GOLDEN-XP.

| <pre>pi@raspberrypi ~ \$ smbclient -N -L GOLDEN-XP Domain=[GOLDEN-XP] OS=[Windows 5.1] Server=[Windows 2000 LAN Manager]</pre> |                  |            |                                      |  |
|----------------------------------------------------------------------------------------------------|------------------|------------|--------------------------------------|--|
|                                                                                                    | Sharename        | Туре       | Comment                              |  |
|                                                                                                    |                  |            |                                      |  |
|                                                                                                    | xfer             | Disk       |                                      |  |
|                                                                                                    | IPC\$            | IPC        | Remote IPC                           |  |
|                                                                                                    | print\$          | Disk       | Printer Drivers                      |  |
|                                                                                                    | SharedDocs       | Disk       |                                      |  |
|                                                                                                    | ADMIN\$          | Disk       | Remote Admin                         |  |
|                                                                                                    | C\$              | Disk       | Default share                        |  |
|                                                                                                    | Printer          | Printer    | Microsoft XPS Document Writer        |  |
| Domain=[                                                                                                    | [GOLDEN-XP] OS=[ | Windows 5. | 1] Server=[Windows 2000 LAN Manager] |  |
|                                                                                                    | Server           | Comm       | ent                                  |  |
|                                                                                                    |                  |            |                                      |  |
|                                                                                                    | Workgroup        | Mast       | er                                   |  |
|                                                                                                    |                  |            |                                      |  |
| pi@raspl                                                                                                    | perrypi ~ \$     |            |                                      |  |

The preceding screenshot shows how to use the smbclient command to list the services (-L) on the local network computer GOLDEN-XP. No password is required (-N).

- 4. A list of SMB services from the computer GOLDEN-XP is displayed.
- 5. Execute the following command:

ls -1

List the files in the current directory.

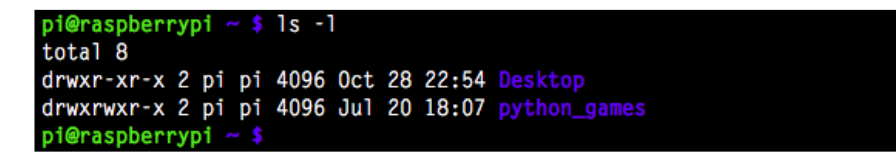

The preceding screenshot shows how to list the files in the current directory.

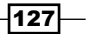

6. Execute the following command:

smbclient //GOLDEN-XP/XFER

Begin an SMB conversation with the remote computer GOLDEN-XP.

| pi@raspberrypi ~ \$ smbclient -N //G | OLDEN-XP | /XFER  |        |        |           |         |
|--------------------------------------|----------|--------|--------|--------|-----------|---------|
| Domain=[GOLDEN-XP] OS=[Windows 5.1]  | Server=  | [Windo | ws 200 | 00 LAN | Manager]  |         |
| <pre>smb: \&gt; ls</pre>             |          |        |        |        |           |         |
|                                      | D        | 0      | Mon I  | Nov 19 | 16:43:31  | 2012    |
|                                      | D        | 0      | Mon I  | Nov 19 | 16:43:31  | 2012    |
| hello.txt                            | Α        | 15     | Mon I  | Nov 19 | 16:29:41  | 2012    |
| images                               | D        | 0      | Tue I  | Nov 13 | 19:12:21  | 2012    |
| music                                | D        | 0      | Tue I  | Nov 13 | 19:12:33  | 2012    |
|                                      |          |        |        |        |           |         |
| 40915 blocks of siz                  | e 262144 | . 7902 | bloc   | ks ava | ilable    |         |
| <pre>smb: \&gt; get hello.txt</pre>  |          |        |        |        |           |         |
| getting file \hello.txt of size 15   | as hello | .txt ( | 1.6 K  | iloByt | es/sec) ( | average |
| 1.6 KiloBytes/sec)                   |          |        |        |        |           |         |
| smb: \> !ls -l                       |          |        |        |        |           |         |
| total 12                             |          |        |        |        |           |         |
| drwxr-xr-x 2 pi pi 4096 Oct 28 22:5  | 4 Deskto | D      |        |        |           |         |
| -rw-rr 1 pi pi 15 Nov 19 17:3        | 0 hello. | txt    |        |        |           |         |
| drwxrwxr-x 2 pi pi 4096 Jul 20 18:0  | 7 python | games  |        |        |           |         |
| <pre>smb: \&gt; !cat hello.txt</pre> |          |        |        |        |           |         |
| hello. world!                        |          |        |        |        |           |         |
| <pre>smb: \&gt; guit</pre>           |          |        |        |        |           |         |
| pi@raspberrypi ~ \$                  |          |        |        |        |           |         |

The preceding screenshot uses smbclient to converse with GOLDEN-XP and transfer the hello.txt file to the Raspberry Pi.

7. The prompt  $smb: \setminus > is displayed.$ 

The smbclient command is ready to converse with GOLDEN-XP.

8. Execute the ls command.

The files and folders in the XFER share of GOLDEN-XP are displayed.

9. Execute the following command:

get hello.txt

The hello.txt file is transferred from GOLDEN-XP to the Raspberry Pi.

10. Execute the following command:

!ls -l

The contents of the current directory on the Raspberry Pi are displayed.

11. Execute the following command:

!cat hello.txt

The contents of the local file hello.txt are displayed.

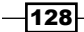

12. Execute the quit command.

The SMB protocol conversation with GOLDEN-XP is complete.

#### How it works...

First the software distribution package smbclient is installed.

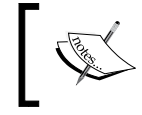

This recipe uses the apt-get install command; however, the aptitude package management application could also be used to install software packages (for an example, see *Chapter 2*, *Administration*).

The smbclient package contains the command-line application smbclient. This application is used to communicate with other computers using the SMB protocol.

After the software distribution package is installed, the smbclient command is used to list the available services on a remote computer named GOLDEN-XP. The -N option tells the command that no password is required for the remote computer, and the -L option tells the command to just list the available shares and printers.

Before smbclient is used to start a conversation with GOLDEN-XP, the current contents of the local directory are displayed using the ls -l command. The -l option tells the ls command to use the long listing format.

The command smbclient -N //GOLDEN-XP/XFER is used to start a conversation between the Raspberry Pi and the remote computer GOLDEN-XP using the file share named XFER. The command prompt changes to smb: \>, telling the user that the conversation has begun.

The user then enters the ls command, which lists the files on the remote computer. The dir command could be used instead and will return the same result as the ls command.

When the user enters the command get hello.txt the hello.txt file is transferred from the remote computer to the Raspberry Pi. The smbclient command reports that the file transferred has a size of 15 bytes and was transferred at a rate of 1.6 KB per second.

After the file has been transferred the !ls -l command is used to list the contents of the local directory on the Raspberry Pi. Notice "!" at the beginning of the command. This special character tells smbclient to execute the command on the Raspberry Pi, instead of the remote computer. So, the list of files displayed is of those on the Raspberry Pi. This is the same command that was executed in step 5, only now the list of files includes the hello.txt file.

The !cat hello.txt command is also executed on the Raspberry Pi (notice "!"). The cat command is being used to display the contents of the hello.txt file, which is the familiar greeting - hello, world!.

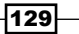

Finally, the quit command is used to tell smbclient that the conversation with the remote computer GOLDEN-XP is now over. The command prompt returns to pi@raspberrypi ~ \$, showing that the conversation is complete.

#### There's more...

The smbclient command has its own rich set of commands for communicating with remote computers via the SMB protocol. The help command can be used to list the commands available from the smb:  $\$  prompt.

| <pre>smb: \&gt; help</pre>                                                                        |                  |                  |               |            |
|---------------------------------------------------------------------------------------------------|------------------|------------------|---------------|------------|
| ?                                                                                                 | allinfo          | altname          | archive       | blocksize  |
| cancel                                                                                            | case_sensitive   | cd               | chmod         | chown      |
| close                                                                                             | del              | dir              | du            | echo       |
| exit                                                                                              | get              | getfacl          | geteas        | hardlink   |
| help                                                                                              | history          | iosize           | lcd           | link       |
| lock                                                                                              | lowercase        | ls               | 1             | mask       |
| md                                                                                                | mget             | mkdir            | more          | mput       |
| newer                                                                                             | open             | posix            | posix_encrypt | posix_open |
| posix_mkdir                                                                                       | posix_rmdir      | posix_unlink     | print         | prompt     |
| put                                                                                               | pwd              | p                | queue         | quit       |
| readlink                                                                                          | rd               | recurse          | reget         | rename     |
| reput                                                                                             | rm               | rmdir            | showacls      | setea      |
| setmode                                                                                           | stat             | symlink          | tar           | tarmode    |
| translate                                                                                         | unlock           | volume           | vuid          | wdel       |
| logon                                                                                             | listconnect      | showconnect      | ••            | !          |
| <pre>smb: \&gt; help ge</pre>                                                                     | et               |                  |               |            |
| HELP get:                                                                                         |                  |                  |               |            |
| <remote< td=""><td>e name&gt; [local r</td><td>name] get a file</td><td>2</td><td></td></remote<> | e name> [local r | name] get a file | 2             |            |
|                                                                                                   |                  |                  |               |            |
| smb: \>                                                                                           |                  |                  |               |            |

The preceding screenshot shows how help can be used to display a list of available smbclient commands.

-130

The cd command in smbclient can be used to change directories on the remote computer in the same way cd is used on the Raspberry Pi. Notice that the current directory path is reflected in the smbclient command prompt.

| smb: \> 1s                           |         |      |                          |
|--------------------------------------|---------|------|--------------------------|
|                                      | D       | 0    | Mon Nov 19 16:43:31 2012 |
|                                      | D       | 0    | Mon Nov 19 16:43:31 2012 |
| hello.txt                            | Α       | 15   | Mon Nov 19 16:29:41 2012 |
| images                               | D       | 0    | Tue Nov 13 19:12:21 2012 |
| music                                | D       | 0    | Tue Nov 13 19:12:33 2012 |
|                                      |         |      |                          |
| 40915 blocks of size                 | 262144. | 7902 | blocks available         |
| <pre>smb: \&gt; cd music</pre>       |         |      |                          |
| <pre>smb: \music\&gt; ls</pre>       |         |      |                          |
|                                      | D       | 0    | Tue Nov 13 19:12:33 2012 |
|                                      | D       | 0    | Tue Nov 13 19:12:33 2012 |
| Seeed                                | D       | 0    | Mon Nov 19 16:46:57 2012 |
|                                      |         |      |                          |
| 40915 blocks of size                 | 262144. | 7902 | blocks available         |
| <pre>smb: \music\&gt; cd Seeed</pre> |         |      |                          |
| <pre>smb: \music\Seeed\&gt; ls</pre> |         |      |                          |
|                                      | D       | 0    | Mon Nov 19 16:46:57 2012 |
| ••                                   | D       | 0    | Mon Nov 19 16:46:57 2012 |
| 03-seeed-aufstehn.mp3                | A 650   | 5317 | Tue Nov 13 19:11:33 2012 |
| 13-seeed-light_the_sun.mp3           | A 482   | 1141 | Tue Nov 13 19:11:29 2012 |
|                                      |         |      |                          |
| 40915 blocks of size                 | 262144. | 7902 | blocks available         |
| <pre>smb: \music\Seeed\&gt;</pre>    |         |      |                          |

The preceding screenshot shows how the smbclient cd command is used to navigate to a music folder on a remote computer.

If the location of a file on the remote computer is already known, it can be fetched directly with a single smbclient command.

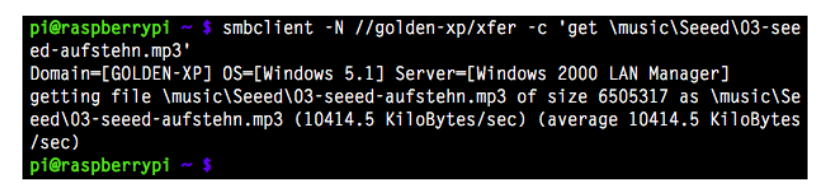

The preceding screenshot shows how to fetch a file from a remote computer with a single smbclient command.

131

Notice that the SMB (CIFS) protocol uses  $\$  instead of / as a path separator. The path separator is one of the major differences between the Windows operating system and GNU Linux-based operating systems such as the Raspbian Linux distribution used by the Raspberry Pi.

#### See also

#### cat – concatenate files and print on the standard output

http://manpages.debian.net/cgi-bin/man.cgi?query=cat
The Debian man page for cat.

cd – change the working directory

http://manpages.debian.net/cgi-bin/man.cgi?query=cd
The Debian man page for cd.

smbclient - client to access SMB/CIFS resources on servers http://manpages.debian.net/cgi-bin/man.cgi?query=smbclient The Debian man page for smbclient.

-132

# 5 Advanced Networking

In this chapter we will cover the following:

- ► Creating a firewall with ufw
- Connecting to the desktop remotely (xrdp)
- Installing a web server (apache, lighttpd, nginx)
- Installing a wiki (MediaWiki)
- Creating a wireless access point with hostapd

### Introduction

The recipes in this chapter are for advanced networking solutions.

The recipes in this chapter include setting up a firewall, accessing the Raspberry Pi desktop remotely, installing a web server and installing a wiki server. The final recipe in this chapter sets up the Raspberry Pi as a wireless access point.

Once you've completed the recipes in this chapter, your Raspberry Pi can be used for a number of advanced networking solutions.

# Creating a firewall with ufw

This recipe uses a simple, yet powerful command-line tool (ufw) to configure a firewall.

This recipe can be used to completely block access to the Raspberry Pi. It can also be used to configure access through the firewall to specific applications (such as a web server or file server).

After completing this recipe, you will be able to protect the Raspberry Pi with a firewall.

www.it-ebooks.info

Advanced Networking -

#### **Getting ready**

The following are the ingredients:

- A Raspberry Pi with a 5V power supply
- ► An installed and configured "official" Raspbian Linux SD card
- A network connection

This recipe does not require the desktop GUI and could either be run from the text-based console or from within an LXTerminal.

If the Raspberry Pi's Secure Shell server is running, this recipe can be completed remotely using a Secure Shell client.

#### How to do it...

The steps to create a firewall using ufw are as follows:

- 1. Log in to the Raspberry Pi either directly or remotely.
- 2. Execute the command: apt-get install ufw.

This command needs to be run as a privileged user (use sudo).

The package management application aptitude can be used as an alternative to the apt-get command utility for downloading and installing software distribution packages.

| pi@raspberrypi ∼ \$ sudo apt-get install ufw<br>Paading package listeDone   |
|-----------------------------------------------------------------------------|
| Ruilding dependency tree                                                    |
| Reading state information Done                                              |
| The following NEW packages will be installed.                               |
| ifw                                                                         |
| 0 upgraded, 1 newly installed, 0 to remove and 0 not upgraded.              |
| Need to get 166 kB of archives.                                             |
| After this operation, 708 kB of additional disk space will be used.         |
| Get:1 http://mirrordirector.raspbian.org/raspbian/ wheezy/main ufw all 0.31 |
| 1-2 [166 kB]                                                                |
| Fetched 166 kB in 1s (115 kB/s)                                             |
| Preconfiguring packages                                                     |
| Selecting previously unselected package ufw.                                |
| (Reading database 57780 files and directories currently installed.)         |
| Unpacking ufw (from/archives/ufw_0.31.1-2_all.deb)                          |
| Processing triggers for man-db                                              |
| Setting up ufw (0.31.1–2)                                                   |
|                                                                             |
| Creating config file /etc/ufw/before.rules with new version                 |
|                                                                             |
| Creating config file /etc/ufw/before6.rules with new version                |
| Creating perfig file (stal) from rules with new version                     |
| creating config file /elc/utw/after.rules with new version                  |
| Creating config file /etc/ufw/after6 rules with new version                 |
| ni@rasnberryni ~ \$                                                         |
| protacpedit (p)                                                             |

The preceding screenshot shows how the apt-get install command is used to install the ufw package with a default set of firewall rules.

- The apt-get install command downloads and installs ufw. The installation of ufw includes a default set of firewall rules.
- 4. Execute the following command:

```
ufw allow ssh
```

This command needs to be run as a privileged user (use sudo).

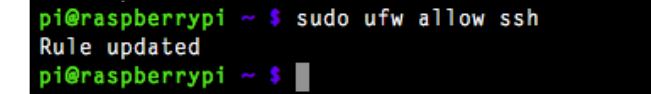

In the preceding screenshot, the ufw allow ssh command is used to permit remote access to the Raspberry Pi via the SSH protocol.

- 5. The ufw allow command updates the firewall rules (Rule updated).
- 6. Execute the following command:

ufw enable.

This command also needs to be run as a privileged user (use sudo).

```
pi@raspberrypi ~ $ sudo ufw enable
Command may disrupt existing ssh connections. Proceed with operation (y|n)? y
Firewall is active and enabled on system startup
pi@raspberrypi ~ $
```

In the preceding screenshot, the ufw enable command is used to activate the firewall immediately and also when the Raspberry Pi boots.

7. The ufw enable command enables the defined firewall rules.

When the firewall rules are enabled via a remote connection, the user is warned and prompted to continue. Answer  $_{\rm Y}$  to continue.

8. The firewall rules are enabled immediately and also on startup!

#### How it works...

The Uncomplicated Firewall (ufw) is downloaded and installed using apt-get install. Then, a firewall rule is defined to permit remote access to the Raspberry Pi using ssh (ufw allow ssh). Finally, the firewall is turned on (ufw enable).

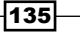
#### There's more...

The Uncomplicated Firewall (ufw) is used to define firewall rules. The ufw command is not actually a firewall. Instead, the command is used to configure firewall rules. The rule definitions are stored in the /etc/ufw directory; however, those definition files should not normally be modified by hand. That is the purpose of the ufw command.

In this recipe, after the command is installed, a firewall rule, "allow SSH access" (ufw allow ssh) is added to the rule definitions before the rules are enabled. Without this rule, the next attempt to connect remotely via ssh would fail.

```
golden-imac:~ golden$ ssh pi@192.168.1.79
ssh: connect to host 192.168.1.79 port 22: Operation timed out
golden-imac:~ golden$
```

In the preceding image, the ssh command fails because there is no firewall rule permitting access to the Raspberry Pi.

The firewall rules defined using ufw will not prevent a user from logging on using a keyboard and display connected directly to the Raspberry Pi. So, if remote access is no longer possible, log in directly to the Raspberry Pi and then use the ufw disable command to disable the firewall rules.

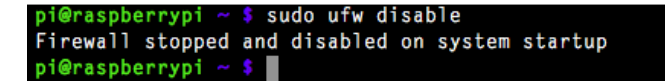

The preceding screenshot shows how to disable the firewall rules with the ufw command.

If the Raspberry Pi has been set up as a file server (see *Chapter 3, Maintenance*), execute the ufw allow cifs command to allow the SMB (CIFS) protocol through the firewall.

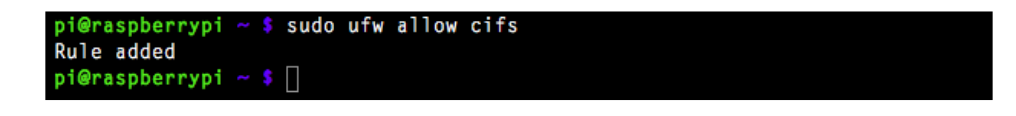

The preceding screenshot shows how to use ufw to allow SMB (CIFS) file sharing through the Raspberry Pi's firewall.

Similarly, if the Raspberry Pi has been set up as a web server, execute the ufw allow http command to allow the HTTP protocol through the firewall.

The Uncomplicated Firewall has predefined rules for a number of applications, in addition to ssh. The applications currently recognized by ufw can be displayed with the ufw app list command.

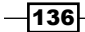

Remote connections for these applications can be enabled using the ufw accept \$APPNAME command and disabled using the ufw deny \$APPNAME command. Where \$APPNAME is replaced by the name of a recognized application (for example, ssh).

By default, the ufw rules deny any remote access to the Raspberry Pi. However, also by default, the firewall rules are not enabled.

Use the ufw reset command to return the firewall rules to their defaults: no remote access at all and firewall disabled. After resetting the default rules, the firewall can be re-enabled with the ufw enable command.

## See also

Uncomplicated Firewall (ufw)

http://en.wikipedia.org/wiki/Uncomplicated\_Firewall
A Wikipedia article about the Uncomplicated Firewall.

• ufw – program for managing a netfilter firewall

http://manpages.debian.net/cgi-bin/man.cgi?query=ufw The Debian man page for ufw.

iptables – administration tool for IPv4 packet filtering and NAT

http://manpages.debian.net/cgi-bin/man.cgi?query=iptables
The Debian man page for iptables.

## Connecting to the desktop remotely (xrdp)

This recipe enables remote access to the Raspberry Pi desktop using xrdp.

Using xrdp, teachers, support engineers, and hobbyists can access the Raspberry Pi display from another computer. Teachers could use the remote desktop access to help students complete an assignment. Remote support engineers could help a Raspberry Pi user debug, install, or configure software. And hobbyists can use xrdp to access the Raspberry Pi attached to the TV from another room.

After completing this recipe, you will be able to use xrdp to remotely access the Raspberry Pi desktop.

137

## Getting ready

The following are the ingredients:

- A Raspberry Pi with a 5V power supply
- ▶ An installed and configured "official" Raspbian Linux SD card
- A network connection

Running this application requires the desktop GUI. Use raspi-config to configure the Raspberry Pi to automatically boot with the desktop GUI (see *Chapter 2*, *Administration*).

The installation portion of this recipe does not require the desktop and can be run from the text-based console (or from within an LXTerminal).

If the Raspberry Pi's Secure Shell server is running, the installation portion of this recipe can also be completed remotely using a Secure Shell client (see the ssh recipe in *Chapter 2, Administration*).

## How to do it...

The steps for connecting to the Raspberry Pi desktop remotely are as follows:

1. Log in to the Raspberry Pi either directly or remotely.

If you are using the Raspberry Pi desktop, open an LXTerminal window.

2. Execute the command:

apt-get install xrdp.

This command needs to be run as a privileged user (use sudo).

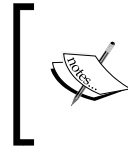

The package management application aptitude can be used as an alternative to the apt-get command utility for downloading and installing software distribution packages.

#### pi@raspberrypi ~ \$ sudo apt-get install xrdp

The preceding screenshot shows how the apt-get install command is used to install the xrdp software distribution package.

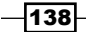

3. The apt-get install command downloads and installs xrdp.

Installation of the software package includes starting the xrdp services.

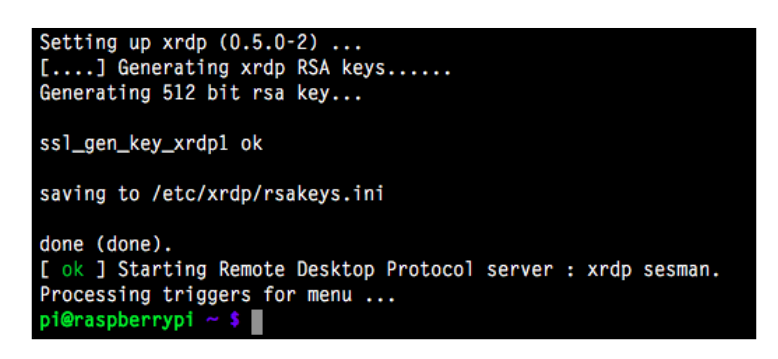

The preceding screenshot shows that after the install of the xrdp software package, the xrdp session manager (sesman) is started.

4. Use a **Remote Desktop Protocol** (**RDP**) client (such as Microsoft's Remote Desktop Connection) to connect to the Raspberry Pi using its IP address (**192.168.2.2**).

| e O O Remote Desktop Connection |        |                | 1                         |             |
|---------------------------------|--------|----------------|---------------------------|-------------|
| ×                               | Re     | mote Des       | sktop Connect             | ion for Mac |
| Comp                            | outer: | 192.168.2.2    |                           | Connect     |
|                                 |        | Examples: MyPC | , name.microsoft.com, 192 | .168.2.8)   |

The preceding screenshot shows how to connect to the Raspberry Pi using Microsoft's Remote Desktop Connection for Mac.

- 5. Once connected, the xrdp session manager (sesman) displays a login screen.
- 6. Log in to the xrdp session.

Choose sesman-Xvnc as the Module.

139—

7. Use the same username (pi) and password (raspberry) that is used to log in via the console (or to the desktop).

| L | ogin to ×rdp |                                                     |  |
|---|--------------|-----------------------------------------------------|--|
|   |              | Module sesman-Xvnc<br>username pi<br>password ***** |  |

The preceding screenshot shows how to start a remote desktop session with the Raspberry Pi using xrdp.

8. After a successful login, the Raspberry Pi desktop is displayed.

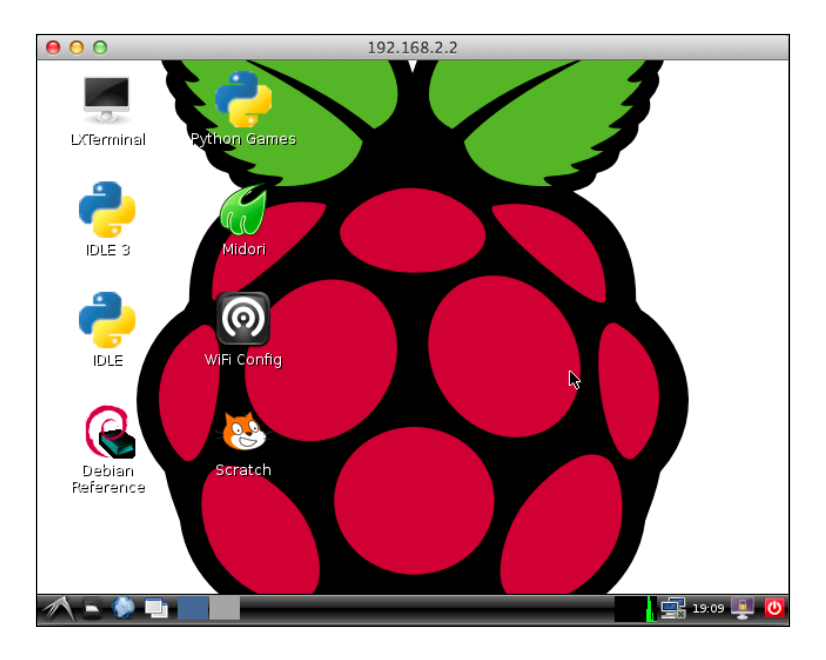

The preceding screenshot shows a remote connection to the Raspberry Pi desktop via an RDP connection (client resolution was set to 640x480).

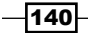

## How it works...

The xrdb software package is downloaded and installed using apt-get install.

The installation includes starting the xrdb session manager (sesman).

Once sesman has started, a remote session to the Raspberry Pi can be created from another computer that has an RDP client installed.

The example in the recipe uses Microsoft's Remote Desktop Connection for Mac. The Microsoft RDP client prompts for the remote computer's name or IP address. The IP address of the Raspberry Pi is entered to create the remote connection.

Before the Raspberry Pi desktop is displayed, an RDP session is created by logging in to the Raspberry Pi with the same username and password (pi and raspberry) that is used to login directly to the Raspberry Pi via the console or the desktop.

The remote desktop connection displays the Raspberry Pi desktop in much the same way as the desktop would be seen if the Raspberry Pi were connected directly to a display. There are some exceptions.

The most noticeable limitation that a remote display has is not being able to display streaming video. Most video streaming applications stream directly to the video frame buffer, the part of memory that is shared with the display. So, the video is streamed directly to the display and bypasses the desktop. Because the video bypasses the desktop, it is also not sent to the remote desktop.

#### There's more...

The **Remote Desktop Protocol** (**RDP**) is a client server protocol developed by Microsoft. The xrdp client is used to display the graphical user interface sent by an RDP server. The Microsoft RDP client (mstsc.exe) is included in every Windows version since XP.

The xrdp software package also includes the TightVNC server (tightvncsever), which communicates via the **Virtual Network Computing** (**VNC**) protocol—another graphical desktop sharing protocol. A number of open source and proprietary clients exist for both the RDP and VNC remote desktop protocols, including clients for mobile devices and tablet PCs.

#### See also

Remote Desktop Protocol

http://en.wikipedia.org/wiki/Remote Desktop Protocol

A Wikipedia article about the Remote Desktop Protocol (RDP).

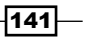

Virtual Network Computing (VNC)

http://en.wikipedia.org/wiki/Vnc

A Wikipedia article about Virtual Network Computing.

Comparison of remote desktop software

http://en.wikipedia.org/wiki/Comparison\_of\_remote\_desktop\_ software

A Wikipedia article that compares remote desktop software.

xrdp - a Remote Desktop Protocol (RDP) server
http://manpages.debian.net/cgi-bin/man.cgi?query=xrdp

The Debian man page for xrdp.

sesman – a xrdp(8) session manager

http://manpages.debian.net/cgi-bin/man.cgi?query=sesman
The Debian man page for sesman.

► TightVNC software

http://tightvnc.com/
The TightVNC software website.

xrdp – An open source Remote Desktop Protocol (RDP) server

http://www.xrdp.org/
The xrdp website.

# Installing a web server (Apache, lighttpd, Nginx)

This recipe installs the Apache HTTP web server. Installation differences for the lighttpd and Nginx web servers are found at the end of this recipe.

The Apache web server is one of the most commonly used web servers on GNU Linux platforms, such as the "official" Raspbian Linux distribution used by the Raspberry Pi. Apache is a mature, extensible web server that can be used to host a variety of applications as well as static web pages.

After completing this recipe, the Raspberry Pi will be able to serve static and dynamic web pages from the SD card boot disk and from an external disk.

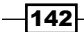

www.it-ebooks.info

## **Getting ready**

The following are the ingredients:

- A Raspberry Pi with a 5V power supply
- ▶ An installed and configured "official" Raspbian Linux SD card
- A network connection
- ► A client PC connected to the same network as the Raspberry Pi (for testing)

This recipe does not require the desktop GUI and could either be run from the text-based console or from within an LXTerminal.

If the Raspberry Pi's Secure Shell server is running, this recipe can be completed remotely using a Secure Shell client.

The examples in this recipe also use an external hard disk mounted at /media/bigdisk (see the some of the previous recipes for more information).

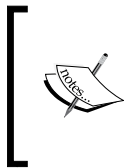

Bear in mind that the IP address assigned to the Raspberry Pi will depend on your local area network configuration. The *ifconfig* command (see the *Remote Access* (*ssh*) recipe in *Chapter 2*, *Administration*) can be used to discover the IP address of the Raspberry Pi.

## How to do it...

The steps for installing the Apache web server are as follows:

- 1. Log in to the Raspberry Pi either directly or remotely.
- 2. Execute the following command:

```
apt-get install apache2
```

Download and install the Apache HTTP web server.

This command needs to be run as a privileged user (use sudo).

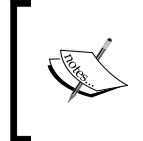

The package management applications aptitude or synaptic could be used as alternatives to the command utility apt-get for downloading and installing apache2.

pi@raspberrypi ~ \$ sudo apt-get install apache2

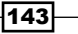

The preceding screenshot shows the apt-get being used to install the Apache web server's software distribution package.

3. (optional) Execute the following command:

ufw allow http

Allow the HTTP (web server) protocol through the firewall.

Use only if the ufw firewall utility has been installed.

This command needs to be run as a privileged user (use sudo).

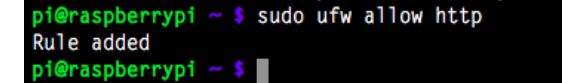

The preceding screenshot shows how to use the ufw command to allow the HTTP (web server) protocol to pass through the Raspberry Pi's firewall.

4. Use a web browser on another PC to connect to the Raspberry Pi.

Use the IP address of the Raspberry Pi to address the web server (http://192.168.1.79).

The Raspberry Pi is now accessible as a web server!

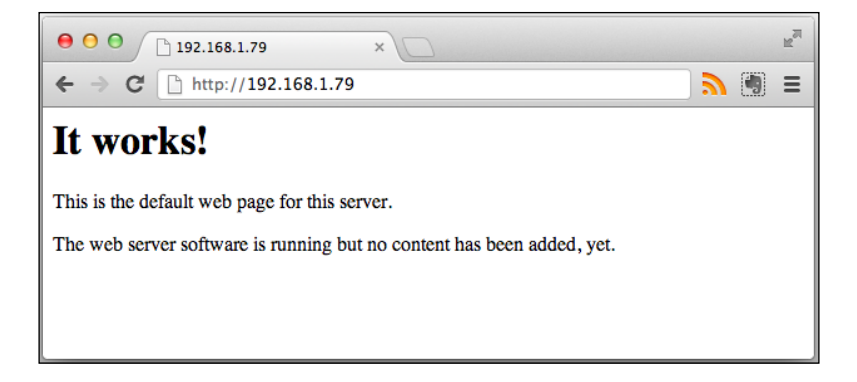

In the preceding screenshot, a web browser on another PC is used to access the default web page of the Apache web server running on the Raspberry Pi.

5. Execute the following command:

ls -l /var/www

List the contents of the web server's root directory. There is one file: index.html.

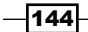

6. Execute the following command:

```
ls -l /media/bigdisk/MyWebsite/
```

List the contents of a website stored on an external disk. The disk has already been mounted.

7. Execute the following command:

```
ln -s /media/bigdisk/MyWebsite /var/www/MyWebsite
```

Create a symbolic link to an external disk from the web server's root.

8. Execute the following command:

ls -1 /var/www/

The link to the external disk is visible in the web server's root directory.

9. Execute the following command:

```
ls -l /var/www/MyWebsite/
```

The linked external drive is accessible from the web server's root.

```
pi@raspberrypi ~ $ ls -l /var/www/
total 4
-rw-r--r-- 1 root root 177 Dec 9 15:16 index.html
pi@raspberrypi ~ $ ls -l /media/bigdisk/MyWebsite/
total 4
-rw-r--r-- 1 pi root 92 Dec 9 16:15 hello.html
pi@raspberrypi ~ $ sudo ln -s /media/bigdisk/MyWebsite /var/www/MyWebsite
pi@raspberrypi ~ $ ls -l /var/www/
total 4
-rw-r--r-- 1 root root 177 Dec 9 15:16 index.html
lrwxrwxrwx 1 root root 24 Dec 9 16:23 MyWebsite -> /media/bigdisk/MyWebsite
pi@raspberrypi ~ $ ls -l /var/www/MyWebsite/
total 4
-rw-r--r-- 1 pi root 92 Dec 9 16:15 hello.html
pi@raspberrypi ~ $
```

In the preceding screenshot, the ln -s command is used to create a link from the web server root to a website stored on an external disk.

145—

10. Use a web browser on another PC to display the website (http://192.168.1.79/MyWebsite/hello.html).

The website on the external disk is now accessible!

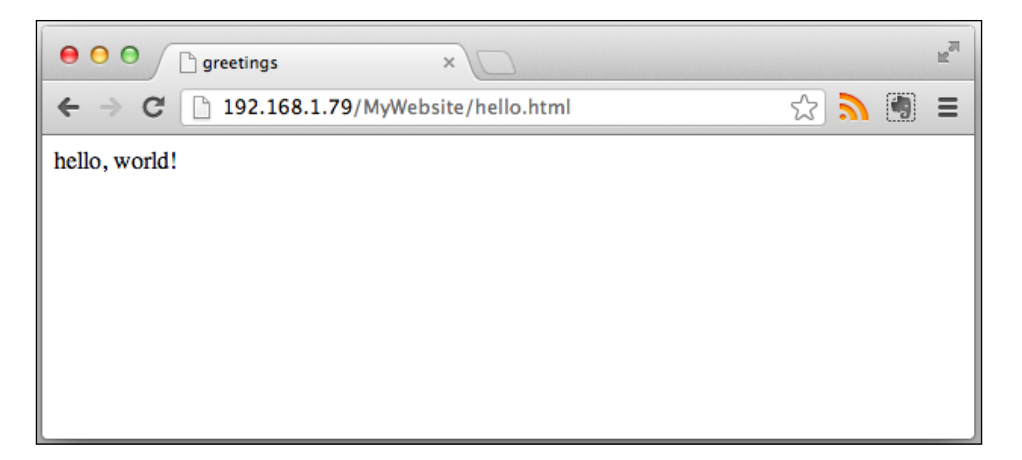

The preceding screenshot shows how a web browser on another PC is used to access a web page stored on an external disk attached to the Raspberry Pi.

11. Execute the following command:

sudo nano /usr/lib/cgi-bin/timestamp

Use the nano editor to create a dynamic web page.

The /usr/lib/cgi-bin directory is protected (use sudo).

```
pi@raspberrypi ~ $ sudo nano /usr/lib/cgi-bin/timestamp
```

The preceding screenshot shows the nano command used to create a dynamic web page.

12. Add the following lines to the dynamic web page:

```
#!/bin/sh
echo "Content-Type: text/plain"
echo ""
echo $(date)
```

```
!/bin/bash
echo "Content-Type: text/plain"
echo ""
echo "$(date)"
```

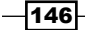

The preceding screenshot shows the contents of the dynamic web page.

13. Execute the following command:

chmod a+rx /usr/lib/cgi-bin/timestamp

Make the dynamic web page executable.

```
pi@raspberrypi ~ $ sudo chmod a+rx /usr/lib/cgi-bin/timestamp
```

The preceding screenshot shows how to change the mode of a file so that it is executable by everyone.

14. Use a web browser on another PC to display the dynamic web page (http://192.168.1.79/cgi-bin/timestamp).

The dynamic web page displays the current time with each page refresh!

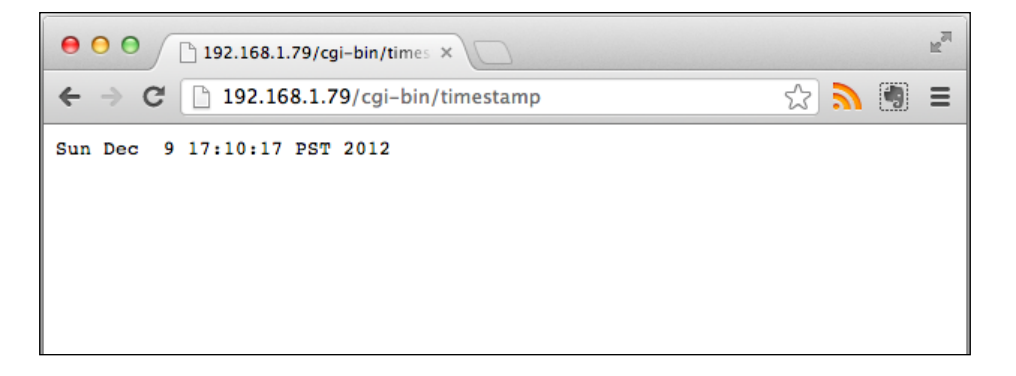

The preceding screenshot shows the dynamic web page in action—with every page refresh the timestamp is updated to the current time.

- 15. Raspberry Pi is now a web server displaying static and dynamic pages.
- 16. Execute the following command:

ls -1 /var/log/apache2/

Display the contents of the web server's logfiles directory.

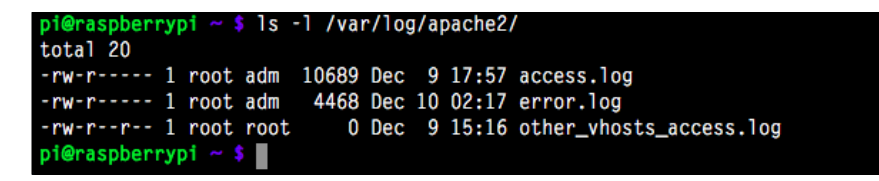

The preceding screenshot shows how the ls command is used to display the contents of the Apache web server's logfiles directory.

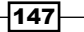

## How it works...

After logging in to the Raspberry Pi, this recipe begins by downloading and installing the Apache HTTP server software distribution metapackage. The apache2 software distribution includes the Apache HTTP server and supporting utilities. The configuration files for the server are located in the /etc/apache directory. However, there is no need to change the configuration as the default configuration is sufficient for serving static web pages from the /var/www directory and CGI-based dynamic web pages from the /usr/lib/cgi-bin directory.

The Apache HTTP server is started as soon as it is installed. However, if the Raspberry Pi has been protected with a firewall, the firewall will need to be configured to allow HTTP connections. The ufw allow http command configures the Raspberry Pi to allow connections from other computers using the HTTP protocol.

After the firewall has been configured, a web browser is used to connect to the Raspberry Pi from another computer. The Raspberry Pi will most likely need to be addressed using its IP address (192.168.1.79) instead of its computer name (raspberrypi). The ifconfig command (see *Chapter 2, Administration*) can be used to discover the IP address of the Raspberry Pi.

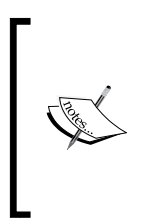

The IP address of the Raspberry Pi is dependent on the configuration of your local area network. The IP address of your Raspberry Pi is most likely different from the example used in this book. See the *Remote Access (ssh)* recipe in *Chapter 2, Administration,* which shows you how to determine the IP address of your Raspberry Pi.

The directory /var/www is the default location of static web pages, as well as static content such as images, fonts, video, and sounds. Any file located under this directory can be displayed in a web browser using the URL of the Raspberry Pi plus the name of the file (or path to the file). Initially, there is only one file in this directory, index.html. In the example it has the URL http://192.168.1.79/index.html. The /var/www directory is protected; use the sudo command to add, modify, or delete files in this directory.

The easiest way to add files from an external disk to the web server is to first mount the external disk in the /media directory and then create a symbolic link to the external disk in the root directory of the web server (/var/www). A symbolic link does not copy files, it just points to where files are located.

148

In the example, a website directory on the external disk (/media/bigdisk/MyWebsite) is linked into the web server's root directory at /var/www/MyWebsite. The example website has only one file, which is physically located on the external disk at /media/bigdisk/ MyWebsite/hello.html. After the symbolic link is made, that file is also located symbolically at /var/www/MyWebsite/hello.html and can be reached from a web browser at the URL http://192.168.1.79/MyWebsite/hello.html.

The recipe continues by creating a simple dynamic web page that displays the current time. In the default Apache HTTP web server configuration, dynamic web pages use the **Common Gate Interface (CGI)** and are located in the /usr/lib/cgi-bin directory.

The nano editor is used to create the file timestamp in the cgi-bin directory. The directory is protected, so the sudo command is used as a prefix to temporarily grant the user the privilege of creating and editing the file.

The timestamp dynamic web page uses the BASH scripting language (#!/bin/bash). The web page first outputs a header describing the content of the web page as plain text (echo "Content-Type: text/plain") followed by a blank line (echo "") to separate the HTTP response header from the content of the web page. The last line of the web page displays the current time by executing the GNU date utility (echo "\$(date)").

In order for the script to be called dynamically, the execution bit of the file's mode needs to be set with the chmod command (chmod a+rx). The file is located in a protected directory, so the sudo command is used again to temporarily grant privileges.

Refreshing the web page (http://192.168.1.79/cgi-bin/timestamp) in the browser on another computer shows that the page is dynamic as each refresh of the browser updates the web page to the current time.

Finally, the contents of the web server's logfile directory (/var/log/apache2/) are displayed. Each request sent to the Apache HTTP web server is logged in the access.log file—one line per request. Error messages are appended to the end of the error.log file. If a dynamic web page does not display, or does not display properly, look at the end of the error log for a message describing the cause. All of the logfiles in this directory should be deleted (or archived) on a regular basis to free up disk space.

## There's more...

The Apache HTTP web server is not the only web server that runs on the Raspberry Pi; however, it is perhaps the most famous and full-featured open source web server available today. Since 2009, more than 100 million websites have been hosted by Apache HTTP web servers. Although robust and complete, the Apache HTTP web server can also be resource heavy, consuming more memory and compute power than other servers.

149

#### lighttpd

The lighttpd web server is lighter on resources than Apache and has the potential to scale to a higher number of requests per second. Originally designed as a proof-of-concept to handle 10,000 parallel connections on one server, lighttpd has since become a popular web server. A very small bootable image containing lighttpd, PHP, and SQLite is distributed via BerryBoot (see *Chapter 1, Installation and Setup*).

The lighttpd web server can also be installed with the apt-get install lighttpd command. The command is privileged, so use sudo as a command prefix.

In the preceding screenshot, the commands <code>apt-cache</code> and <code>grep</code> are used to display a list of <code>lighttpd</code> software packages; and the <code>apt-get</code> command is used to install <code>lighttpd</code>.

Although lighttpd does use /var/www as the root directory of the web server, it does not run CGI dynamic web pages by default. The lighty-enable-mod cgi command is used to enable the lighttpd CGI module (the command is privileged, so use sudo). The lighttpd CGI module expects the cgi-bin directory to be located in the root directory of the web server instead of in the /usr/lib directory. The ln -s command can be used to create a symbolic link from the web server's root directory to the default location for dynamic web pages (/usr/lib/cgi-bin).

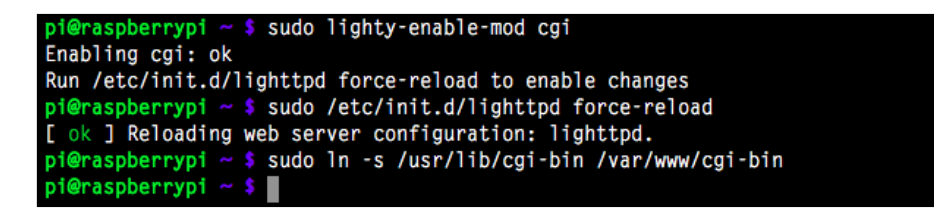

The preceding screenshot shows how to use the lighty-enable-mod command to enable CGI dynamic web pages and how to use the ln command to create a symbolic link to the cqi-bin directory.

The lighttpd web server's configuration files are stored in the /etc/lighttpd directory, and its logfiles are written to the /var/log/lighttpd directory.

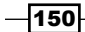

#### Nginx

Another popular modern web server is Nginx. Using an event-driven approach to handling requests, Nginx can provide more predictable performance under high loads than the Apache web server. Nginx has a number of options for deploying web applications including modular support for the popular web framework Ruby on Rails.

Nginx can be installed with the apt-get install nginx command. The command is privileged, so use sudo as a command prefix.

```
$ apt-cache search nginx
collectd-core - statistics collection and monitoring daemon (core system)
fcgiwrap - simple server to run CGI applications over FastCGI
gitweb - fast, scalable, distributed revision control system (web interface)
nginx - small, powerful, scalable web/proxy server
nginx-common - small, powerful, scalable web/proxy server - common files
nginx-doc - small, powerful, scalable web/proxy server - documentation
nginx-extras - nginx web/proxy server (extended version)
nginx-extras-dbg - nginx web/proxy server (extended version) - debugging sym
bols
nginx-full - nginx web/proxy server (standard version)
nginx-full-dbg - nginx web/proxy server (standard version) - debugging symbo
1s
nginx-light - nginx web/proxy server (basic version)
nginx-light-dbg - nginx web/proxy server (basic version) - debugging symbols
nginx-naxsi - nginx web/proxy server (version with naxsi)
nginx-naxsi-dbg - nginx web/proxy server (version with naxsi) - debugging sy
mbols
nginx-naxsi-ui - nginx web/proxy server - naxsi configuration front-end
ruby-passenger - Rails and Rack support for Apache2 and Nginx
stud - scalable TLS unwrapping daemon
pi@raspberrypi ~ $ sudo apt-get install nginx
```

The preceding screenshot shows how to use the apt-cache command to display a list of Nginx software packages and how to use the apt-get command to install the nginx package.

The Nginx web server does not use the same root directory as the Apache HTTP and lighttpd web servers; instead, static web pages are stored in the /usr/share/ngix/www directory. The Nginx web server also does not support CGI; however, the Nginx web server can produce dynamic web pages using FastCGI or Ruby Passenger.

The Nginx web server's configuration files are stored in the /etc/nginx directory, and its logfiles are written to the /var/log/nginx directory.

151

In addition to Apache, lighttpd, and Nginx, the Raspberry Pi can also run a number of lesser-known web servers including AOLserver, Node.js, and Tntnet.

| <pre>pi@raspberrypi ~ \$ apt-cache search httpd   grep -i server   grep -v '^lib'</pre> |
|-----------------------------------------------------------------------------------------|
| aolserver4-core - AOL web server version 4 - core libraries                             |
| aolserver4-daemon - AOL web server version 4 - program files                            |
| apache2-mpm-event - Apache HTTP Server - event driven model                             |
| apache2-mpm-prefork - Apache HTTP Server - traditional non-threaded model               |
| apache2-mpm-worker – Apache HTTP Server – high speed threaded model                     |
| boa – Lightweight and high performance web server                                       |
| bozohttpd – Bozotic HTTP server                                                         |
| ebhttpd - specialized HTTP server to access CD-ROM books                                |
| lighttpd - fast webserver with minimal memory footprint                                 |
| mathopd – Very small, yet very fast HTTP server                                         |
| micro-httpd - really small HTTP server                                                  |
| mini-httpd – a small HTTP server                                                        |
| monkey - fast, efficient, small and easy to configure web server                        |
| nginx-extras – nginx web/proxy server (extended version)                                |
| nginx-full – nginx web/proxy server (standard version)                                  |
| nginx-light – nginx web/proxy server (basic version)                                    |
| nginx-naxsi – nginx web/proxy server (version with naxsi)                               |
| nginx-naxsi-ui - nginx web/proxy server - naxsi configuration front-end                 |
| ocsigen – web server and programming framework in OCaml                                 |
| ocsigenserver – web server of the Ocsigen project                                       |
| <pre>php5-cgi - server-side, HTML-embedded scripting language (CGI binary)</pre>        |
| <pre>tntnet - modular, multithreaded web application server for C++</pre>               |
| webfs – lightweight HTTP server for static content                                      |
| yaws - High performance HTTP 1.1 webserver written in Erlang                            |
| pi@raspberrypi ~ \$                                                                     |

In the preceding screenshot, apt-cache and grep are used to display a list of available HTTP web servers.

## See also

**bash – GNU Bourne-Again SHell** 

http://manpages.debian.net/cgi-bin/man.cgi?query=bash
The Debian man page for bash.

chmod – change file mode bits

http://manpages.debian.net/cgi-bin/man.cgi?query=chmod The Debian man page for chmod.

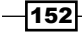

#### date – print or set the system date and time

http://manpages.debian.net/cgi-bin/man.cgi?query=date
The Debian man page for date.

#### grep – print lines matching a pattern

http://manpages.debian.net/cgi-bin/man.cgi?query=grep
The Debian man page for grep.

#### ▶ In -s - make links between files

http://manpages.debian.net/cgi-bin/man.cgi?query=ln
The Debian man page for ln.

#### ► AOLserver

http://www.aolserver.com
The AOLserver website.

#### Apache HTTP Server Project

http://httpd.apache.org
The Apache web server website.

#### ▶ Bash – the GNU Bourne-Again SHell

http://tiswww.case.edu/php/chet/bash/bashtop.html
The Bash maintainer's web page.

#### lighttpd – fly light

http://www.lighttpd.net/
The lighttpd website.

#### ▶ Nginx

http://nginx.org/en
The Nginx website.

#### ► Node.js

http://nodejs.org
The Node.js website.

153—

- PHP http://php.net
   The PHP website.
- SQLite

http://www.sqlite.org/ The SQLite website.

► tntnet

http://www.tntnet.org

The tntnet website.

## Installing a wiki (MediaWiki)

This recipe installs the same wiki used by Wikipedia.

Wikis are useful collaborative environments for teams that share a continuously evolving set of documentation. Each team member can contribute to the creation and editing of pages within the wiki. The resulting pages of documentation stored in the wiki are the result of a group effort and reflect the team's combined knowledge.

This recipe is used to install the MediaWiki. This is the same wiki software used by Wikipedia. The Wikipedia website is hosted by a cluster of high-powered servers so that it can continuously serve millions of users. This recipe uses a single Raspberry Pi that has more than enough power to manage a wiki for a team or small office of collaborators.

MediaWiki is a web application. Users of a web application generally access the application via a web browser. The web application is hosted on a web server that the web browser accesses via a link or URL. Within the web server is a scripting language that defines the layout of the application web pages and the implementation of the application services. Most web applications use a database to store user data together with the application's configuration. A MediaWiki installation is configured by default to use Apache2 as the web server and MySQL as the database. MediaWiki is written in the PHP5 scripting language.

After completing this recipe, you will have a wiki that is ready for collaboration.

154

## **Getting ready**

The following are the ingredients:

- A Raspberry Pi with a 5V power supply
- ► An installed and configured "official" Raspbian Linux SD
- A network connection
- > Another PC on the same network (for test and configuration)

This recipe does not require the desktop GUI and could either be run from the text-based console or from within an LXTerminal.

If the Raspberry Pi's Secure Shell server is running, the installation can be completed remotely using a Secure Shell client.

Once installed, the MediaWiki is accessed and configured from a web browser. Configuration can be done from another PC on the same network as the Raspberry Pi.

For better performance, the video memory of the Raspberry Pi should be set as low as possible (see *Chapter 2*, *Administration*) so that there is more memory available for MediaWiki.

## How to do it...

The steps for installing the MediaWiki wiki server are:

- 1. Log in to the Raspberry Pi either directly or remotely.
- 2. Execute the following command: apt-get install mediawiki.

This command needs to be run as a privileged user (use sudo).

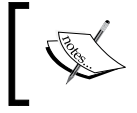

The package management application aptitude can be used as an alternative to the command utility apt-get for downloading and installing software distribution packages.

#### pi@raspberrypi ~ \$ sudo apt-get install mediawiki

The preceding screenshot shows the apt-get install command that is used to install the MediaWiki software package (mediawiki).

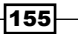

- The apt-get install command downloads and installs MediaWiki. The installation of mediawiki includes apache2, mysql, and php5. The complete installation time will be at least 15 - 30 minutes.
- 4. During install, the mysql package will prompt for a new root password that should be used when managing the database.

Enter a root password and repeat it on the next screen.

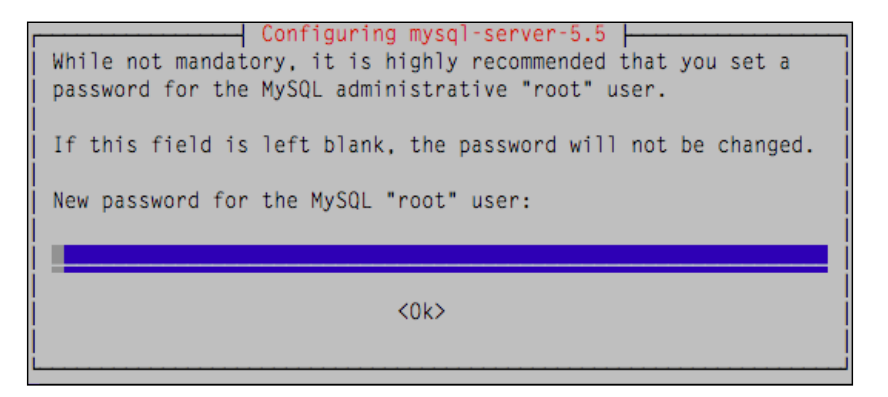

In the preceding screenshot, the installation of mysql prompts for a root password.

- 5. After accepting the root password for the mysql database (twice), the installation of mediawiki completes.
- 6. Execute the following command:

nano /etc/mediawiki/apache.conf

Edit the MediaWiki website configuration file.

The configuration file is protected (use sudo).

pi@raspberrypi ~ \$ sudo nano /etc/mediawiki/apache.conf

The preceding screenshot shows the nano command for editing the Apache web server configuration.

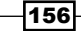

7. Uncomment the Alias for the MediaWiki website by removing the # from the beginning of the line. Save and close the file.

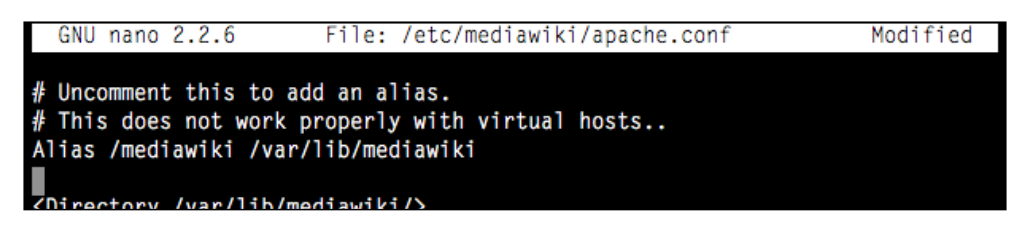

In the preceding screenshot, the nano editor is used to uncomment the website alias for the MediaWiki by removing the # from the beginning of the line.

8. Execute the following command:

apachectl restart.

Restart the Apache web server.

The command is privileged (use sudo).

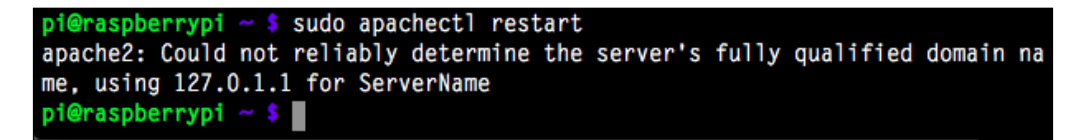

The preceding screenshot shows how to restart the Apache web server.

9. Once the Apache web server has restarted, the configuration of MediaWiki continues in the web browser.

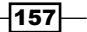

10. Open a web browser (possibly on another PC) and browse to the URL of the MediaWiki: http://192.168.2.2/mediawiki/.

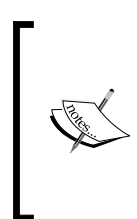

The IP address (192.168.2.2) of your Raspberry Pi will be different. The ipconfig command can be used to display the IP address of the Raspberry Pi—see the *Remote Access* (ssh) recipe in *Chapter 2, Administration*, for an example of using the ipconfig command.

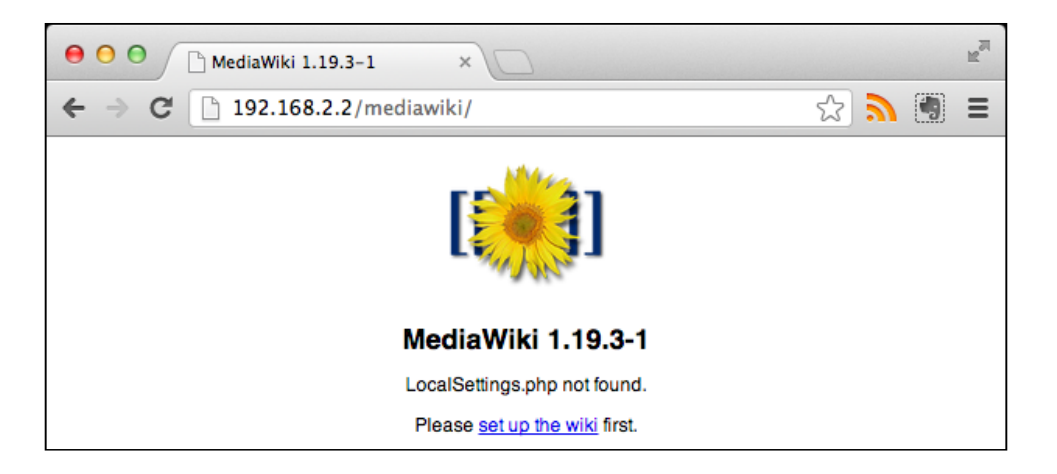

The preceding screenshot shows the web page that says MediaWiki is ready for the initial configuration.

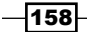

- 11. The MediaWiki initial configuration page is displayed in the browser.MediaWiki is ready to be configured.Click the set up the wiki link to continue.
- 12. Choose the language to be used by MediaWiki. Click **Continue ->** for the next configuration page.

| [;                                                                                                    | MediaWiki 1.19.3-1 installation |                                                                                                    |
|----------------------------------------------------------------------------------------------------|---------------------------------|----------------------------------------------------------------------------------------------------|
| MediaWiki home<br>User's Guide<br>Administrator's Guide<br>FAQ<br>Read me<br>Release notes<br>Copying<br>Upgrading | Language<br>Your language:      | Language     Existing wiki     Welcome to     MediaWiki!     Connect to database     Upgrade existing     installation     Database settings     Name     Options     install     Complete!     Restart installation |

The web page in the preceding screenshot shows how to configure the languages used by the MediaWiki.

159—

Advanced Networking \_\_\_\_\_

13. Once the language has been set, MediaWiki runs a number of tests to determine if (and how) it can be set up on the Raspberry Pi.

| MediaWiki home                        | Welcome to MediaWiki!                                                                                                    | Language                                                  |
|---------------------------------------|----------------------------------------------------------------------------------------------------|-----------------------------------------------------------|
| User's Guide<br>Administrator's Guide | Environmental checks                                                                                                    | Existing wiki     Welcome to                              |
| FAQ                                   | Basic checks are performed to see if this environment                                                                                                    | MediaWiki!                                                |
| Read me<br>Release notes<br>Copying   | is suitable for MediaWiki installation. You should<br>provide the results of these checks if you need help<br>during installation.                                                                                              | Connect to database     Upgrade existing     Installation |
| Upgrading                             | PHP 5.4.4-10 is installed.                                                                                                    | Database settings                                         |
|                                       | <ul> <li>Warning: Could not find APC ₽, XCache ₽ or<br/>WinCache ₽.</li> </ul>                                                                                                    | Name     Options                                          |
|                                       | Object caching is not enabled.                                                                                                    | Install                                                   |
|                                       | <ul> <li>Could not find GD library or ImageMagick.</li> </ul>                                                                                                    | Complete!                                                 |
|                                       | Image thumbnailing will be disabled.                                                                                                    | <ul> <li>Restart installation</li> </ul>                  |
|                                       | <ul> <li>Using server name "http://192.168.2.2".</li> <li>Using server URL "http://192.168.2.2/mediawiki".</li> <li>Warning: Your default directory for uploads /usr/shar vulnerable to arbitrary scripts execution.</li> </ul> | e/mediawiki/images/ NS                                    |
|                                       | Although MediaWiki checks all uploaded files for security<br>recommended to close this security vulnerability i before                                                                                                    | / threats, it is highly<br>e enabling uploads.            |
|                                       | <ul> <li>Warning: The intl PECL extension # is not available to h<br/>falling back to slow pure-PHP implementation.</li> </ul>                                                                                                  | andle Unicode normalization,                              |
|                                       | If you run a bigh-traffic site, you should read a little on I                                                                                                    | Inicode normalization @                                   |

The preceding screenshot shows a web page verifying that the Raspberry Pi is ready for MediaWiki.

14. The configuration tests have completed successfully. **You can install MediaWiki** (if you do not see this green message, click **Restart installation**).

-160

15. Scroll to the bottom of the page.

Click **Continue ->** to accept the license and continue the installation.

| Copyright and Terms                                                                                                    |  |
|----------------------------------------------------------------------------------------------------|--|
| This wiki is powered by <b>MediaWiki</b> #, copyright © 2001-2012 Magnus Manske, Brion<br>Vibber, Lee Daniel Crocker, Tim Starling, Erik Möller, Gabriel Wicke, Ævar Arnfjörð<br>Bjarmason, Nikias Laxström, Domas Mituzas, Rob Church, Yuri Astrakhan, Aryeh Gregor,<br>Aaron Schulz, Andrew Garrett, Raimond Spekking, Alexandre Emsenhuber, Slebrand<br>Mazeland, Chad Horohoe, Roan Kattouw, Trevor Parscal, Bryan Tong Minh, Sam Reed,<br>Victor Vasiliev, Rotem Liss, Platonides, Antoine Musso and others #. |  |
| This program is free software; you can redistribute it and/or modify it under the terms of<br>the GNU General Public License as published by the Free Software Foundation; either<br>version 2 of the License, or (at your option) any later version.                                                                                                    |  |
| This program is distributed in the hope that it will be useful, but without any warranty;<br>without even the implied warranty of merchantability or fitness for a particular<br>purpose. See the GNU General Public License for more details.                                                                                                    |  |
| You should have received a copy of the GNU General Public License along with this program; if not, write to the Free Software Foundation, Inc., 51 Franklin Street, Fifth Floor, Boston, MA 02110-1301, USA. or read it online ₽.                                                                                                    |  |
| ← Back Continue →                                                                                                    |  |

The preceding screenshot shows how to accept the MediaWiki license agreement.

16. Once the license agreement has been accepted, configuration continues with the MySQL settings.

161—

17. Enter the password for the MySQL root user from Step 4.

| MySQL settings                                                                                                    |
|----------------------------------------------------------------------------------------------------|
| Database host:<br>Delp<br>localhost                                                                                                    |
| Database name:                                                                                                    |
| Image: mage with                                                                                                    |
| Database table prefix:                                                                                                    |
| Database username:                                                                                                    |
| Image: Troot                                                                                                    |
| Database password: Image: Description of the image: Description of the image: Description of |
| ← Back Continue →                                                                                                    |

The preceding screenshot shows how to enter the MySQL database settings.

18. After the database name and root password for MySQL have been entered, configuration continues with some additional database setting for web access.

-162

19. Accept the defaults by clicking **Continue ->**.

| [;;;;]                                                                                     | MediaWiki 1.19.3-1 installation                                                                                                    |     |
|--------------------------------------------------------------------------------------------|----------------------------------------------------------------------------------------------------|-----|
| MediaWiki home<br>User's Guide<br>Administrator's Guide<br>FAQ<br>Read me<br>Release notes | Database settings     Database account for web access     Just abase account for web access     Just abase account as for     Installation     Upgrade existing | 150 |
| Copying<br>Upgrading                                                                       | installation<br>Storage engine:<br>● InnoDB<br>● MyISAM<br>Phelp<br>● Complete!                                                                                 | 3   |
|                                                                                            | Database character set:<br>● Binary<br>○ UTF-8<br>② help<br>← Back Continue →                                                                                   |     |

The preceding screenshot shows how to accept the default database settings.

20. After the default database settings have been accepted, configuration continues by entering the name of the wiki and the username and password for the Administrator Account.

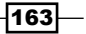

Advanced Networking \_\_\_\_\_

21. Enter a Name for the wiki.

Enter a username and password for the MediaWiki Administrator Account.

Click Continue ->.

| MediaWiki home<br>User's Guide<br>Administrator's Guide<br>FAQ | Name Name of wiki:                                                                                                    | Language     Existing wiki     Welcome to     MediaWiki!                                                                                                    |
|----------------------------------------------------------------|----------------------------------------------------------------------------------------------------|----------------------------------------------------------------------------------------------------|
| Read me<br>Release notes<br>Copying<br>Upgrading               | My Team Wiki  Project namespace:  Project Project Other (specify)  Administrator account  Your name: help admin  Password:  Password:  E-mail address: help Subscribe to the release announcements mailing list @. | <ul> <li>Connect to database</li> <li>Upgrade existing<br/>installation</li> <li>Database settings</li> <li>Name</li> <li>Options</li> <li>Install</li> <li>Complete!</li> <li>Restart installation</li> </ul> |

The preceding screenshot shows the web page used to enter the **Name of wiki** and the username and password for the **Administrator Account**.

22. After the wiki name and the MediaWiki Administrator's username and password have been entered, scroll to the bottom of the page.

-164-

23. Choose I'm bored already, just install the wiki and click Continue ->.

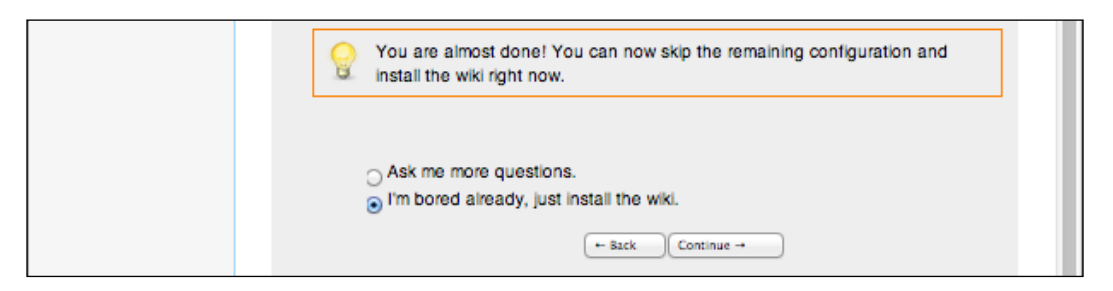

The preceding screenshot shows how to continue the MediaWiki installation without configuring optional settings.

- 24. MediaWiki uses the supplied configuration parameters to set up the database displaying a web page listing the completed installation steps.
- 25. Click Continue ->.

| [;;;;]                                                                                                    | MediaWiki 1.19.3-1 installation                                                                                                    |                                                                                                    |
|----------------------------------------------------------------------------------------------------|----------------------------------------------------------------------------------------------------|----------------------------------------------------------------------------------------------------|
| MediaWiki home<br>User's Guide<br>Administrator's Guide<br>FAQ<br>Read me<br>Release notes<br>Copying<br>Upgrading | <ul> <li>Install</li> <li>Setting up database done</li> <li>Creating tables done</li> <li>Creating database user done</li> <li>Populating default interwiki table done</li> <li>Initializing statistics done</li> <li>Generating secret keys done</li> <li>Creating administrator user account done</li> <li>Creating main page with default content done</li> </ul> | Language     Existing wiki     Welcome to     MediaWiki!     Connect to database     Upgrade existing     installation     Database settings     Name     Options     Install     Complete!     Restart installation |

The preceding screenshot shows the web page that displays the list of completed installation steps.

26. After the displayed installation list has been accepted a congratulation page is displayed saying that the installation is complete. However, the LocalSettings.php file still needs to be downloaded and installed.

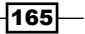

27. Download the LocalSettings.php file.

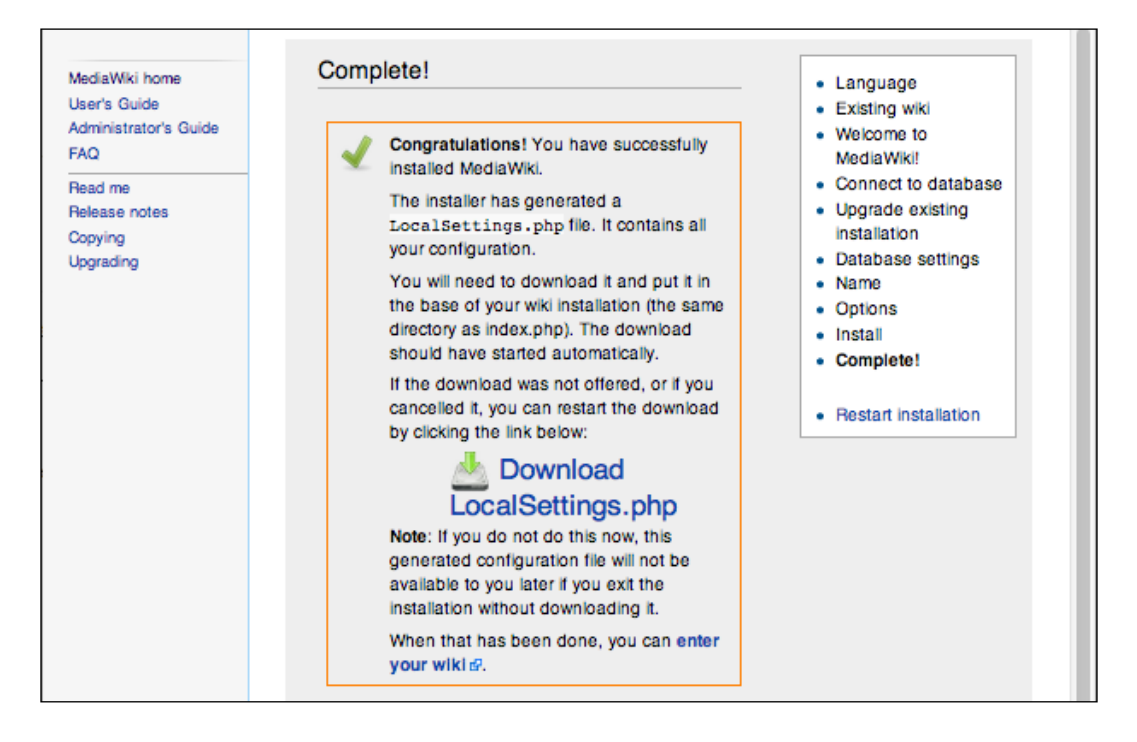

The preceding screenshot shows the web page that is used to download the LocalSettings.php file.

28. Once the LocalSettings.php file has been downloaded, it needs to be moved to the root of the MediaWiki installation on the Raspberry Pi.

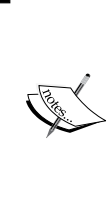

If the browser used for configuration was on another PC, the LocalSettings.php file will need to be copied to the Raspberry Pi.

If the other PC is running Linux or MacOS, execute the scp LocalSettings.php pi@192.168.2.2 command to copy the downloaded LocalSettings.php file to the Raspberry Pi.

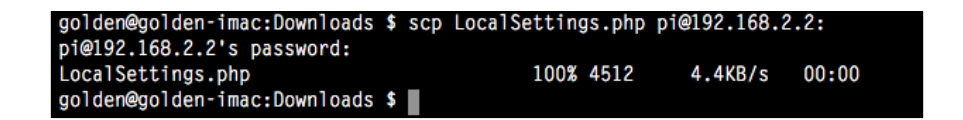

In the preceding screenshot,  ${\tt scp}$  is used to copy the <code>LocalSettings.php</code> file to the Raspberry Pi.

29. On the Raspberry Pi, execute the following command:

```
mv LocalSettings.php /var/lib/mediawiki
```

Move the <code>LocalSettings.php</code> file to the root of the MediaWiki (/var/lib/mediawiki).

The MediaWiki root is protected (use sudo).

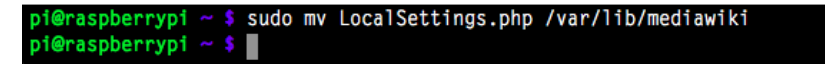

The preceding screenshot shows how to move the LocalSettings.php file to the MediaWiki root (/var/lib/mediawiki).

- **30.** After the LocalSettings.php file has been moved to the root of the MediaWiki installation, the MediaWiki is ready to use!
- 31. Browse to the MediaWiki URL on the Raspberry Pi:

http://192.168.2.2/mediawiki/

32. The MediaWiki is set up and running; however, it still needs to be customized for your team (by adding a custom team logo, fonts, and styles). Follow the User's Guide link for more information on customizing your installation and detailed instructions on how to use the MediaWiki.

| Set \$wgLogo<br>to the URL<br>path to your<br>own logo<br>image.                                      | Page Discussion Main Page                                                           | Read                                               | Edit View history | Log in / create account       |
|----------------------------------------------------------------------------------------------------|-------------------------------------------------------------------------------------|----------------------------------------------------|-------------------|-------------------------------|
| Navigation                                                                                            | MediaWiki has been succ<br>Consult the User's Guide #                               | essfully installed.<br>for information on using th | e wiki software.  |                               |
| Main page<br>Community portal<br>Current events<br>Recent changes<br>Random page<br>Help              | Getting started Configuration settings lit MediaWiki FAQ @ MediaWiki release mailir | te?<br>glist⊜                                      |                   | [edit]                        |
| Toolbox<br>What links here<br>Related changes<br>Special pages<br>Printable version<br>Permanent link | This page was last modified on<br>Privacy policy About My Tean                      | 28 December 2012, at 12:26.<br>Wiki Disclaimers    |                   | [[]] Powerst By<br>Modic/Wiki |

The preceding screenshot shows that MediaWiki is up and running. Click **User's Guide** for detailed instructions on using the wiki.

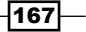

## How it works...

At the beginning of this recipe, the MediaWiki software distribution package (mediawiki) is downloaded and installed using apt-get install. The MediaWiki installation includes the installation of Apache2, MySQL, and PHP5. Each of these packages can also be installed separately to provide a web server (Apache2), a database (MySQL), or a scripting language (PHP5).

The MediaWiki installation begins by installing Apache2, MySQL, and PHP5. Neither the Apache2 installation nor the PHP5 installation requires any user input to complete successfully. However, the MySQL installation requires a password for the root user of the database.

The MySQL administrative "root" password is for the setup and configuration of the MySQL database management server. It is not the same password used by the user pi. The security of the Raspberry Pi is improved if the password for the user pi and the password for the database are different.

After the MySQL "root" password has been entered (twice), the installation of Apache2, MySQL, PHP5, and the MediaWiki application files continues and completes. All the MediaWiki application files are installed and the Apache2 web server is installed and running. However, the Apache2 web server has not been configured to host the MediaWiki.

The nano editor is used to edit the apache.conf configuration file and assign the website that the MediaWiki will use. The configuration file is located in the MediaWiki configuration directory, /etc/mediawiki/, and is also linked to the web server configuration directory, /etc/apache2/conf.d/.

The only line that needs to be changed in the configuration file is the line that begins #Alias. The # at the beginning of the line turns the line into a comment. Comment lines are ignored when the Apache web server reads the configuration file. Removing the # from the beginning of the line will activate the MediaWiki the next time the web server is started.

The Alias statement has two parameters: the website's URL prefix (/mediawiki) and the location of the website's application files (/var/lib/mediawiki). The URL prefix becomes part of the wiki's URL (http://192.168.2.2/mediawiki/). Changing the URL prefix would also change the URL used to access the wiki. Changing the prefix to /TeamWiki would change the wiki's URL to http://192.168.2.2/TeamWiki/.

After the web server configuration file has been edited and the alias line has been uncommented, the Apache web server is restarted with the apachectl restart command. This privileged command is used to restart the Apache web server.

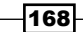

Restarting the web server forces it to reload its configuration files, including MediaWiki's web server configuration file. Now that MediaWiki's alias has been uncommented, the MediaWiki website is available; however, the wiki's database still needs to be set up.

Now that the MediaWiki website is running, a web browser (possible on another PC) can be used to complete the wiki's database setup. The example URL is <a href="http://lg2.168.2.2/mediawiki/">http://lg2.168.2.2/mediawiki/</a>. The IP address of your Raspberry Pi will most likely be different. *Chapter 2*, *Administration*, has a recipe for displaying a Raspberry Pi's IP address.

The first page displayed by the MediaWiki says the LocalSettings.php file cannot be found. The link labeled setup the wiki leads to the web pages that are used to complete the setup of the wiki. Click on **setup the wiki**.

The first setup page is used to define the language used by the wiki administrator (**Your language**) and the language used by other wiki users (**Wiki language**).

The next setup page shows the results of a system configuration examination and a license that must be accepted to complete the setup.

Then, the database settings are entered. The password entered earlier for the MySQL administrative "root" users should be entered here.

Some additional database settings appear on the next screen. Accept the defaults.

Finally, there is a setup page that asks for the wiki name and a username and password for the MediaWiki administrator. This new password is only used for configuring the wiki and is neither the MySQL administrative "root" password nor the password of the user pi.

At the bottom of the page is an opportunity to enter more configuration data. The example in the recipe chose **I'm bored already, just install the wiki** and clicked **Continue ->** to complete the database installation.

After a status page is displayed, the last page of the setup triggers the download of the LocalSettings.php file, which is used to complete the installation of the wiki. If the file was downloaded on another PC, the scp (if available) could be used to copy the file to the Raspberry Pi as shown in the example.

The LocalSettings.php file (written in the PHP5 scripting language) is a summary of the configuration data that was entered into the web browser. This file needs to be moved to the MediaWiki installation directory (/var/lib/mediawiki/) to complete the setup of the wiki.

After the LocalSettings.php file has been moved to the MediaWiki installation directory, the MediaWiki **Main Page** is displayed at the configured URL (http://192.168.2.2/mediawiki/). Some customization could still be done to personalize the wiki (for example, change the wiki logo); however, the general setup is complete and the wiki can now be used for collaboration.

169

More information on using and customizing MediaWiki can be found by following the **User's Guide** link on the **Main Page** of the wiki.

## See also

MediaWiki

http://en.wikipedia.org/wiki/Mediawiki A Wikipedia about the MediaWiki wiki server.

- apachectl Apache HTTP server control interface http://manpages.debian.net/cgi-bin/man.cgi?query=apachectl The Debian man page for apachectl.
- ▶ mv move (rename) files

http://manpages.debian.net/cgi-bin/man.cgi?query=mv
The Debian man page for mv.

scp – secure copy (remote file copy program)

http://manpages.debian.net/cgi-bin/man.cgi?query=scp
The Debian man page for scp.

# Creating a wireless access point with hostapd

This recipe sets up the Raspberry Pi as a wireless access point—as a hub that other wireless devices can use to connect to the local network—or to services that are running on the Raspberry Pi.

Out of the box, the "official" Raspbian Linux distribution supports connecting the Raspberry Pi to an existing wireless network using a wireless USB adapter. This recipe goes beyond using the Raspberry Pi as a network client and instead configures the Raspberry Pi to be a network hub for other wireless devices. If it is also connected to a local network via a TCP cable, the Raspberry Pi can also act as a wireless network router enabling other devices to connect to the local network through the Raspberry Pi.

Not all Wireless USB Adapters support Access Point (AP) mode. The recipe begins with a test to ensure that the wireless adapter is supported.

After completing this recipe, you will be able to create a wireless network with the Raspberry Pi acting as a network hub.

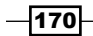

## **Getting ready**

The following are the ingredients:

- A Raspberry Pi with a 5V power supply
- ► An installed and configured "official" Raspbian Linux SD card
- A supported wireless USB adapter
- A powered USB hub
- A network connection

This recipe does not require the desktop GUI and could either be run from the text-based console or from within an LXTerminal.

If the Raspberry Pi's Secure Shell server is running, this recipe can be completed remotely using a Secure Shell client.

There are a limited number of wireless USB adapters that can work with the Raspberry Pi and can also be configured as wireless access points. The links at the end of this chapter can be used to find current wireless USB adapters that can be used together with the Raspberry Pi to create a wireless access point.

Some wireless USB adapters consume more power than the Raspberry Pi can support consistently on a continual basis. Connecting the wireless USB adapter to the Raspberry Pi indirectly via a USB hub will lead to better performance and reduce the likelihood that other USB devices (such as the onboard network card!) will be starved for power.

## How to do it...

The steps for configuring the Raspberry Pi as a wireless access point are as follows:

- 1. Log in to the Raspberry Pi either directly or remotely.
- 2. Execute the following command:

apt-get install hostapd udhcpd.

This command needs to be run as a privileged user (use sudo).

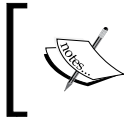

The package management application aptitude can be used as an alternative to the apt-get command utility for downloading and installing software distribution packages.

#### pi@raspberrypi ~ \$ sudo apt-get install hostapd udhcpd

The preceding screenshot shows how the apt-get install command is used to install the hostapd and udhcpd software distribution packages.

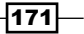
The apt-get install command downloads and installs the software packages hostapd and udhcpd.

Check your wireless device using the following steps:

4. Execute the following command: iw list |less

```
pi@raspberrypi ~ $ iw list |less |
```

The preceding screenshot shows how to use the less command to page through the list of wireless interface capabilities.

5. The iw list command displays a list of wireless capabilities.

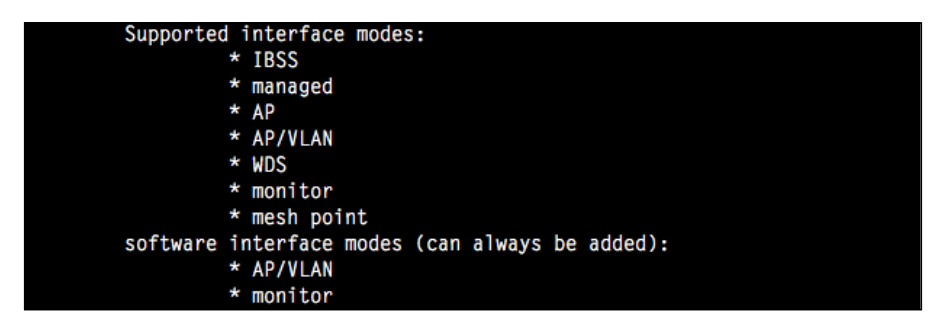

The preceding screenshot shows how to use the iw list command to verify that the Access Point (**AP**) interface mode is supported.

6. Execute the following command: cat /etc/resolv.conf

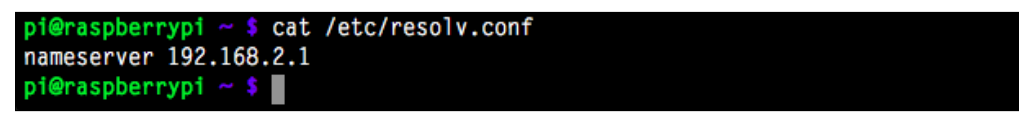

The preceding screenshot shows how to use the cat command to display the Raspberry Pi's nameserver address that is stored in /etc/resolve.conf.

The DNS nameserver used by the Raspberry Pi is displayed (192.168.2.1).
 To configure the DHCP server (udhcpd), follow these steps:

-172

8. Execute the command:

nano /etc/udhcpd.conf

Files in the /etc directory are protected (use sudo).

pi@raspberrypi ~ \$ sudo nano /etc/udhcpd.conf

The preceding screenshot is the nano command used to edit the configuration file for udhcpd.

- 9. The nano editor opens the udhcpd configuration file (/etc/udhcpd.conf).
- 10. Change the line beginning with interface to read interface wlan0

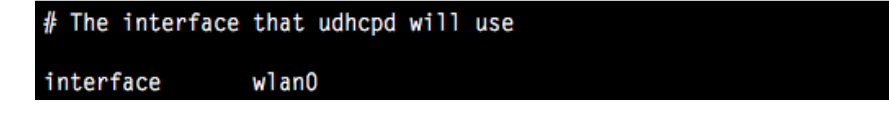

The preceding screenshot shows how to change the udhcpd network interface to be wlan0.

11. Uncomment the line beginning with #remaining by removing the #.

| <pre># If remaining # remaining # for embedd # If you set # expires at</pre> | ng is true<br>for each le<br>ed systems<br>remaining<br>will be st | (default), udhcpd will store the time<br>ease in the udhcpd leases file. This is<br>that cannot keep time between reboots.<br>to no, the absolute time that the lease<br>tored in the dhcpd.leases file. |  |
|------------------------------------------------------------------------------|--------------------------------------------------------------------|----------------------------------------------------------------------------------------------------|--|
| remaining                                                                    | yes                                                                | #default: yes                                                                                                    |  |

The preceding screenshot show how to uncomment the remaining time configuration in udhcpd.

12. Change the section beginning with #Examples to read:

```
#Examples

opt dns 192.168.2.1

option subnet 255.255.255.0

opt router 192.168.0.1

option domain local

option lease 864000
```

173

Replace the example DNS address (192.168.2.1) with the nameserver address displayed by your Raspberry Pi in step 4.

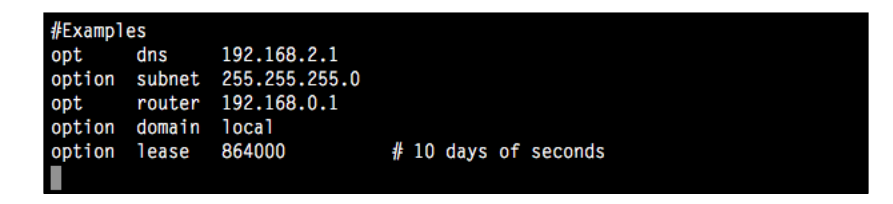

The preceding screenshot shows the options in the uhdcpd configuration file.

- 13. Save the file and exit the editor.
- 14. Execute the following command:

nano /etc/default/udhcpd

Files in the /etc directory are protected (use sudo).

```
pi@raspberrypi ~ $ nano /etc/default/udhcpd
```

The preceding screenshot shows the nano command for editing the service defaults file of the udhcpd service.

- 15. The nano editor opens the service defaults for the udhcpd service (/etc/default/udhcpd).
- **16.** Comment the line DHCP ENABLED="no" by placing a # at the beginning of the line.

```
# Comment the following line to enable
#DHCPD_ENABLED="no"
```

The preceding screenshot shows how to comment (#) the DHCPD\_ENABLED="no" line so that udhcpd is enabled.

17. Save the file and exit the editor.

To configure the Wireless Access Point server (hostapd), follow these steps:

1. Execute the command:

```
nano /etc/hostapd/hostapd.conf
```

Files under the /etc directory are protected (use sudo).

pi@raspberrypi ~ \$ sudo nano /etc/hostapd/hostapd.conf

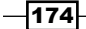

The preceding screenshot show the nano command for creating a configuration file for hostapd.

- 2. The nano editor creates a configuration file for hostapd (/etc/hostapd/ hostapd.conf).
- 3. Edit the file so that it contains the following:

```
interface=wlan0
driver=nl80211
ssid=Raspi_AP
hw_mode=g
channel=6
macaddr_acl=0
auth_algs=1
ignore_broadcast_ssid=0
wpa=2
wpa_passphrase=Pr0t3ct3d
wpa_key_mgmt=WPA-PSK
wpa_pairwise=TKIP
```

```
rsn_pairwise=CCMP
```

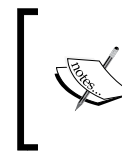

For the sake of security, remember to change ssid and wpa\_passphrase to something else for your own network! We'll continue assuming you use the above.

interface=wlan0 driver=n180211 ssid=RasPi\_AP hw\_mode=g channel=6 macaddr\_acl=0 auth\_algs=1 ignore\_broadcast\_ssid=0 wpa=2 wpa\_passphrase=Pr0t3ct3d wpa\_key\_mgmt=WPA-PSK wpa\_pairwise=TKIP rsn\_pairwise=CCMP

The preceding screenshot shows the contents of the configuration for hostapd.

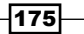

- 4. Save the file and exit the editor.
- Execute the following command: nano /etc/default/hostapd

Files in the /etc directory are protected (use sudo).

```
pi@raspberrypi ~ $ sudo nano /etc/default/hostapd
```

The preceding screenshot shows the nano command for editing the service defaults file for the hostapd service.

- 6. The nano editor opens the service defaults for the hostapd service (/etc/ default/hostapd).
- 7. Replace the line beginning with #DAEMON CONF with the line:

DAEMON\_CONF="/etc/hostapd/hostapd.conf"

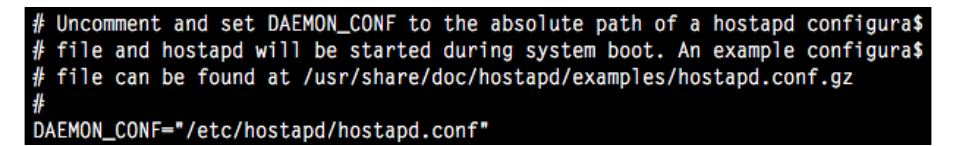

The preceding screenshot shows how to uncomment and configure the DAEMON\_CONF variable that enables the hostapd daemon.

8. Save the file and exit the editor.

To Set up IP forwarding follow these steps:

9. Execute the following command:

nano /etc/sysctl.conf

Files in the /etc directory are protected (use **sudo**).

pi@raspberrypi ~ \$ sudo nano /etc/sysctl.conf

The preceding screenshot shows the nano command for editing the kernel parameters.

10. The nano editor opens the kernel parameters file (/etc/sysctl.conf).

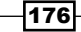

11. Uncomment the line beginning with net.ipv4.ip forward by removing the # from the beginning of the line. The line should read:

```
net.ipv4.ip_forward=1
```

```
# Uncomment the next line to enable packet forwarding for IPv4
net.ipv4.ip_forward=1
```

The preceding screenshot shows how to uncomment the kernel parameters for IP packet forwarding.

- 12. Save the file and exit the editor.
- 13. Execute the following commands:

```
iptables -t nat -A POSTROUTING -o eth0 -j MASQUERADE
iptables -A FORWARD -i eth0 -o wlan0 -m state -state
RELATED, ESTABLISHED -j ACCEPT
iptables -A FORWARD -i wlan0 -o eth0 -j ACCEPT
ifconfig wlan0 192.168.0.1
sh -c "iptables-save > /etc/iptables.ipv4.nat"
```

Each of these commands is privileged (use sudo).

```
i@raspberrypi ~ $ sudo iptables -t nat -A POSTROUTING -o eth0 -j MASQUERADE
pi@raspberrypi ~ $ sudo iptables -A FORWARD -i eth0 -o wlan0 -m state --stat
e RELATED, ESTABLISHED -j ACCEPT
pi@raspberrypi ~ $ sudo iptables -A FORWARD -i wlan0 -o eth0 -j ACCEPT
pi@raspberrypi ~
pi@raspberrypi ~ $ sudo ifconfig wlan0 192.168.0.1
pi@raspberrypi ~
pi@raspberrypi ~ $ sudo sh -c "iptables-save > /etc/iptables.ipv4.nat"
pi@raspberrypi ~
```

The preceding screenshot shows the commands for enabling IP forwarding and setting a static IP address for the wireless network interface (wlan0).

14. The wireless network interface is assigned a static IP address (192.168.0.1) and the rules for forwarding network traffic between the wireless network (wlan0) and the wired network (eth0) are configured and saved.

177-

To configure the boot parameters, follow these steps:

- 1. Execute the following command:
  - nano /etc/network/interfaces

Files under the /etc directory are protected (use sudo).

```
pi@raspberrypi ~ $ sudo nano /etc/network/interfaces
```

The preceding screenshot shows the nano command for editing the network interface configuration file.

- 2. The nano editor opens the network interface configuration file (/etc/network/ interfaces).
- 3. Change the file so that it only contains the following lines:

```
auto lo
iface lo inet loopback
iface eth0 inet dhcp
iface wlan0 inet static
  address 192.168.0.1
  netmask 255.255.255.0
up iptables-restore < /etc/iptables.ipv4.nat</pre>
```

| au | 10 10                                |                              |                            |          |         |       |  |  |  |
|----|--------------------------------------|------------------------------|----------------------------|----------|---------|-------|--|--|--|
| if | ace lo                               | inet 1                       | oopback                    |          |         |       |  |  |  |
| if | ace eth0                             | inet d                       | lhcp                       |          |         |       |  |  |  |
| if | face wland<br>address i<br>netmask i | 0 inet<br>192.168<br>255.255 | static<br>3.0.1<br>5.255.0 |          |         |       |  |  |  |
| up | o iptable                            | s-resto                      | ore < /et                  | tc/iptab | les.ipv | 4.nat |  |  |  |

The preceding screenshot shows the network interface configuration.

4. Save the file and exit the editor.

To Start the Wireless Access Point follow these steps:

5. Execute the following commands:

update-rc.d hostapd enable update-rc.d udhcpd enable

The update-rc.d command is privileged (use sudo).

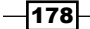

```
pi@raspberrypi ~ $ sudo update-rc.d hostapd enable
update-rc.d: using dependency based boot sequencing
pi@raspberrypi ~ $ sudo update-rc.d udhcpd enable
update-rc.d: using dependency based boot sequencing
pi@raspberrypi ~ $
```

The preceding screenshot shows how to use <code>update-rc.d</code> to configure the Raspberry Pi to start <code>hostpad</code> and <code>udhcp</code> during boot.

- 6. The Raspberry Pi is configured to start hostapd and udhcp during boot.
- 7. Execute the following commands:

service hostapd start

service udhcpd start

The service command is privileged (use sudo).

```
pi@raspberrypi ~ $ sudo service hostapd start
pi@raspberrypi ~ $ sudo service udhcpd start
Starting very small Busybox based DHCP server: Starting /usr/sbin/udhcpd...
udhcpd.
pi@raspberrypi ~ $
```

The preceding screenshot shows how to start the hostpad and udhcpd services.

- 8. The hostapd and udhcpd services are started.
- 9. The Raspberry Pi is now a secure wireless access point with the SSID Raspi\_AP and the password PrOt3ct3d! This is unless you changed the configuration file earlier on.

## How it works...

The recipe starts by downloading and installing two servers: a Wireless Access Point server (hostapd) and a DHCP server (udhcpd).

Before configuration begins, the wireless USB adapter is tested for compatibility by listing the available features of the adapter.

#### Check the wireless USB adapter

Not all wireless USB adapters support Access Point (AP) mode. The iw list command is used to list the wireless capabilities of any attached wireless devices. If AP mode is supported, it will be listed in the section Supported interface modes.

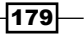

The output of the iw list command is quite long. The less command is used to page through the output of the iw list command. A pipe (|) is used to connect the output of the iw list command to the input of the less command. The less command is used to control the output of other commands; each press of *space* displays one page of output. Press *q* to quit the less command.

If the wireless adapter is not compatible with hostapd, the iw list command will display the message "nl80211 not found.

Once the wireless adapter has been tested and shown to support AP mode, configuration of the Raspberry Pi continues.

#### **Configure the DHCP server (udhcpd)**

The Dynamic Host Configuration Protocol (DHCP) server (udhcpd) assigns client computers network configuration information, such as the address of a DNS name server, an IP address, and a default route (or gateway). When this recipe is complete, the Raspberry Pi will configure its wireless clients using DCHP.

Three changes are made to the DHCP configuration file (/etc/udhcpd.conf):

- The wireless interface is selected (wlan0)
- The time remaining flag is set to support embedded devices (like the Raspberry Pi)
- The default network parameters are defined for wireless clients

The default network parameters are:

- dns the DNS name server to use. Defined in /etc/resolv.conf. Displayed in step 4.
- subnet how many IP addresses are part of the same network subnet. The value 255.255.255.0 is a net mask that matches computers with the same numbers in the first three bytes of the IP address. In the example, computers with IP addresses that begin 192.168.0 will be part of the same subnet.
- domain the name of the network (local).
- lease how long a network address will be assigned to a specific computer (864000 seconds or 10 days).

This recipe relies on the default configuration to set the range of IP values (from 192.168.0.20 to 192.168.0.254).

If the Raspberry Pi will always be attached to a wired network that has a network timeserver, the remaining time flag does not need to be set.

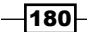

www.it-ebooks.info

After udhcpd has been configured, its boot script parameter file (/etc/default/udhcpd) also needs to be changed. The parameter DHCP\_ENABLED="no" needs to be commented out (by placing a # at the beginning of the line) so that the DHCP server (udhcpd) is enabled.

#### **Configure the Wireless Access Point server (hostpad)**

The Wireless Access Point server (hostapd) manages the wireless connection between other wireless devices and the Raspberry Pi. This includes establishing a secure connection using an encryption protocol like Wi-Fi Protect Access (WPA) and setting the Service Set ID (SSID) and the pre-shared key (PSK).

The created hostapd configuration parameter file includes the following:

- interface the wireless interface (wlan0)
- driver the wireless device driver (n180211)
- ssid the network ID (Raspi\_AP)
- hw\_mode the hardware mode (g)
- channel the radio frequency channel (6)
- macaddr acl access control list (0)
- auth\_algs the authorization algorithm to use (1 open auth)
- ignore\_broadcast\_ssid enable broadcasting the network ID (0 - don't ignore broadcasting)
- wpa which version of WPA (2)
- wpa passphrase the passphrase or pre-shared key (Pr0t3ct3d)
- wpa\_key\_mgmt which key manages algorithm (WPA-PSK)
- ▶ wpa pairwise WPA v1 data encryption (TKIP)
- ▶ rsn pairwise WPA v2 data encryption (CCMP)

After hostapd has been configured, its boot script parameter file (/etc/default/ hostapd) also needs to be changed. The parameter DAEMON\_CONF needs to be set to the location of the hostapd configuration file (/etc/hostapd/hostapd.conf) so that the Wireless Access Point server is enabled.

#### Set up IP Forwarding

IP Forwarding is used to pass (forward) network traffic between network interfaces. In this recipe, IP Forwarding is used to pass network traffic between the wireless network and the wired network. Using IP Forwarding, the Raspberry Pi connects the clients of the wireless network to the wired network.

181—

The first configuration step is to enable IP Forwarding in the Raspberry Pi's Linux kernel. The kernel parameters file (/etc/sysctl.conf) has an IP Forwarding entry (net.ipv4.ip\_forward=1) that is by default commented out. Uncommenting this entry, by removing the # at the beginning of the line, enables IP Forwarding in the Linux kernel.

After IP Forwarding is enabled, the iptables command is used to define the Netfilter rules that determine which network packets are allowed to cross the Linux kernel's internal firewall. The Linux kernel's firewall organizes its rules into tables that define how network packets pass through the kernel. The iptables command is used to manage the rules stored in these tables.

The first Linux kernel firewall rule defined in this step is appended to the post processing rules (-A POSTROUTING) of the network address translation table (-t nat). This rule masquerades network packets (MASQUERADE) as they are passed to the wired network (-o eth0). The IP addresses of wireless network clients are translated into the IP address of the Raspberry Pi's wired network connection as they are passed to the wired network. This is how the network packets from multiple wireless network clients are translated so they can pass through the Raspberry Pi's single wired network connection.

The second rule is appended to the packet forwarding rules (-A FORWARD) of the filter table (the default table). This rule allows (-j ACCEPT) network packets to be forwarded (-A FORWARDED) from the wired network (-i eth0) to the wireless network (-o wlan0) when they are related to an established connection (-m state -state RELATED, ESTABLISHED).

The last iptables rule in this step is appended to the forwarding rules of the filter table (-A FORWARD). This rule allows packets to pass from the wireless network (-i wlan0) to the wired network (-o eth0).

The next command, ifconfig wlan0, sets the IP address of the Raspberry Pi's wireless network connection to 192.168.0.1.

Finally, the iptables-save command is used to save a copy of these rules in a configuration file (/etc/iptables.ipv4.nat) that can be used during boot. This command is run in subshell (sh -c) so that the output redirect (>) in the command inherits the privileges of the sudo command prefix.

After this step is complete, the IP Forwarding rules have been defined and saved in a configuration file. The IP Forwarding rules are also active.

#### **Configure the boot parameters**

The network interfaces definitions used during boot are stored in a configuration file (/etc/network/interfaces). The file defines the network address, network mask, and the default route for each network interface.

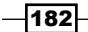

The configuration file used in this recipe defines three network interfaces:

- ▶ 10 the loopback network
- eth0 the wired network
- wlan0 the wireless network

The loopback interface (10) is loaded automatically (auto).

The wired interface (eth0) is configured dynamically using the DHCP protocol.

The wireless interface (wlan0) has a static definition (static)—it is in this file. The wireless interface's IP address is defined to be 192.168.0.1. The interface's defined network mask (255.255.0) is big enough to support 256 unique addresses on the same subnet.

After the network interfaces are brought up (up), the IP Forwarding definitions (/etc/ iptables.ipv4.nat) are restored (iptables-restore) that were saved earlier in this recipe (using iptables-save).

Once the network interface definitions have been saved, the network can be started.

#### **Start the Wireless Access Point**

Now that the configuration files have been updated the boot scripts for the wireless access point daemon (hostapd) and the dynamic host configuration protocol daemon (udhcp) can be enabled (update-rc.d enable).

The Raspberry Pi will now become a wireless access point every time it boots!

Finally, the two daemons are started (service start).

The Wireless Access Point is ready to use! Wireless devices can now connect to the Raspberry Pi using your chosen SSID and passphrase (SSID: Raspi\_AP / Passphrase: Pr0t3ct3d by default.

#### There's more...

This recipe works well when combined with other recipes in this book.

Together with the file-sharing recipes in *Chapter 4*, *File Sharing*, the Raspberry Pi could become a file server for both wired and wireless devices connected to the local network - for exchanging document and media files; or for backup and storage.

183

When combined with other advanced networking recipes in this chapter, the Raspberry Pi could become a network firewall, protecting wireless access to a wired network; a teaching or support tool with remote access to desktop devices; a communication tool that serves web pages or a collaboration tool that hosts wiki pages.

Within the Raspberry Pi and open source GNU Linux community there are numerous other tools and applications that could be combined with this recipe to turn the Raspberry Pi into a dynamic network hub for wireless devices.

#### See also

#### hostapd

http://en.wikipedia.org/wiki/Hostapd A Wikipedia article about hostapd.

#### ▶ hostapd: IEEE 802.11 AP, IEEE 802.1X/WPA/WPA2/EAP/RADIUS Authenticator

http://w1.fi/hostapd/ The hostapd website.

#### Debian Linux Kernel Handbook

http://kernel-handbook.alioth.debian.org/
The Debian Linux Kernel Handbook.

#### Linux wireless

http://linuxwireless.org/
The Linux wireless website.

#### ► RPI-Wireless-Hotspot

http://elinux.org/RPI-Wireless-Hotspot
An article about wireless hotspots on the Embedded Linux website.

#### USB Wifi Adapters

http://elinux.org/RPi\_VerifiedPeripherals#USB\_Wi-Fi\_Adapters
An article about WiFi adapters on the Embedded Linux Wiki.

#### Raspberry Pi WiFi adapter testing

```
http://www.element14.com/community/docs/DOC-44703/l/raspberry-
pi-wifi-adapter-testing
```

An article about tested wireless adapters on the Element14 Community website.

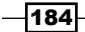

# Index

#### Symbols

\$APPNAME command 137 -A FORWARD 182 -A FORWARDED 182 !cat hello.txt command 129 -i eth0 182 -j ACCEPT 182 !ls -l command 129 -o wlan0 182

#### A

Access Point (AP) mode 170 Add OS button 34 **Advanced Package Tool (apt)** about 70 **URL 73 AOLserver** URL 153 Apache HTTP server. See web server **Apache HTTP Server Project** URL 153 Apache web server. See web server application cartridge 35, 36 apropos URL 85 apt-cache command 74, 79 APT cache manipulator (apt-cache) URL 75 apt-cache search command 74, 78 apt-get command 66, 75, 93, 116, 134 apt-get dist-upgrade command 68

apt-get install command 75, 77, 78, 93, 135, 139, 172 apt-get update command 70 aptitude 79 URL 83 APT package handling (apt-get) URL 73 archlinux | ARM - Raspberry Pi URL 24 Audio output (3.5 mm jack and stereo) 15 auth\_algs 181

## В

bash URL 153 **BerryBoot** about 30 boot disk, creating with 31-34 SD cards, creating with 30, 31 BerryTerminal **URL 36** boot shared folder, automounting 110-113 USB disks, automounting 103-107 boot\_behavior 38 boot disk creating, with BerryBoot 31-34 booting, Raspberry Pi steps 38-40 boot parameters configuring 178, 183 B-tree file system. See BTRFS BTRFS 33, 35

built-in documentation (info) about 86 reading, steps for 86-88 built-in documentation (man) reading 83 reading, steps for 84, 85

## С

cat URL 109, 132 cd URL 132 change file mode bits (chmod) URL 152 change\_locale 38 change\_timezone 38 channel 181 CIFS. See SMB **Clone button 34** common-bin package 115 Common Gate Interface (CGI) 149 Common Internet File System. See SMB computer file another computers file, accessing 125-132 configure\_keyboard 38 contrib component 71 **Coreutils section 88** ср URL 109

## D

date URL 153 dd URL 30 dd (gnu - coreutils) URL 30 dd (Unix) URL 29 Debian Linux Kernel Handbook URL 184 Delete button 34 DesignSpark URL 17 df command about 28, 29 URL 98 DHCP server (udhcpd) configuring 180 configuring, steps for 181 disk image writing, to SD card on Linux computer 28, 29 writing, to SD card on Windows computer 25 Disk selection dialog box 33 dist-upgrade 75 Dynamic Host Configuration Protocol (DHCP) server (udhcpd). See DHCP server (udhcpd)

## Ε

Edit button 34 element14 Raspberry PI Group URL 17 Embedded Linux community wiki page, URL 23 URL 24 Embedded Linux community URL 22 Exit button 34 expand\_rootfs 38 Export button 34

## F

fdisk command about 94 **URL 98** fdisk utility 95 fileserver (Samba) 114-120 Filesystem URL 102 firewall creating, with ufw 133-135 folders sharing, from other computers 99-101 fortune **URL 75** fortune-mod command 75 fortune-mod package 77, 78 fstab URL 109

186

## G

General-Purpose Input/Output. See GPIO GNU URL 24 golden-xp 101, 128 GPIO 7, 15 grep URL 153

#### Η

halt URL 43 hard disk drive **URL 98** HDMI (1080p30) 16 hostapd auth\_algs 181 channel 181 driver 181 hw\_mode 181 ignore\_broadcast\_ssid 181 interface 181 macaddr\_acl 181 rsn\_pairwise 181 ssid 181 URL 184 wireless access point, creating 170-177 wpa 181 wpa\_key\_mgmt 181 wpa\_pairwise 181 wpa\_passphrase 181 HTTP server control interface (apachetl) URL 170 hw\_mode 181

### I

ifconfig command about 56 URL 58 ignore\_broadcast\_ssid 181 image writing, to SD card 23 image writer for Windows cards 25 info 38 info file documentation. See built-in documentation (info) initial boot onboard components 16 preparing 9-13 preparing, steps for 13, 14 steps 14 working 15 **IPFire** about 36 installing, on Raspberry Pi 37 **IP Forwarding** setup 182 iptables URL 137 iptables-save command 182 iw list command 172, 180

### L

LAN9512 16 LEDs 15 lighttpd URL 153 lighttpd web server 150 Linux computer disk image, writing to SD card 28, 29 Linux Terminal Server Project (LTSP) server 36 Linux wireless URL 184 In -s URL 153 login password about 62 changing, steps for 62, 63 loopback interface (lo) 183 ls **URL 98** 

### Μ

macaddr\_acl 181 MagPi URL 17 main component 71 Make Default button 34

- 187 -----

man command about 83 **URL 85** mediawiki wiki server about 154 installing, steps for 155-167 URL 170 working 168, 169 memory\_split 38 memory usage configuring 50 configuring, steps for 50-52 mkdir command 101 mount URL 102 mount.cifs 99, 100 Mount.cifs URL 102 mount command 97, 107 mount (Unix) **URL 98** mv (move (rename) files) URL 170

#### Ν

nano editor 107, 111, 113, 149 Nano's ANOther editor (nano) **URL 73** NetBIOS name server 121 Network (10/100 wired Ethernet RJ45) 16 **Network-attached Storage** URL 114 Networked Attached Storage (NAS) 110 Nginx about 151, 152 URL 153 nmbd URL 121 Node.js URL 153 non-free component 71

## 0

**OpenELEC** installing, on Raspberry Pi 36 URL 37

188

OpenSSH URL 49 operating system (apt-get), Raspberry Pi ingredients 66 updating 66 updating, steps for 66-69 operating system image installing, on SD card 27 overclocking configuration URL 53 overscan 38

## Ρ

package (apt-get) about 75 installing, steps for 76, 77 package management with aptitude 79-83 passwd. See login password PHP URL 154 pianobar **URL 83 Pi Holder URL 22** pmount **URL 98** pmount command 94, 95 Power (5V at 700mA) 15 poweroff **URL 43** Preformatted SD card (class 4) 15 **Premier Farnell/element** about 14 URL 8 pre-shared key (PSK) 181 Primary Domain Controller (PDC) 121 procfs URL 109 pumount **URL 99** pumount command 96 Punnet about 18 case, creating 20 **URL 22** 

working 20 **PuTTY command** URL, for downloading 59 used, for Raspberry Pi remote access 58-61

## R

**Raspberry box URL 22 Raspberry Pi** booting, steps 38-40 case, creating 20 case out of paper, creating 19 foundation website, URL 23 initial boot, preparing 9-12 memory 52 memory usage, configuring 50, 51 remote access, configuring 46-48 remote access, PuTTY command used 58-61 remote access, ssh command used 53-58 shutting down 41 shutting down, steps 41, 42 website, other cases 22 website, URL 17, 23, 24 wikipedia, URL 17 **Raspberry Pi desktop** remote connection, steps 138-140 Raspberry Pi desktop (GUI) file manager 92 **Raspberry Pi distribution disk image** URL, for downloading 26 **Raspberry Pi Foundation** Punnet, URL 19 **Raspberry Pi Foundation User Forums URL 73 Raspberry Pi WiFi adapter testing** URL 184 Raspbian **URL 24 Raspbian Bug Reports URL 73 Raspbian Linux distribution, components** contrib component 71 main component 71 non-free component 71 rpi component 71 **Raspbian Linux image URL 15** 

Raspbian Linux software package (apt-cache) searching, steps for 74, 75 Raspbmc **URL 37** raspi-config command 37, 40, 51 Raspi-config main menu about 38 boot behavior 38 change\_locale 38 configure\_keyboard 38 expand rootfs 38 info 38 memory\_split 38 overscan 38 ssh 38 update 38 raspi-config tool 46 raspi-config utility 40 RCA video (composite video) 15 RDP about 139, 141 URL 141 read Info documents (info) **URL 89** reboot **URL 43** remote access configuring 46 configuring, steps for 46-48 Remote Desktop Protocol. See RDP remote desktop software URL 142 return key 77 **RISC OS URL 24** rpi component 71 **RPi Hub** website, URL 18 **RPi raspi-config URL 40 RPI-Wireless-Hotspot** URL 184 **RS** Components Ltd. 8 rsn\_pairwise 181 run URL 114

189 —

### S

samba URL 121 samba-common-bin package 120 Samba.org URL 122 Samba (software) URL 121 SD card creating, with BerryBoot 30, 31 disk image writing, on Linux computer 28, 29 disk image, writing on Windows computer 25 image, writing to 23 setting up 22 working 23 secure copy (scp) URL 170 Secure digital (SD) cards **URL 98** Secure Shell (SSH) protocol 46 **URL 49** Server Message Block. See SMB Service Set ID (SSID) 181 session manager (sesman) 141 URL 142 shared folders at boot, automounting 111-113 shutdown command about 41 **URL 43** shutting down, Raspberry Pi steps 41, 42 SMB about 99, 120 URL 102 smbclient URL 132 smbclient command 130 smbclient package 129 smb.conf URL 122 smbd URL 122

smbpasswd command about 120, 121 URL 122 software package. See Raspbian Linux software packages (apt-cache) sources.list (Package resource list for APT) about 70 **URL 73 SQLite** URL 154 SSH command about 38, 136 **URL 58** used, for Raspberry Pi remote access 53-55 ssh-keygen command about 58 **URL 58** ssid 181 sudo command about 149 **URL 40** system on chip 16 system initialization URL 122

## Т

TightVNC software URL 142 Tntnet URL 154 total cost of ownership (TCO) 36 touch URL 114

### U

udev URL 99 ufw firewall, creating with 133-135 URL 137 ufw allow command 135

- 190

ufw allow ssh 136 ufw enable command 135 umount command about 102 URL 102 Uncomplicated Firewall. See ufw **Uniform Naming Convention (UNC)** URL 102 untested component 72 update 38 USB 2.0 (two ports) 16 USB disks at boot (/etc/fstab) automounting 103 automounting, steps for 104-107 USB disk (via Samba) sharing 122-125 **USB** drives (pmount) about 92 mounting, steps for 92-95 **USB** flash drive **URL 98** USB ports 8 **USB Wifi Adapters** URL 184

#### V

Virtual Network Computing. See VNC VNC about 141 URL 142

#### W

web server installing 142 installing, steps for 144-147 Wi-Fi Protect Access (WPA) 181 Win32DiskImager ZIP file URL, for downloading 25 Windows cards image writer for 25 Windows computer disk image, writing to SD card 25 Windows shared folder configuration 113 wired network (eth0) 183 wireless access point configuring, steps for 181 creating, with hostapd 170 starting 183 wireless interface (wlan0) 183 wireless USB adapter checking 180 wpa 181 wpa\_key\_mgmt 181 wpa\_pairwise 181 wpa\_passphrase 181

## X

XBMC Media Center URL 36 xrdp about 137 URL 142 xrdp session manager (sesman) 139

- 191 -----

www.it-ebooks.info

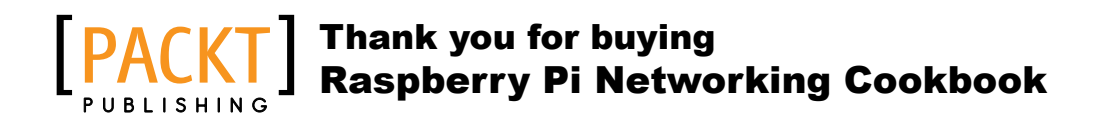

# **About Packt Publishing**

Packt, pronounced 'packed', published its first book "*Mastering phpMyAdmin for Effective MySQL Management*" in April 2004 and subsequently continued to specialize in publishing highly focused books on specific technologies and solutions.

Our books and publications share the experiences of your fellow IT professionals in adapting and customizing today's systems, applications, and frameworks. Our solution based books give you the knowledge and power to customize the software and technologies you're using to get the job done. Packt books are more specific and less general than the IT books you have seen in the past. Our unique business model allows us to bring you more focused information, giving you more of what you need to know, and less of what you don't.

Packt is a modern, yet unique publishing company, which focuses on producing quality, cutting-edge books for communities of developers, administrators, and newbies alike. For more information, please visit our website: www.packtpub.com.

## **Writing for Packt**

We welcome all inquiries from people who are interested in authoring. Book proposals should be sent to author@packtpub.com. If your book idea is still at an early stage and you would like to discuss it first before writing a formal book proposal, contact us; one of our commissioning editors will get in touch with you.

We're not just looking for published authors; if you have strong technical skills but no writing experience, our experienced editors can help you develop a writing career, or simply get some additional reward for your expertise.

www.it-ebooks.info

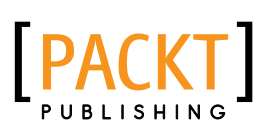

| Raspberry Pi Ho<br>Automation with                         | ome<br>h Arduino |
|------------------------------------------------------------|------------------|
| Automate your home with a set of exciting<br>Raspberry Pil | projects for the |
| Andrew K. Dennis                                           | [PACKT]          |

## **Raspberry Pi Home Automation with Arduino**

ISBN: 978-1-84969-586-2

Paperback: 176 pages

Automate your home with a set of exciting projects for the Raspberry Pi!

- 1. Learn how to dynamically adjust your living environment with detailed step-by-step examples
- 2. Discover how you can utilize the combined power of the Raspberry Pi and Arduino for your own projects
- 3. Revolutionize the way you interact with your home on a daily basis

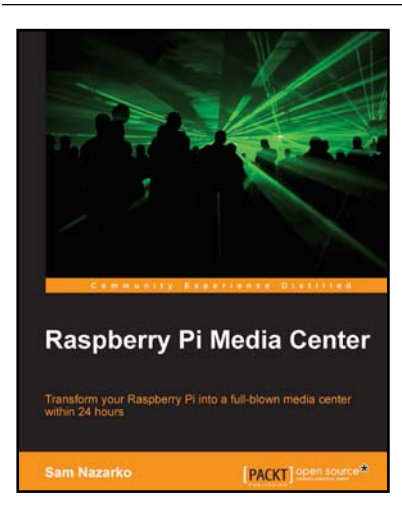

## **Raspberry Pi Media Center**

ISBN: 978-1-78216-302-2

Paperback: 108 pages

Transform your Raspberry Pi into a full-blown media center within 24 hours

- 1. Discover how you can stream video, music, and photos straight to your TV
- 2. Play existing content from your computer or USB drive
- 3. Watch and record TV via satellite, cable, or terrestrial
- 4. Build your very own library that automatically includes detailed information and cover material

Please check www.PacktPub.com for information on our titles

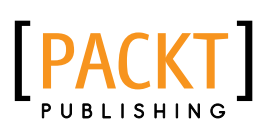

| Learn by doing: less theory, more results                                                                                                    |                   |
|----------------------------------------------------------------------------------------------------|-------------------|
| Linux Mint System Administra<br>A practical guide to learn basic concepts, techniques,<br>and tools to become a Linux Mint system administrato | tion              |
| Beginner's Gu                                                                                                    | ide               |
| Arturo Fernandez Montoro                                                                                                    | urce <sup>C</sup> |

## **Linux Mint System Administration Beginner's** Guide

ISBN: 978-1-84951-960-1

Paperback: 146 pages

A practical guide to learn basic concepts, techniques, and tools to become a Linux Mint system administrator

- 1. Discover Linux Mint and learn how to install it
- Learn basic shell commands and how to deal with 2. user accounts
- З. Find out how to carry out system administrator tasks such as monitoring, backups, and network configuration

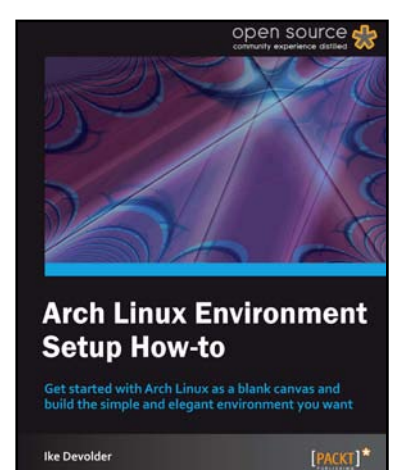

## Arch Linux Environment **Setup How-to**

ISBN: 978-1-84951-972-4

Paperback: 68 pages

Get started with Arch Linux as a blank canvas and build the simple and elegant environment you want

- Learn something new in an Instant! A short, fast, 1. focused guide delivering immediate results.
- Install and configure Arch Linux to set up your 2. optimum environment for building applications
- 3. Boot and manage services, add and remove packages

Please check www.PacktPub.com for information on our titles